# INEC

# MANUAL DEL USUARIO

# INDICES DE PRECIOS AL CONSUMIDOR

1

2005

# GENERAL

## Introducción

Este documento permite al Usuario del Sistema IPC un óptimo conocimiento del mismo para facilitar el ingreso correcto de información para el cálculo de los Índices de Precios al Consumidor (IPC).

En el transcurso del presente manual se describen varios procesos que el Sistema está en capacidad de realizar y además con la información respectiva para que el Usuario no tenga ningún problema en manejar el mismo.

# Objetivo

El objetivo de este documento es guiar al Usuario en el manejo del Sistema, describiendo de una manera detallada todos los procesos que el mismo realiza.

# Características

El usuario puede encontrar y/o realizar con este Sistema varias de las siguientes características:

- Tablas de codificación o mantenimiento del Sistema IPC
- Fácil ingreso de la información.
- Búsquedas en cualquier ventana.
- Validación de la información.
- Reportes.

# Referencias

Este documento incluye y adopta estándares que fueron desarrollados en otros proyectos.

# CAPITULO

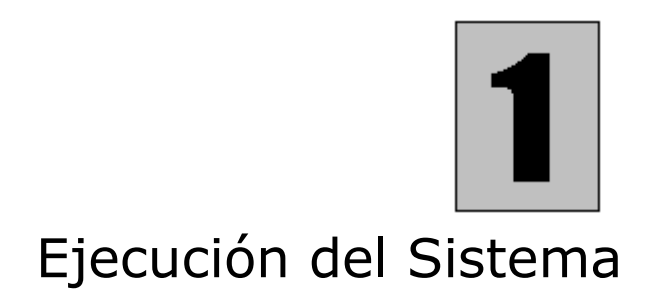

Este capítulo proporciona información para ejecutar el Sistema IPC, para ello tenemos que revisar los siguientes aspectos:

- Ingreso.
- Controles.

### Ingreso

Una vez iniciado el sistema, se presenta una ventana como la siguiente:

| Database L  | ogin                                                        | × |
|-------------|-------------------------------------------------------------|---|
| Dbms:       | SYC Adaptive Server Enterprise                              |   |
| Database:   | IPC                                                         |   |
| Logid:      | ipc                                                         |   |
| Logpass:    | ****                                                        |   |
| Servername: | DESARROLLO                                                  |   |
| Dbparm:     | Release='12'                                                |   |
|             | INSTITUTIC<br>NACIONAL DE<br>ESTADISTICA Y<br>CENSOS<br>NEC |   |
|             | DK Cancel                                                   |   |

Esta ventana se ingresa información necesaria para la conexión de la aplicación a la base de datos.

Detalle de campos:

- *Dbms.* Ingrese el motor de base de datos que usa la aplicación.
- Database.- Ingrese el nombre de la base de datos en donde se guarda la información de la aplicación.
- *Logid.* Ingrese el nombre de usuario previamente definido con el que Ud. se conecta a la aplicación..
- Logpass.- Ingrese su clave de usuario.
- Servername.- Ingrese el nombre del servidor donde se encuentra la base de datos de su aplicación.
- Dbparm.- Ingrese si desea, información adicional de configuración de la base de datos

# Controles

El usuario puede hacer uso de los controles que se presentan en cualquier ventana con sólo presionar el botón que realiza dicha acción, a continuación tenemos una ventana en la cual se ubica a cualquiera de ellos.

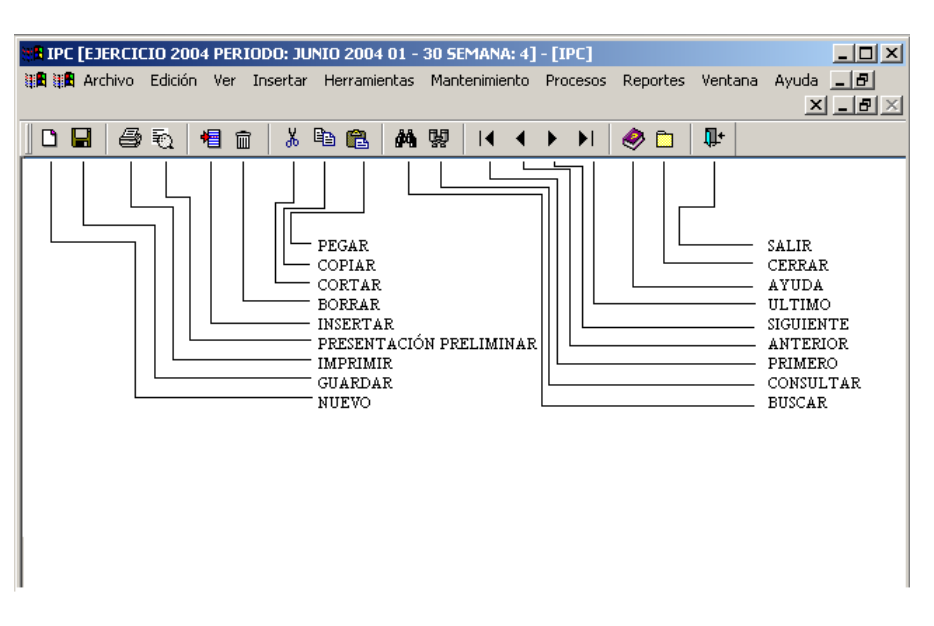

Se puede observar en la ventana todos los menús disponibles y todos los botones con los que le facilitará el trabajo con el Sistema.

# CAPITULO

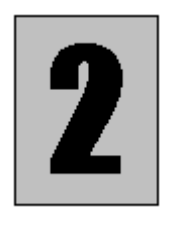

# Mantenimiento

Mantenimiento es un menú del Sistema en donde se realiza manejo de información necesaria para el funcionamiento del IPC, el cual consta de varias opciones como las que se presentan a continuación:

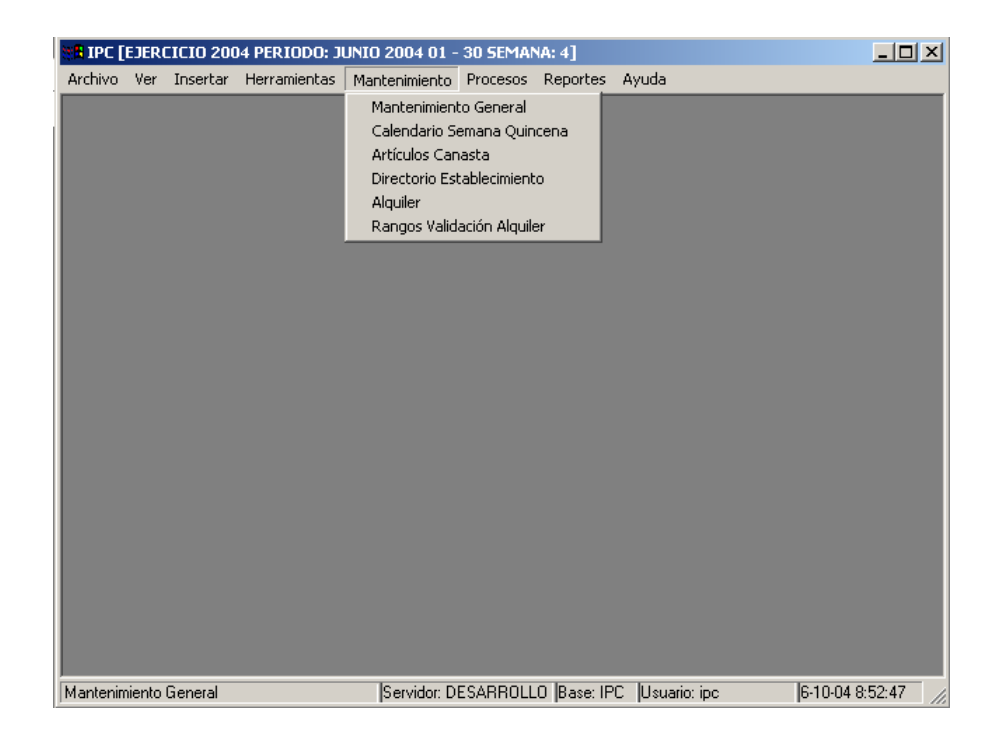

Mantenimiento General

Esta opción permite al Usuario obtener información sobre las tablas de codificación del IPC, como por ejemplo: observaciones, tipos de vivienda, estratos, etc.; las mismas que son necesarias para dar mantenimiento al sistema.

Escoja **Mantenimiento General** del menú **Mantenimiento** y se presenta la ventana que tiene a continuación:

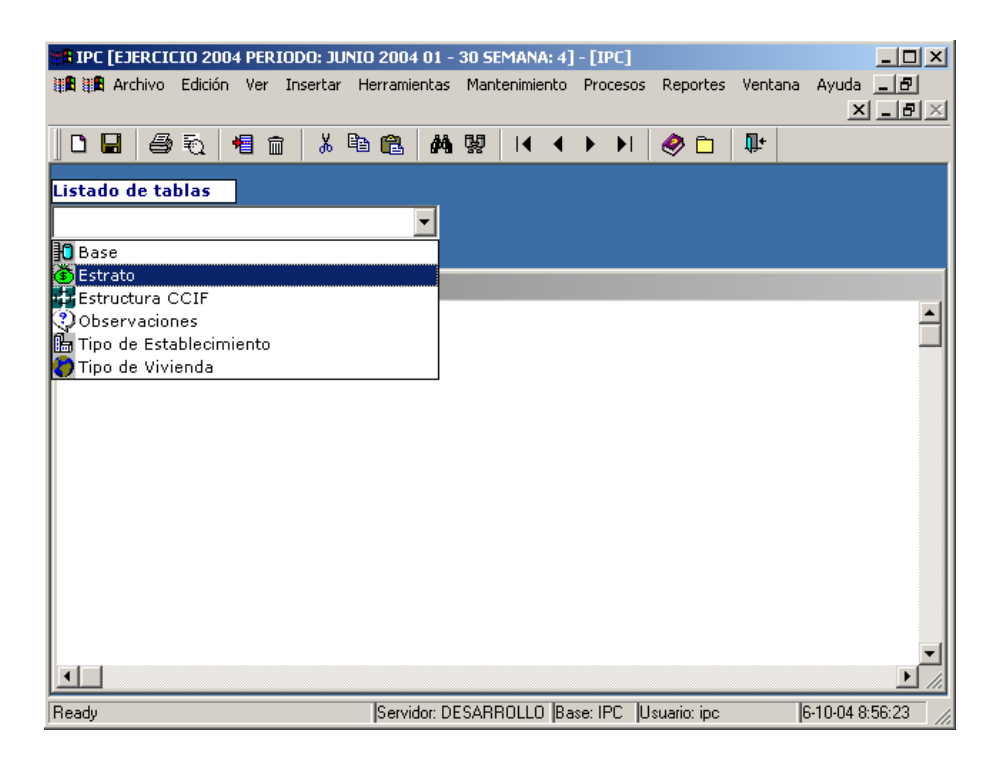

Bajo listado de tablas seleccione la tabla que desea modificar. A continuación se le muestra en la ventana inferior los datos de la tabla escogida, tal como se aprecia a continuación.

| 👷 IPC [EJERCICIO 2004 PERIODO: JUNIO  | 0 2004 01 - 30 SEMANA: 4   | ] - [IPC]        |               |                                    |
|---------------------------------------|----------------------------|------------------|---------------|------------------------------------|
| 🏭 🎘 Archivo Edición Ver Insertar H    | lerramientas Mantenimiento | Procesos Rep     | ortes Ventana | Ayuda <u>- 5</u><br>× <u>- 5 ×</u> |
| 08 😽 🖉 🐔 🕯 🕯                          | ) 🛍 🦓 🙀 II 🖣               | 🕨 🕨 🤣            | 🗅 🗣           |                                    |
| Listado de tablas                     |                            |                  |               |                                    |
| 🚯 Estrato                             | •                          |                  |               |                                    |
| Ingreso de información                |                            |                  |               |                                    |
| Estrato                               |                            |                  |               |                                    |
| Código Descripci                      | ión                        |                  |               |                                    |
| 宿 Ⅰ BAJO                              |                            |                  |               |                                    |
| 2 MEDIO                               |                            |                  |               |                                    |
| ALIO                                  |                            |                  |               |                                    |
|                                       |                            |                  |               |                                    |
|                                       |                            |                  |               |                                    |
|                                       |                            |                  |               |                                    |
|                                       |                            |                  |               |                                    |
|                                       |                            |                  |               |                                    |
|                                       |                            |                  |               |                                    |
|                                       |                            |                  |               |                                    |
|                                       |                            |                  |               |                                    |
| بــــــــــــــــــــــــــــــــــــ | Servidor: DESARROLLO Ba    | ase: IPC Usuario | : ipc 6       | 6-10-04 9:06:31                    |

Ud. puede dar mantenimiento a la información presentada insertando filas con F6 o clic derecho insertar filas, eliminando filas con F7 o clic derecho eliminar filas, o modificar la existente. Después de que realice los cambios necesitados grave la información presionando **CTRL.** + **S** o presionando el botón grabar de la barra de herramientas.

### Calendario Semana Quincena

Esta opción permite dar mantenimiento a la calendarización semanal y quincenal por ciudades, es decir, aquí Ud. puede definir o modificar los números de semanas que contienen los meses de un ejercicio o año, en qué semana se define primera quincena, en qué semana se define

segunda quincena, y la semana que se encuentra activa en cada mes predefinido para un ejercicio en cada ciudad.

Seleccione **Calendario Semana Quincena** del menú **Mantenimiento** y se presentará una ventana como la que se muestra a continuación:

| 👷 IPC [EJERCICIO 2004 PERIODO: JUNIO 2004 01 - 30 SEMANA: 4] - [Calendarización Semana Quince 📃 🗖 | × |
|---------------------------------------------------------------------------------------------------|---|
| 調問 調問 Archivo Edición Ver Insertar Herramientas Mantenimiento Procesos Reportes Ventana Ayuda 💶 🗗 |   |
|                                                                                                   |   |
|                                                                                                   |   |
| <u>Nacionalizar</u>                                                                               |   |
| Ciudad Período Semanas Quincena 1 Quincena 2 Sem                                                  |   |
|                                                                                                   |   |
|                                                                                                   |   |
|                                                                                                   |   |
|                                                                                                   |   |
|                                                                                                   |   |
|                                                                                                   |   |
|                                                                                                   |   |
|                                                                                                   |   |
|                                                                                                   |   |
|                                                                                                   |   |
|                                                                                                   |   |
|                                                                                                   |   |
| J<br>Ready Servidor: DESARROLLO Base: IPC Usuario: ipc 6-10-04 9:36:59                            |   |

Para ubicarse en el año que desea calendarizar, seleccione un ejercicio en el recuadro que se encuentra en la parte superior izquierda de esta ventana y seleccione consultar, o bien presione la tecla F5, y entonces se recuperarán los períodos por ciudad para el año que necesita definir o modificar, como se muestra a continuación:

| EJERCICIO      | ) 2004 PERIODO: JUNIO 2004 01 - 30 5E  | MANA: 4] - [Calendarización Semana Quince 💶 🗖 🗙 |
|----------------|----------------------------------------|-------------------------------------------------|
| 📲 📲 Archivo Ed | dición Ver Insertar Herramientas Manti | enimiento Procesos Reportes Ventana Ayuda 💶 🗗   |
|                |                                        | × _ 8 ×                                         |
| 08 🖌 🎒         | à 📲 🛍 🛍 🛍 🛤 😡                          | 4 4 ▶ ▶  🧇 🛅 🕸                                  |
| Eiercicio:     | IERCICIO 2005                          |                                                 |
|                |                                        | Nacionalizar                                    |
| Ciudad         | Período                                | Semanas Quincena 1 Quincena 2 St                |
| CUENCA         | ENERO 200                              |                                                 |
|                | FEBRERO 200                            |                                                 |
| CUENCA         | MARZO 200                              | 5 0                                             |
|                | ABRIL 200                              | 5 0                                             |
| CUENCA         | MAYO 200                               | 5 0                                             |
| CUENCA         | JUNIO 200                              | 5 0                                             |
| CUENCA         | JULIO 200                              | 5 0                                             |
| CUENCA         | AGOSTO 200                             | 5 0                                             |
| CUENCA         | SEPTIEMBRE 200                         | 5 0                                             |
| CUENCA         | OCTUBRE 200                            |                                                 |
| CUENCA         | NOVIEMBRE 200                          | 5 0                                             |
| CUENCA         | DICIEMBRE 200                          | 5 0                                             |
|                |                                        |                                                 |
|                |                                        |                                                 |
|                |                                        |                                                 |
| ,<br>Ready     | Servidor: DESARR                       | OLLO Base: IPC Usuario: ipc 6-10-04 11:04:44    |

Ud. puede realizar las modificaciones necesarias para la primera ciudad y estas se copiarán para el resto al dar clic sobre el botón Nacionalizar.

Una vez ingresada esta información grabe usando CTRL. + S o dando clic sobre el icono grabar.

# Artículos Canasta

En esta opción se maneja información acerca de los artículos que conformarán la canasta del IPC.

Seleccione **Artículos Canasta** del menú **Mantenimiento** y se presentará una ventana como la que se muestra a continuación:

| BIPC [EJERCICIO 2004 PERIODO: JUNIO 2004 01 - 30 SEMANA: 4] - [Artículos]         |                        |
|-----------------------------------------------------------------------------------|------------------------|
| 離 離 Archivo Edición Ver Insertar Herramientas Mantenimiento Procesos Reportes Ven | itana Ayuda <u>- 문</u> |
|                                                                                   |                        |
|                                                                                   |                        |
| Código:                                                                           | •                      |
| Tipo Período: 🗾 🔽 U. Medida:                                                      | •                      |
| Especificación:                                                                   |                        |
| Bien 💿 Servicio 🔿 Complejo 🔿 Simple 💿 Usa Precio Estánd                           | lar 🗸                  |
| Aplica IVA 🗹 Es Transable 🔽 Es Nacional                                           |                        |
| Es estacional 🔲 Es turismo 🔲 🚺 🚺                                                  | . de 1                 |
| R Fotos                                                                           |                        |
|                                                                                   | 1                      |
|                                                                                   |                        |
|                                                                                   |                        |
|                                                                                   |                        |
|                                                                                   |                        |
|                                                                                   |                        |
|                                                                                   |                        |
| Ready Servidor: DESARROLLO Base: IPC Usuario: ipc                                 | 6-10-04 11:27:29       |

Para recuperar artículos previamente ingresados llene información como código, tipo período, etc . Dé clic derecho sobre el recuadro de artículos y seleccione consultar, o bien presione la tecla F5, y entonces se recuperarán los artículos que forman parte de la canasta IPC y que han sido ingresados previamente al sistema y que cumplen con las condiciones de búsqueda.

Si desea ingresar nuevos artículos de la canasta haga clic sobre el botón nuevo de la barra de herramientas o ubíquese en el menú Archivo/Nuevo para limpiar la pantalla si esta no lo está y llene la siguiente información:

Código.- Seleccione o ingrese el código de la CCIF del artículo.

Tipo Período.- Seleccione la periodicidad con la que se investigará los precios del artículo.

U. Medida. - Seleccione la unidad de medida estándar que tiene el artículo.

Especificación.- Ingrese de manera descriptiva las características del artículo.

*Bien Servicio.*- Escoja si el artículo es bien dando clic sobre el círculo que se encuentra a la derecha de la palabra Bien o servicio dando clic sobre el círculo que se encuentra a la derecha de la palabra Servicio.

*Complejo Simple.-* Escoja si el artículo utiliza un método de cálculo complejo para cálculo del índice dando clic sobre el círculo que se encuentra a la derecha de la palabra Complejo o un método de cálculo simple dando clic sobre el círculo que se encuentra a la derecha de la palabra Simple.

*Usa Precio Estándar.-* Marque el recuadro que se encuentra a la derecha de esta opción si el precio del artículo se debe estandarizar.

*Aplica IVA.*- Marque el recuadro que se encuentra a la derecha de esta opción si el precio del artículo aplica IVA.

*Es Transable.-* Marque el recuadro que se encuentra a la derecha de esta opción si el artículo es Transable.

*Es Nacional.*- Marque el recuadro que se encuentra a la derecha de esta opción si el artículo es de origen nacional.

*Es Estacional.*- Marque el recuadro que se encuentra a la derecha de esta opción si el artículo tiene características estacionales.

*Es Turismo.*- Marque el recuadro que se encuentra a la derecha de esta opción si el artículo pertenece al área de turismo.

Una vez ingresada esta información grabe usando CTRL. + S o dando clic sobre el icono grabar.

Si Ud. desea puede ingresar una foto del artículo, para ello recupere el artículo, y dé clic derecho sobre el recuadro de fotos que se encuentra la parte inferior de esta ventana y escoja la opción Añadir, o digitando F6 sobre el recuadro de fotos, grabe usando CTRL. + S o dando clic sobre el icono grabar. A continuación haga doble clic sobre el recuadro de fotos, el sistema le abrirá un documento Word en blanco, en éste documento diríjase a la opción Insertar/Imagen/Desde Archivo como se muestra en la siguiente ventana:

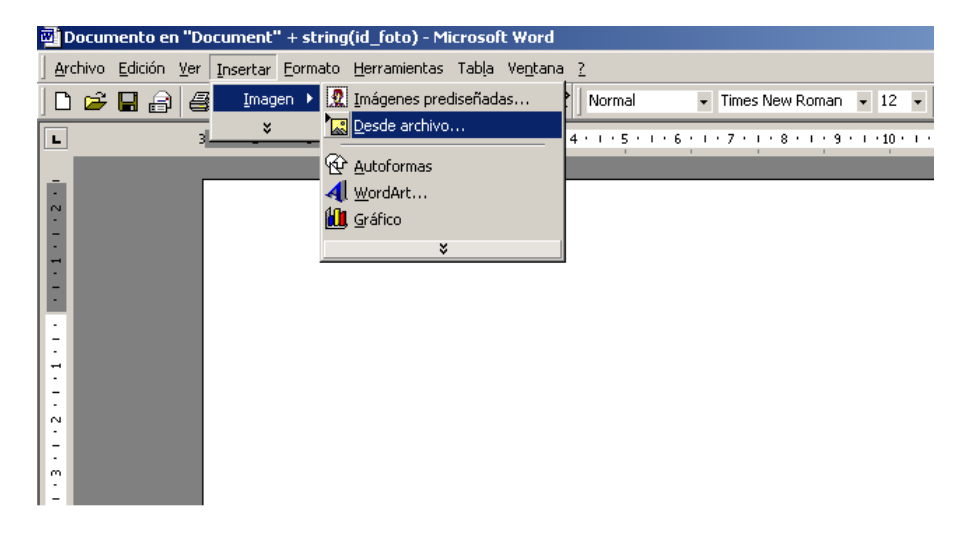

Inserte el archivo que contiene la foto de tal manera que aparezca el documento Word y cierre. A continuación Ud. verá la foto pegada en el recuadro donde antes dio doble clic, como se muestra en la siguiente ventana:

| RIPC [EJERCICIO 2004 PERIODO: JUNIO 2004 01 - 30 SEMANA: 4] - [Artículos]                                                                                                    |            |
|----------------------------------------------------------------------------------------------------|------------|
| 📲 🏙 Archivo Edición Ver Insertar Herramientas Mantenimiento Procesos Reportes Ventana Ayuda                                                                                                    | _8         |
| ×                                                                                                    |            |
| 」D 🖬   🤩 ỗ   📲 í 🖬 🕼 🛤 🕅   K 🗸 ト ト   🤣 🗅   🕸                                                                                                    |            |
| Código: 01112102 Avena                                                                                                    |            |
| Tipo Período: QUINCENAL V. Medida: Kilogramo V                                                                                                    |            |
| Especificación: funda                                                                                                    |            |
|                                                                                                    |            |
|                                                                                                    |            |
| Aplica 194 V Es Transcable V Es Nacional V                                                                                                    |            |
| Es estacional Es turismo                                                                                                    |            |
|                                                                                                    | -          |
| R Fotos                                                                                                    |            |
|                                                                                                    |            |
| Id Foto:                                                                                                    |            |
| A Company of the second second s |            |
| editities                                                                                                    |            |
|                                                                                                    |            |
|                                                                                                    |            |
| Elizabel de l'integra                                                                                                    |            |
| 2<br> Density DECADDOLLO  Density DE  University -   040.044                                                                                                    | 2.02.15    |
| Ineady jpervidor: DESARRULLU (Base: IPU (Usuario: Ipc ) (5-10-04 )                                                                                                    | 2:03:10 // |

Una vez ingresada esta la foto grabe usando CTRL. + S o dando clic sobre el icono grabar.

# Directorio de Establecimiento

En esta opción manejará información acerca de los establecimientos, los artículos que expende el establecimiento con sus porcentajes de variación para la validación.

Seleccione **Directorio de Establecimiento** del menú **Mantenimiento** y se presenta una ventana como la que tiene a continuación:

| 🙁 IPC [EJERCICIO 2004 PERIODO: JUNIO 2004 01 - 30 SEMANA: 4] - [Directorio de Establecimientos]              |
|----------------------------------------------------------------------------------------------------|
| 理論 理論 Archivo Edición Ver Insertar Herramientas Mantenimiento Procesos Reportes Ventana Ayuda _ 日<br>エレーターマー |
|                                                                                                    |
|                                                                                                    |
| Ciudad: Código Estab: RUC:                                                                                   |
| Razón Social :                                                                                               |
| Regional: Estado: NUEVO 🗸                                                                                    |
| Dirección:                                                                                                   |
| Teléfono: - Tipo Establecimiento:                                                                            |
| Nom. Informante:                                                                                             |
| Fecha Ing.: 10/06/2004 Fecha Baja: 1 de 1                                                                    |
| ò Artículos 🔢 Rangos de Validación                                                                           |
| Autícula Espacificación                                                                                      |
| Articulo                                                                                                    |
|                                                                                                    |
|                                                                                                    |
|                                                                                                    |
|                                                                                                    |
|                                                                                                    |
|                                                                                                    |
| Ready Servidor: DESARROLLO Base: IPC Usuario: ipc 6-10-04 15:10:07                                           |

Para recuperar establecimientos llene información como código establecimiento. ciudad, razón social, ruc, etc . Dé clic derecho sobre el recuadro de establecimientos y seleccione consultar, o

bien presione la tecla F5, y entonces se recuperarán los establecimientos que han sido ingresados al sistema y que cumplen con las condiciones de búsqueda.

Si desea ingresar un nuevo establecimiento haga clic sobre el botón nuevo de la barra de herramientas o ubíquese en el menú Archivo/Nuevo para limpiar la pantalla si esta no lo está e ingrese la información.

A continuación se detalla la información que se debe ingresar en el directorio de establecimientos:

Ciudad.- Seleccione la ciudad a la que pertenece el establecimiento.

Código Estab..- Ingrese el código del establecimiento.

Ruc. - Digite o seleccione el número de RUC que le corresponde al establecimiento.

Razón Social. - Nombre o razón social del establecimiento.

Regional.- Muestra la regional del establecimiento de acuerdo a la ciudad seleccionada.

*Estado*.- Seleccione el estado del establecimiento, cabe aclarar que desde esta ventana Ud. no puede activar un establecimiento, ya que esto se realiza al final del período en un proceso automático

Dirección.- Ingrese la dirección del establecimiento.

Teléfono. - Ingrese el teléfono del establecimiento.

Tipo de Establecimiento.- Seleccione el tipo de establecimiento.

Nom. Informante.- Ingrese el nombre de la persona que da información en este establecimiento.

Luego proceda a insertar los artículos que maneja ese establecimiento dando clic derecho y seleccionando Adicionar sobre el sector de **artículos** o digitando F6.

Modifique o visualice información en los siguientes campos:

Artículo.- Digite el código de artículo que desea incluir o seleccione de la lista.

*Especificación.*- Si desea puede modificar para detallar más la especificación general que el sistema le muestra de los artículos de la canasta.

U. Medida Invest.- Seleccione la unidad de medida en la que se investiga los precios del artículo.

*Estado.*- Seleccione el estado del artículo, cabe aclarar que desde esta ventana Ud. no puede activar un artículo, ya que esto se realiza al final del período en un proceso automático

*Meses de Investigación.-* Son doce recuadros ordenados por mes cronológico, marque o desmarque estos recuadros si desea o no que se investigue el artículo en cualquiera de los 12 meses del año. Ejemplo: si el séptimo recuadro que se encuentra ubicado bajo la letras (JI) está marcado (con un visto), significa que el artículo que se encuentra en ese renglón y que pertenece al establecimiento indicado en la cabecera se investiga en el mes de julio de todos los años.

*Es Nuevo.*- Seleccione la opción "SI" si el artículo de ese establecimiento se investiga por primera vez con el cambio de base efectuado, y "NO" en caso contrario.

A continuación se procede a insertar o modificar ,si existieran, los porcentajes de variación para la validación del ingreso de precios. Para ello ubíquese en la pestaña Rangos de Variación y en esta pestaña Ud. puede:

- Generar Detalle.- Dé clic sobre el botón Generar Detalle o digite las teclas Alt. + G, cuando no existe información previa de porcentajes de variación, es decir esté en blanco esta información y el sistema le mostrará todos los artículos que se encuentran grabados para el establecimiento con el que esté trabajando en ese momento.
- Borrar Detalle.- Dé clic sobre el botón Borrar Detalle o digite las teclas Alt. + B, cuando desee eliminar todos los porcentajes de variación para todos los artículos del establecimiento que se encuentra en la cabecera.
- Actualizar Detalle.- Dé clic sobre el botón Actualizar Detalle o digite las teclas Alt. + A, cuando desee actualizar los artículos que son parte del establecimiento.

Modifique o ingrese los porcentajes de variación para cada artículo.

Una vez ingresada esta información grabe usando CTRL. + S o dando clic sobre el icono grabar.

# Alquiler

En esta opción manejará información acerca de los alquileres que el IPC maneja para el cálculo del índice de este artículo.

Seleccione Alquiler del menú Mantenimiento y se presenta una ventana como la que tiene a continuación:

| HIPC [EJERCICIO 2004 PERIODO: JUNI | 0 2004 01 - 30 SEMANA: 4] - [Man  | tenimiento Alquiler] |                  |
|------------------------------------|-----------------------------------|----------------------|------------------|
| 🏙 🖬 Archivo Edición Ver Insertar F | lerramientas Mantenimiento Proces | os Reportes Ventana  | Ayuda 💶 🗗        |
|                                    |                                   |                      | X _ B ×          |
| 🕒 🖬 🎒 🗞 📲 🏛 🖌 🛍                    | ● 🏝 🦛 盟 🛛 🗲 🕨 🕨                   | I 🤣 🗀 🕸              |                  |
| Ciudad: 🗸                          | Código: Estado: N                 | IUEVO 🗸              | 1                |
| Nombre Jefe Hogar:                 |                                   |                      | -                |
| Nombre Dueño Casa:                 |                                   |                      | -                |
| Regional:                          |                                   |                      |                  |
| Tipo Vivienda:                     | ▼ Estrato:                        | -                    | 1                |
| Zona:                              | Sector:                           | Manzana:             | -                |
| Dirección:                         | I                                 |                      | -                |
| Ubic. Interna:                     |                                   |                      |                  |
|                                    |                                   |                      |                  |
| Num. Cuartos:                      | Agua 🔽 Luz                        | 🗹 Cocina 🔽           | 1                |
| Meses de Investigación:            | E F M A MA J JL AG                | S O N D              |                  |
|                                    |                                   |                      |                  |
| Fecha Ingreso Alquiler: 10/06,     | /2004                             | 1 de :               | L                |
|                                    |                                   |                      |                  |
|                                    |                                   |                      |                  |
|                                    |                                   |                      |                  |
|                                    |                                   |                      |                  |
| l<br>Ready                         | Servidor: DESARROLLO Base: IPC    | Usuario: ipc 6       | 6-10-04 16:16:45 |
|                                    |                                   |                      |                  |

Para recuperar alquileres llene información como código. ciudad, nombre Jefe Hogar, etc. Dé clic derecho sobre el recuadro de alquileres y seleccione consultar, o bien presione la tecla F5, y entonces se recuperarán él o los alquileres que han sido ingresados al sistema y que cumplen con las condiciones de búsqueda.

Si desea ingresar un nuevo alquiler haga clic sobre el botón nuevo de la barra de herramientas o ubíquese en el menú Archivo/Nuevo para limpiar la pantalla si esta no lo está e ingrese la información.

A continuación se detalla la información que se debe ingresar para definir los alquileres:

Ciudad.- Seleccione la ciudad a la que pertenece el alquiler.

Código..- Ingrese el código del alquiler.

*Estado.*- Seleccione el estado del alquiler, cabe aclarar que desde esta ventana Ud. no puede activar un alquiler, ya que esto se realiza al final del período en un proceso automático

Nombre Jefe Hogar.- Nombre del jefe del hogar del alquiler.

Nombre Dueño Casa.- Nombre del dueño de casa del alquiler.

Regional.- Muestra la regional del alquiler de acuerdo a la ciudad seleccionada.

Tipo Vivienda.- Seleccione el tipo de vivienda a la que corresponde el alquiler.

Estrato.- Seleccione el estrato al que corresponde el alquiler.

Zona.- Ingrese el código de la zona al que pertenece el alquiler

Sector.- Ingrese el código del sector al que pertenece el alquiler.

Manzana.- Ingrese el código de la manzana a la que pertenece el alquiler.

Dirección.- Ingrese la dirección del alquiler.

Ubic. Interna.- Ingrese en forma descriptiva el recorrido interno para llegar al alquiler.

*Num. Cuartos.*- Digite el número de cuartos que posee el alquiler. Cabe mencionar que la modificación de esta información se considera como cambio de especificación, por lo que el estado del alquiler pasa a ser nuevo, de tal forma que en el ingreso de precios se digite el precio actual y el precio previo.

*Agua.*- Si el establecimiento cuenta con servicio de agua marque el recuadro que se encuentra a la derecha de esta opción.

*Luz.*- Si el establecimiento cuenta con servicio de luz marque el recuadro que se encuentra a la derecha de esta opción.

*Cocina.*- Si el establecimiento contiene un sitio exclusivo y con construido para cocinar marque el recuadro que se encuentra a la derecha de esta opción.

*Meses de Investigación.-* Son doce recuadros ordenados por mes cronológico. Debido a que la investigación es semestral marque o desmarque en uno de los primeros 6 meses en el que se desea que se investigue el artículo, automáticamente el sistema marcará otro recuadro del mes correspondiente al siguiente semestre. Ejemplo: si marca el cuarto recuadro que se encuentra ubicado bajo la letra A (con un visto), significa que el alquiler se investigará en el mes de abril y octubre todos los años.

Una vez ingresada esta información grabe usando CTRL. + S o dando clic sobre el icono grabar.

### Rangos Validación Alquiler

Esta opción le permite ingresar o modificar los porcentajes de variación para la validación del ingreso de precios de alquileres.

Seleccione **Rangos Validación Alquiler** del menú **Mantenimiento** y se presenta la ventana que se muestra a continuación:

| R IPC EJERCICIO 2004 PERIODO: JUN  | (IO 2004 01 - 30 SEM | IANA: 4] - [Rar | ngos de Validaci | ión de Alquiler | <u>_     ×</u> |
|------------------------------------|----------------------|-----------------|------------------|-----------------|----------------|
| 🏭 Archivo Edición Ver Insertar Her | ramientas Mantenimie | nto Procesos    | Reportes Vent    | ana Ayuda       | _ 8 ×          |
| 0 🖬 🗇 🗞 📲 🏛 👗 🛚                    | à 🛍 🦂 🐴 🙀            | I4              | l 🧶 🛅 🛛          | <b>₽</b> +      |                |
|                                    |                      |                 |                  |                 |                |
| Ciudad:                            | <u> </u>             |                 |                  |                 |                |
| Rangos de Validación               |                      |                 |                  |                 |                |
| Alquiler                           |                      | Porc. Min.      | Porc. Max.       | Porc. Ab. Min.  | Porc           |
|                                    |                      |                 |                  |                 |                |
|                                    |                      |                 |                  |                 |                |
|                                    |                      |                 |                  |                 |                |
|                                    |                      |                 |                  |                 |                |
|                                    |                      |                 |                  |                 |                |
|                                    |                      |                 |                  |                 |                |
|                                    |                      |                 |                  |                 |                |
|                                    |                      |                 |                  |                 |                |
|                                    |                      |                 |                  |                 |                |
|                                    |                      |                 |                  |                 |                |
|                                    |                      | . 1             |                  |                 |                |
| <u>Generar Detalle</u> Borrar Det  | alle Actualizar      | Detalle         |                  |                 |                |
| Ready                              | Servidor: DESARRO    | ILLO Base: IPC  | Usuario: ipc     | 6-11-04 9:0     | 00:54          |

En esta ventana seleccione la ciudad y consulte la información con el botón consultar que se encuentra en la barra de herramientas o digitando la tecla F5.

A continuación se procede a insertar o modificar ,si existieran, los porcentajes de variación para la validación del ingreso de precios de alquileres, para ello el sistema le provee de tres botones:

- Generar Detalle.- Dé clic sobre el botón Generar Detalle o digite las teclas Alt. + G, cuando no existe información previa de porcentajes de variación, es decir esté en blanco esta información, y el sistema le mostrará todos los alquileres que se encuentran grabados para la ciudad seleccionada.
- Borrar Detalle.- Dé clic sobre el botón Borrar Detalle o digite las teclas Alt. + B, cuando desee eliminar todos los porcentajes de variación para todos los alquileres de la ciudad seleccionada.
- Actualizar Detalle.- Dé clic sobre el botón Actualizar Detalle o digite las teclas Alt. + A, cuando desee actualizar los alquileres (nuevos o dados de baja) que pertenecen a la ciudad seleccionada.

Modifique o ingrese los porcentajes de variación para cada alquiler.

Una vez ingresada esta información grabe usando CTRL. + S o dando clic sobre el icono grabar.

# CAPITULO

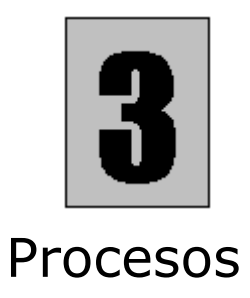

Procesos es un menú del Sistema en donde se realiza los procesos de ingreso se precios y el cálculo de los índices del IPC, el cual consta de varias opciones como las que se presentan a continuación:

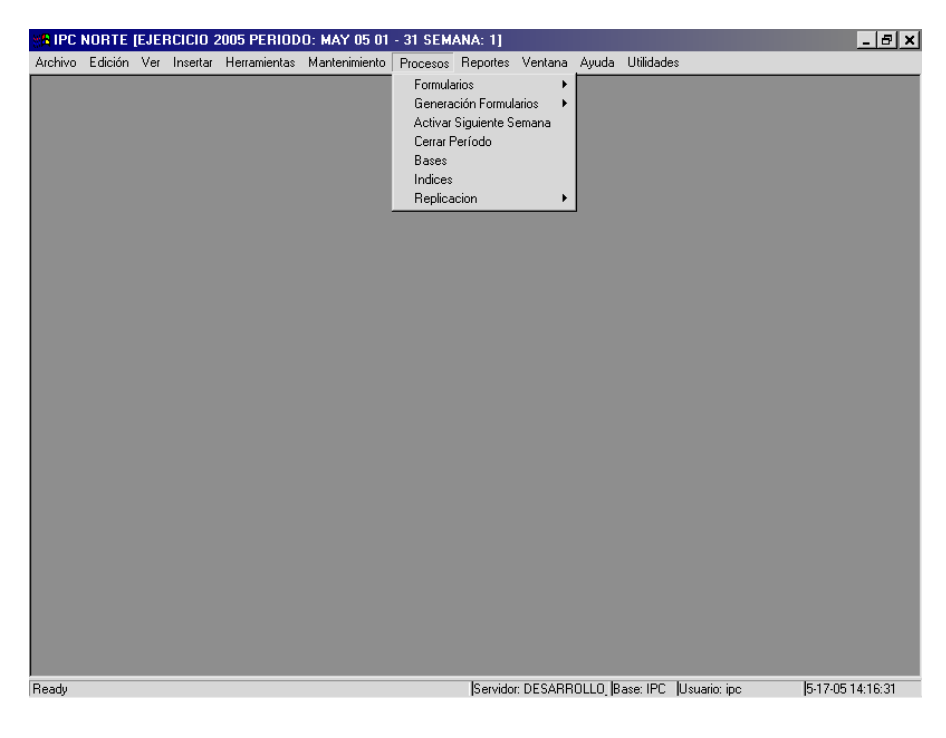

# Formulario Establecimiento

En esta opción manejará información de los formularios de establecimientos, en donde para cada período se realiza el ingreso de precios de los artículos que manejan los establecimientos investigados.

Seleccione **Formularios/Establecimientos** del menú **Procesos** y se presenta la ventana que se muestra a continuación:

|                          | IU 2005 PERIUDU:     | MAY 05 01 - 31 1        | SEMANA: 1  | ] - [Formula | ario Establ | lecimiento: | s]          |                  |
|--------------------------|----------------------|-------------------------|------------|--------------|-------------|-------------|-------------|------------------|
| an and Archivo Edicion V | er insertar Herramie | ntas Mantenimienti      | o Procesos | Heportes     | ventana .   | Ayuda       |             |                  |
| ] <b>u H</b>   📾 🔊   📶   |                      | _MA 28   I4 ·           |            | 🤣 🗖          | ₩.          |             |             |                  |
| Período: MAY 05          |                      |                         | Es         | Válida       |             | 2           |             |                  |
| Ciudad:                  |                      | -                       | Estad      | IO: ACTIVO   | )           | -           |             |                  |
| Establecimiento:         |                      |                         |            |              |             | •           |             |                  |
| Tipo Periodo: MENSUAL    |                      | <b>v</b>                | Fec.       | Inv. Formu   | lario:      |             |             |                  |
| Fec. Ing. Formulario: 🚺  | 17/05/2005 Usua      | rio: ipc                | Inve       | stigador:    |             |             |             | 2                |
| Fecha Revisión:          | Revis                | sor:                    | Revi       | sado 🗆       |             |             | 1 de        | 1                |
| Mensual 🔮 Errores Gr     | aves                 |                         |            |              |             |             |             |                  |
| Fila Nro. 4              | Artículo             |                         | Especific  | ación        |             | Pr          | ecio Ant    | Precio Estándar  |
| Generar Detalle          | Borrar Detalle       | <u>Actualizar Detal</u> | le         |              |             |             |             |                  |
| Ready                    |                      |                         | Ser        | idor: DESAR  | ROLLO, Ba   | ise: IPC U: | suario: ipc | 5-17-05 14:18:37 |

Para recuperar formularios llene información como ciudad, establecimiento, estado del formulario, etc. Dé clic derecho sobre el recuadro de la cabecera y seleccione consultar, o bien presione la tecla F5, y entonces se recuperarán los formularios que han sido ingresados al sistema y que cumplen con las condiciones de búsqueda en el período activo. El período se encuentra activo automáticamente en el mes que se necesite ingresar los precios.

Para activar o cerrar un período manualmente por algún motivo excepcional abra en el sistema Administrador **Mantenimiento/Estándar** y le aparecerá una ventana como la siguiente:

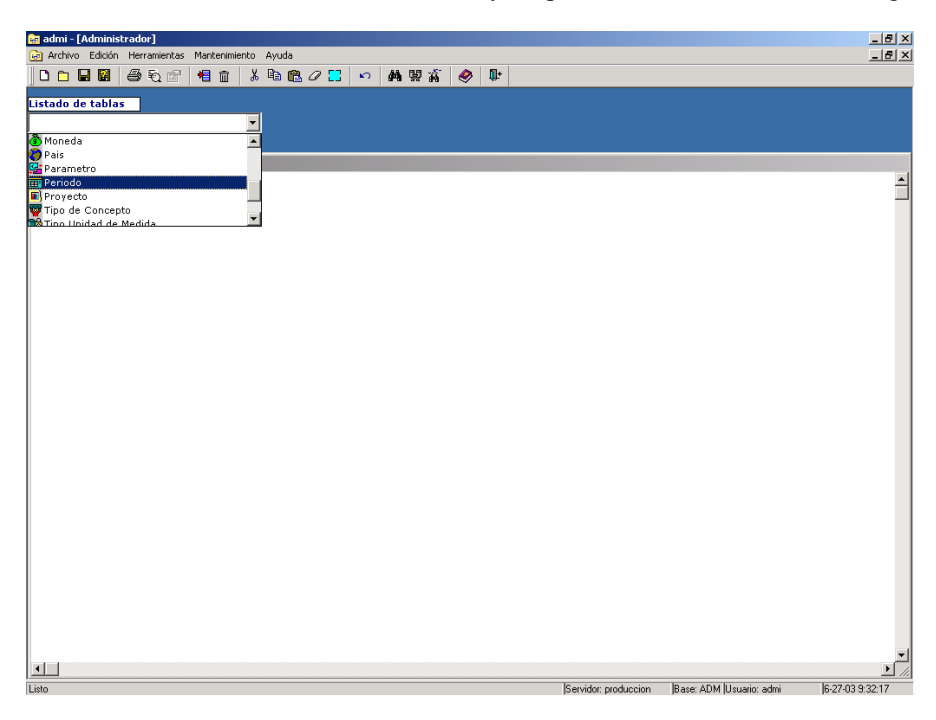

En esta ventana escoja bajo el Listado de tablas de la parte superior izquierda la opción **Período,** el sistema le muestra seguidamente en la zona inferior de la pantalla todos los períodos ingresados al sistema como se muestra a continuación:

|      | 888           | € 1 ک  | 💼 👗 🗈 🛙        | 0 🔜     | ► # # # #               | \$ 🤣 🎚               |                 |                        |                            |
|------|---------------|--------|----------------|---------|-------------------------|----------------------|-----------------|------------------------|----------------------------|
| ado  | de tablas     |        |                |         |                         |                      |                 |                        |                            |
| erio | do            |        |                |         |                         |                      |                 |                        |                            |
| esc  | ) de informac | ión    |                |         |                         |                      |                 |                        |                            |
| odo  |               |        |                |         |                         |                      |                 |                        |                            |
| 0    | Ejercicio     | Moneda | Proyecto       | Periodo | Fecha Inicio<br>Periodo | Fecha Fin<br>Periodo | Nombre Periodo  | Fecha Co<br>Periodo Pi | tizacion Estado<br>romedio |
| E    | JERCICIO 👻    | •      | Indices de P 👻 | 1       | 01/01/2003 🚖            | 31/01/2003 🌲         | ENERO 2003      | 00/00/0000 🚔           | CERRADO                    |
| E    | JERCICIO 👻    | •      | Indices de P 👻 | 3       | 01/03/2003 🝨            | 31/03/2003 🝨         | MARZO 2003      | 00/00/0000             | ACTIVO                     |
| E    | JERCICIO 👻    | •      | Indices de P 👻 | 2       | 01/02/2003 🝨            | 28/02/2003 🝨         | FEBRERO 2003    | 00/00/0000             | NUEVO                      |
| E    | JERCICIO 🖵    | •      | Indices de P 👻 | 4       | 01/04/2003 🚖            | 30/04/2003 🚖         | ABRIL 2003      | 00/00/0000             |                            |
| E    | JERCICIO 🖵    | •      | Indices de P 👻 | 5       | 01/05/2003 🚖            | 31/05/2003 🚖         | MAYO 2003       | 00/00/0000             |                            |
| E    | JERCICIO 🖵    | •      | Indices de P 👻 | 6       | 01/06/2003 🚖            | 30/06/2003 🚔         | JUNIO 2003      | 00/00/0000 🚔           |                            |
| E    | JERCICIO 🔽    | •      | Indices de P 👻 | 7       | 01/07/2003 🚖            | 31/07/2003 🚔         | JULIO 2003      | 00/00/0000 🚔           |                            |
| E    | JERCICIO 👻    | •      | Indices de P 👻 | 8       | 01/08/2003 🚖            | 31/08/2003 🚖         | AGOSTO 2003     | 00/00/0000 🚔           |                            |
| E    | JERCICIO 🖵    | -      | Indices de P 👻 | 9       | 01/09/2003 🚖            | 30/09/2003 🚔         | SEPTIEMBRE 2003 | 00/00/0000 🚔           |                            |
| E    | JERCICIO 🗾    | •      | Indices de P 👻 | 10      | 01/10/2003 🚖            | 31/10/2003 🚔         | OCTUBRE 2003    | 00/00/0000 🚔           |                            |
| E    | JERCICIO 🚽    | •      | Indices de P 👻 | 11      | 01/11/2003 🚖            | 30/11/2003 🚔         | NOVIEMBRE 2003  | 00/00/0000 🚔           |                            |
| E    | JERCICIO 🔽    | •      | Indices de P 👻 | 12      | 01/12/2003 🚖            | 31/12/2003 🚔         | DICIEMBRE 2003  | 00/00/0000 🚔           |                            |
| E    | JERCICIO 🖵    | •      | Indices de P 👻 | 1       | 01/01/2004 🚖            | 31/01/2004 🚔         | ENERO 2004      | 00/00/0000 🚔           |                            |
| E    | JERCICIO 🚽    | •      | Indices de P 👻 | 2       | 01/02/2004 🚖            | 29/02/2004 🚔         | FEBRERO 2004    | 00/00/0000 🚔           |                            |
| E    | JERCICIO 🗾    | •      | Indices de P 👻 | 3       | 01/03/2004 🚖            | 31/03/2004 🚔         | MARZO 2004      | 00/00/0000 🚔           |                            |
| E    | JERCICIO 💌    | •      | Indices de P 💌 | 4       | 01/04/2004 🚖            | 30/04/2004 🚔         | ABRIL 2004      | 00/00/0000 曼           |                            |
| E    | JERCICIO 💌    | •      | Indices de P 👻 | 5       | 01/05/2004 🚖            | 31/05/2004 🚔         | MAYO 2004       | 00/00/0000 🚔           |                            |
| E    | JERCICIO 🖵    | •      | Indices de P 👻 | 6       | 01/06/2004 🚖            | 30/06/2004 🚖         | JUNIO 2004      | 00/00/0000             |                            |
| E    | JERCICIO 🚽    | -      | Indices de P 👻 | 7       | 01/07/2004 🚖            | 31/07/2004 🚔         | JULIO 2004      | 00/00/0000 🚔           |                            |
| E    | JERCICIO 🖵    | •      | Indices de P 👻 | 8       | 01/08/2004 🚖            | 31/08/2004 🚔         | AGOSTO 2004     | 00/00/0000 🚔           |                            |
| E    | JERCICIO 🖵    | •      | Indices de P 👻 | 9       | 01/09/2004 🚖            | 30/09/2004 🝨         | SEPTIEMBRE 2004 | 00/00/0000 🚔           |                            |
| E    | JERCICIO 👻    | *      | Indices de P 👻 | 10      | 01/10/2004 🛖            | 31/10/2004 🚖         | OCTUBRE 2004    | 00/00/0000             |                            |
| E    | JERCICIO 👻    | •      | Indices de P 👻 | 11      | 01/11/2004 🚖            | 30/11/2004 🚖         | NOVIEMBRE 2004  | 00/00/0000             |                            |
| E    | JERCICIO 👻    | •      | Indices de P 👻 | 12      | 01/12/2004 🚖            | 31/12/2004 🌲         | DICIEMBRE 2004  | 00/00/0000 🚔           |                            |
| E    | JERCICIO 👻    | -      | Indices de P 👻 | 1       | 01/01/2005 🚖            | 31/01/2005 🚔         | ENERO 2005      | 00/00/0000             |                            |

Ubíquese sobre el período que desea modificar y bajo la columna Estado active o cierre el período.

A continuación se detalla la información que se debe ingresar en un formulario nuevo:

*Ciudad.*- Si no se encuentra información seleccione la ciudad en donde se encuentra físicamente el establecimiento del cual se va a ingresar los precios de los artículos.

*Establecimiento.*- Ingrese o seleccione el establecimiento a quien se investiga en el formulario, puede hacerlo digitando el código de la ciudad seguido del carácter '-' y del código del establecimiento, si ya se encuentra escrito el código de la ciudad y el carácter '-' digite únicamente el código del establecimiento. Para que no sea necesario digitar el código de la ciudad, debe primero seleccionar ésta del recuadro anterior.

*Tipo Período.*-El sistema muestra por defecto la periodicidad mensual, Ud. puede cambiarla si desea seleccionando en ese recuadro la periodicidad que necesite (quincenal, semanal o mensual), al hacerlo puede observar que el sistema se ubica en el detalle de acuerdo a la periodicidad seleccionada.

*Fecha Inv. Formulario.*- Ingrese la fecha en la que se investigó en campo los precios de los artículos para el establecimiento que se está digitado. Esta información es opcional.

*Es Válida.-* Define si el formulario una vez digitada la información se encuentra grabada como pendiente o validada. Esta información es visual, es decir no puede ser modificada.

**Estado Pendiente** implica que el formulario contiene errores graves y a pesar de encontrarse grabada y que puede ser consultada en esta pantalla, NO ES POSIBLE REPLICARLA A PLANTA CENTRAL. Validada, cuando se encuentra un formulario en este estado, significa que fue grabado sin errores graves, y PUEDE SER REPLICADA A PLANTA CENTRAL.

*Estado.*- El formulario por defecto se encuentra en estado Activo, modifique a estado Baja cuando no desee enviar esta información a Planta Central.

*Revisado.*- Este campo lo debe manejar únicamente la persona que revisa los formularios en Planta Central cuando estos han sido cuidadosamente aprobados. Cuando se marque un formulario como revisado automáticamente el sistema grabará la fecha de revisión y el usuario que revisó.

Investigador.- Este campo sirve para seleccionar el investigador asignado al establecimiento.

Para ingresar el detalle debe manejar las siguientes opciones:

•

Generar Detalle.- Si la información de artículos para el período, establecimiento y tipo de periodicidad no ha sido ingresada previamente proceda a generar el detalle del formulario digitando las teclas ALT + G, o dando clic sobre el botón generar detalle y el sistema le mostrará todos los artículos activos o nuevos que maneja el establecimiento para la periodicidad seleccionada.

En esta sección modifique o visualice información en los siguientes campos:

*Precio.-* Ingrese el valor del precio en el período del artículo mostrado en el renglón que se encuentre.

*Peso.*- Si no existe información en este campo o desea modificar ingrese el peso en el período del artículo mostrado en el renglón que se encuentre.

*Observación – Validación.-* Seleccione la observación deseada en el caso de que existiese, y sirva para justificar un alza o baja de precios.

*Observaciones Adicionales.*- Escriba en este campo en forma descriptiva observaciones adicionales para el período del artículo mostrado en el renglón que se encuentre.

*Estado*.- El artículo del formulario por defecto se encuentra en estado Activo, modifique a estado Baja cuando no desee enviar esta información a Planta Central.

*Precio Previo.*- Ingrese el valor del precio previo al período del artículo mostrado en el renglón que se encuentre si éste artículo es nuevo.

*Peso Previo.*- Ingrese el peso previo al del artículo mostrado en el renglón que se encuentre si éste artículo es nuevo.

Revisado.- Sirve para marcar si el artículo ha sido revisado.

- Borrar Detalle.- Dé clic sobre el botón Borrar Detalle o digite las teclas Alt. + B, cuando desee eliminar todos los artículos del establecimiento y periodicidad de la cabecera.
- Actualizar Detalle.- Dé clic sobre el botón Actualizar Detalle o digite las teclas Alt. + A, cuando desee actualizar los artículos (nuevos o dados de baja en su estructura) que pertenecen al establecimiento y periodicidad de la cabecera.

Una vez ingresada toda la información grabe usando las teclas CTRL. + S o dando clic sobre el icono grabar, si el formulario no tiene errores de validación el sistema le deja la pantalla lista para el ingreso de otro formulario, caso contrario, el sistema le muestra mensajes de errores graves (En la pestaña de errores graves), como se muestra a continuación:

| R IPC NORTE [EJERCICIO 2005 PERIODO      | : MAY 05 01 - 31 SEMANA: 1] - [Formulario Establecimie | ntos]        | _ <u>-</u>          |
|------------------------------------------|--------------------------------------------------------|--------------|---------------------|
| 🏢 fl Archivo Edición Ver Insertar Herram | ientas Mantenimiento Procesos Reportes Ventana Ayuda   |              | <u> - 8 × - 8 ×</u> |
| ] D 🖬   🥔 🗞   📲 🏦   👗 🖻 🛍                | 桷 娿   ◀ ◀ ▶ ▶  🧇 🗅 🕸                                   |              |                     |
| Período: MAY 05                          | Es ¥álida                                              |              | <b>^</b>            |
| Ciudad: QUITO                            | ▼ Estado: ACTIVO ▼                                     |              |                     |
| Establecimiento: 11701-00214 MICRO       | MERCADO KALORUBETH                                     |              |                     |
| Tipo Periodo: MENSUAL                    | ▼ Fec. Inv. Formulario:                                |              | 1                   |
| Fec. Ing. Formulario: 13/05/2005 Usu     | ario: ipc04 Investigador: Segundo Pan                  | toja 👱       | Í                   |
| Fecha Revisión: Rev                      | isor: 📃 Revisado 🔽                                     | 1 de 166     | · -                 |
| Mensual 🖨 Errores Graves                 |                                                        |              |                     |
|                                          |                                                        |              | 1                   |
| Fila Nro. Artículo                       | Especificación                                         | Precio Ant F | Precio Estándar     |
| 101141102 LECHE PASTEURIZ                | LITRO,FUNDA PLASTICA,PASTEURIZADORA QUITO,             | 0,50         | 0,50                |
| 2 102200101 CIGARRILLOS                  | CAJETILLA,20 UNIDADES,TABACO RUBIO,MARLBOF             | 1,30         | 1,30                |
| 3 105611110 BLANQUEADOR PA               | 500 CC ENVASE PLASTICO,BLANCO ROJO,PURO CL             | 0,75         | 1,50                |
| 4 105612206 FOSFOROS                     | CAJA, DE 40 CERILLOS APROX., 2 RASPADERAS, FOS         | 0,06         | 0,06                |
| 5 112131011 MAQUINA MANUAL               | UNIDAD,COLOR AZUL,DESECHABLE,DOBLE HOJA,PI             | 0,72         | 0,72                |
| 6 112132308 PAPEL HIGIENICO              | ROLLO,47 M. DE LONGITUD,TOP, FABRICADO POR I           | 0,20         | 0,20                |
|                                          |                                                        |              |                     |
| 1                                        |                                                        |              | - FI                |
| Generar Detalle   Borrar Detalle         | Actualizar Detalle                                     |              |                     |
|                                          |                                                        |              |                     |
|                                          |                                                        |              |                     |
|                                          |                                                        |              |                     |
|                                          |                                                        |              |                     |
|                                          |                                                        |              |                     |
|                                          |                                                        |              |                     |
|                                          |                                                        |              |                     |
| ?                                        | Servidor: DESABBOLLO, Base: IPC                        | Usuario: inc | 5-17-05 14:28:52    |

# Formulario Alquiler

En esta opción manejará información de los formularios de alquileres, en donde para cada período se realiza el ingreso de los valores de alquileres investigados

Seleccione **Formularios/Alquileres** del menú **Procesos** y se presenta la ventana que se muestra a continuación:

| IPC [EJERCICIO 2004 PERIODO: ABRI         Image: Archivo Edición Ver Insertar H         Image: Archivo Edición Ver Insertar H         Image: Archivo Edición Ver Insertar H | L 2004 01 - 30 SEMANA: 1] - [Formulario de Alquileres]<br>Ierramientas Mantenimiento Procesos Reportes Ventana | Ayuda <u>-</u> B<br>X _B X |
|----------------------------------------------------------------------------------------------------|----------------------------------------------------------------------------------------------------|----------------------------|
| Período: ABRIL 2004<br>Ciudad: Fec. Ing. Formulario: 14/06/2004<br>Fecha Revisión:                                                                                          | Es Válida<br>Estado: Activo<br>Usuario: ipc<br>Revisor: 1 de 1                                                 |                            |
| Código Zona Sec. Manz.                                                                                                    | Nombre Jefe Hogar                                                                                              |                            |
|                                                                                                    |                                                                                                    | F                          |
| Ready                                                                                                    | Servidor: DESARROLLO Base: IPC Usuario: ipc                                                                    | 6-14-04 10:20:37           |

Para recuperar formularios llene información como ciudad, estado del formulario. Dé clic derecho sobre el recuadro de la cabecera y seleccione consultar, o bien presione la tecla F5, y entonces se recuperarán los formularios de alquileres que han sido ingresados al sistema y que cumplen con las condiciones de búsqueda en el período activo. El período se encuentra activo automáticamente en el mes que se necesite ingresar los precios.

Para activar o cerrar un período manualmente por algún motivo excepcional abra en el sistema Administrador **Mantenimiento/Estándar** y le aparecerá una ventana como la siguiente:

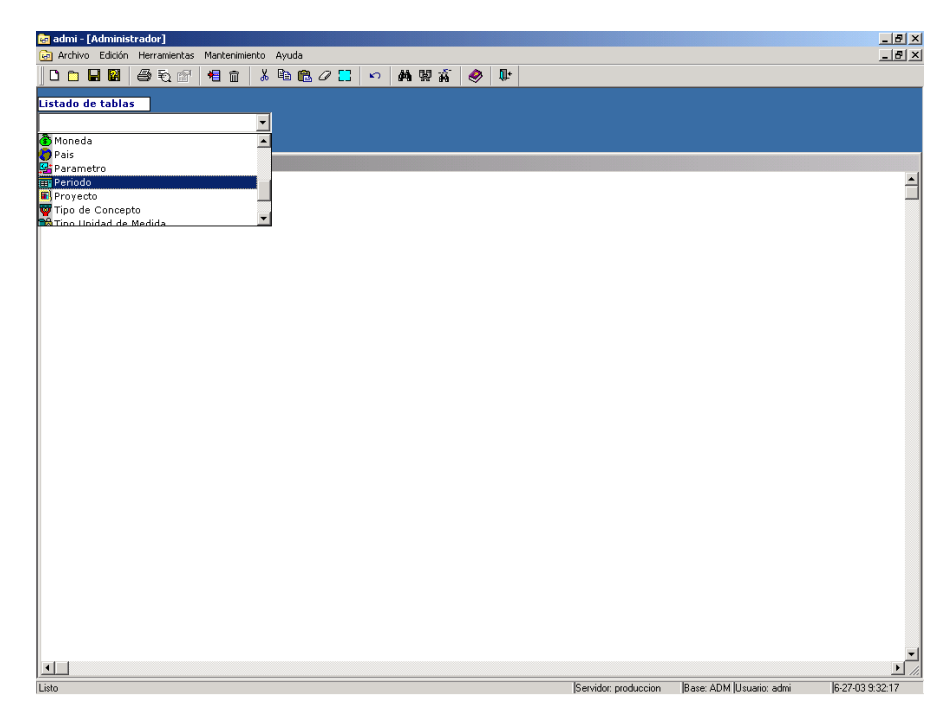

En esta ventana escoja bajo el Listado de tablas de la parte superior izquierda la opción **Período,** el sistema le muestra seguidamente en la zona inferior de la pantalla todos los períodos ingresados al sistema como se muestra a continuación:

| Archivo | Edición H | lerramientas | Mant | enimiento | Ayuda  |         |           |       |        |      |         |            |                      |                    |            | Ē            |
|---------|-----------|--------------|------|-----------|--------|---------|-----------|-------|--------|------|---------|------------|----------------------|--------------------|------------|--------------|
| ) 🗅 🕻   | 🖬 🔛 🗧 é   | <b>€</b> €   | +8   | 1 ×       | B 🗈 (  | 80      | <b>53</b> | ŝ     | 14     | 빓 빛  | ۵ 🤣     | <b>U</b> * |                      |                    |            |              |
| tado d  | e tablas  | 7            |      |           |        |         |           |       |        |      |         |            |                      |                    |            |              |
| Periodo | 1         |              |      | -         | 1      |         |           |       |        |      |         |            |                      |                    |            |              |
| areso d | le inform | ación        |      |           | 1      |         |           |       |        |      |         |            |                      |                    |            |              |
|         | ie morm   | acton        |      |           |        |         |           |       |        |      |         |            |                      |                    |            |              |
| ligo E  | jercicio  | Mone         | da   | Proy      | ecto   | Per     | iodo      | Fee   | cha In | icio | Fech    | a Fin      | Nombre Periodo       | Fecha              | Cotizacion | Estad        |
|         |           |              | _    |           |        | 1.      |           | F     | Period | 0    | Peri    | odo        |                      | Periodo            | Promedio   |              |
| EJE     | RCICIO    | -            | -    | Indices   | de P 🔻 | 1       |           | 01/   | 01/200 | 3 🚔  | 31/01/2 | 003 🚊      | ENERO 2003           | 00/00/0000         |            | CERRAD       |
| EJE     | RCICIO    | -            | -    | Indices   | de P 👻 | 3       |           | 01/   | 03/200 | 3 🚔  | 31/03/2 | 003 🚖      | MARZO 2003           | 00/00/0000         | <u> </u>   | CERRAD       |
| EJE     | RCICIO    | -            | -    | Indices   | de P 👻 | 2       |           | 01/   | 02/200 | 3 🚔  | 28/02/2 | 003 🚖      | FEBRERO 2003         | 00/00/0000         | 1          | NUEVO        |
| EJE     | RCICIO    | •            | -    | Indices   | de P 👻 | 4       |           | 01/   | 04/200 | 3 🚔  | 30/04/2 | :003 🚖     | ABRIL 2003           | 00/00/0000         | 1          |              |
| EJE     | RCICIO    | -            | -    | Indices   | de P 👻 | 5       |           | 01/   | 05/200 | 3 🚔  | 31/05/2 | 003 🚖      | MAYO 2003            | 00/00/0000         |            |              |
| EJE     | RCICIO    | -            | -    | Indices   | de P 👻 | 6       |           | 01/   | 06/200 | 3    | 30/06/2 | 003 🚖      | JUNIO 2003           | 00/00/0000         | 1          |              |
| EJE     | RCICIO    | -            | -    | Indices   | de P 👻 | 7       |           | 01/   | 07/200 | 3 🌲  | 31/07/2 | 003 🔶      | JULIO 2003           | 00/00/0000         |            |              |
| EJE     | RCICIO    | -            | -    | Indices   | de P 👻 | 8       |           | 01/   | 08/200 | 3 🌲  | 31/08/2 | 003 🌲      | AGOSTO 2003          | 00/00/0000         |            | İ            |
| EJE     | RCICIO    | -            | -    | Indices   | de P 👻 | 9       |           | 01/   | 09/200 | 3    | 30/09/2 | 003 🛓      | SEPTIEMBRE 2003      | 00/00/0000         |            | <u> </u>     |
| EJE     | RCICIO    | -            | -    | Indices   | de P 👻 | 10      |           | 01/:  | 10/200 | 3    | 31/10/2 | 003        | OCTUBRE 2003         | 00/00/0000         |            | i —          |
| EJE     | RCICIO    | -            | •    | Indices   | de P 👻 | 11      |           | 01/:  | 11/200 | 3    | 30/11/2 | 003        | NOVIEMBRE 2003       | 00/00/0000         |            | <u> </u>     |
| EJE     | RCICIO    | -            | •    | Indices   | de P 👻 | 12      |           | 01/:  | 12/200 | 3    | 31/12/2 | 003        | DICIEMBRE 2003       | 00/00/0000         |            | <u> </u>     |
| EJE     | RCICIO    | -            | -    | Indices   | de P 🗸 | 1       |           | 01/   | 01/200 | 4    | 31/01/2 | 004        | ENERO 2004           | 00/00/0000         |            | <u> </u>     |
| EJE     | RCICIO    | -            | -    | Indices   | de P 👻 | 2       |           | 01/   | 02/200 | 4    | 29/02/2 | 004        | FEBRERO 2004         | 00/00/0000         |            | <u> </u>     |
| EJE     | RCICIO    | -            | -    | Indices   | de P 👻 | 3       |           | 01/   | 03/200 | 4    | 31/03/2 | 004        | MARZO 2004           | 00/00/0000         |            | <u> </u>     |
| EIE     | RCICIO    | -            | - 1  | Indices   | de P 🖉 | 14      |           | 01/   | 04/200 |      | 30/04/2 | 004        | ABR11 2004           | 00/00/0000         | 1          | <u> </u>     |
| EIE     | RCICIO    |              |      | Indices   | de P 🖉 | 5       |           | 01/   | 05/200 |      | 31/05/2 | 004        | MAYO 2004            | 00/00/0000         | <u>ا</u>   | <u> </u>     |
| EIE     | RCICIO    |              | -8   | Indices   | de P = | 6       |           | 01/   | 06/200 |      | 30/06/2 | 004        | 1UNTO 2004           | 00/00/0000         | 1          | <u> </u>     |
| 616     | RCICIO    |              |      | Indices   | do P - | 17      |           | 01/   | 07/200 |      | 21/07/2 | 1004       | JULIO 2004           | 00/00/0000         |            |              |
| 616     | RCICIO    | <u> </u>     |      | Indices   |        | /<br>10 |           | 01/   | 09/200 |      | 21/07/2 | 004        | ACOSTO 2004          | 00/00/0000         |            | <u> </u>     |
| 100     | BCICIO    | <u> </u>     |      | Indiana   | do P   | 10      |           | 01/   | 00/200 |      | 20/00/2 | 0.04       | SEDTIEMEDE 2004      | 00/00/0000         |            |              |
| 1010    | RCICIO    | <u> </u>     | -    | Indices   |        | 2       |           | 01/   | 09/200 |      | 30/09/2 | .004       | SCF LICPIDRE 2004    | 00/00/0000         | 1          | <u> </u>     |
| EJE     | RCICIO    | ·            | -    | Indices   |        | TO      |           | 101/: | 10/200 | * 1  | 31/10/2 | .004 🚍     | OCTOBRE 2004         | 00/00/0000         |            | <u> </u>     |
| EJE     | RCICIO    | -            | -    | Indices   | de P 👻 | 11      |           | 01/:  | 11/200 | 4 🚔  | 30/11/2 | 004        | NOVIEMBRE 2004       | 00/00/0000         | 1          | <u> </u>     |
| EJE     | RCICIO    | •            | -    | Indices   | de P 👻 | 12      |           | 01/:  | 12/200 | 4 彙  | 31/12/2 | 004 韋      | DICIEMBRE 2004       | 00/00/0000         |            | <u> </u>     |
| EJE     | RCICIO    | -            | -    | Indices   | de P 🔻 | 1       |           | 01/   | 01/200 | 5 🌲  | 31/01/2 | 005 🚖      | ENERO 2005           | 00/00/0000         |            |              |
| đ       |           |              |      |           |        |         |           |       |        |      |         |            |                      |                    |            |              |
|         |           |              | _    |           |        | _       | _         | _     | _      | _    |         |            | Servidor: produccion | Base: ADM Usuario: | admi İ     | 6-27-03 9-34 |

Ubíquese sobre el período que desea modificar y bajo la columna Estado active o cierre el período.

A continuación se detalla la información que se debe ingresar en un formulario de alquileres nuevo:

*Ciudad.*- Seleccione la ciudad en donde se encuentren físicamente los alquileres de los cuales se va a ingresar sus valores de arrendamiento.

*Es Válida.*- Define si el formulario de alquileres una vez digitada la información se encuentra grabada como pendiente o validada. Esta información es visual, es decir no puede ser

modificada. Estado Pendiente implica que el formulario de alquileres contiene errores graves y a pesar de encontrarse grabada y que puede ser consultada en esta pantalla, NO ES POSIBLE REPLICARLA A PLANTA CENTRAL. Validada, cuando se encuentra un formulario en este estado, significa que fue grabado sin errores graves, y PUEDE SER REPLICADA A PLANTA CENTRAL.

*Estado.*- El formulario de alquileres por defecto se encuentra en estado Activo, modifique a estado Baja cuando no desee enviar esta información a Planta Central.

*Revisado.*- Este campo lo debe manejar únicamente la persona que revisa los formularios de alquileres en Planta Central cuando estos han sido cuidadosamente aprobados. Cuando se marque un formulario de alquileres como revisado automáticamente el sistema grabará en éste la fecha de revisión y el usuario que efectuó la revisión.

Para ingresar el detalle debe manejar las siguientes opciones:

Generar Detalle.- Si la información de alquileres para el período, no ha sido ingresada previamente proceda a generar el detalle del formulario de alquileres digitando las teclas ALT + G o dando clic sobre el botón generar detalle y el sistema le mostrará todos los alquileres activos o nuevos para la ciudad seleccionada.

En esta sección modifique o visualice información en los siguientes campos:

Valor Alquiler..- Ingrese el valor del alquiler mostrado en el renglón que se encuentre.

*Observación – Validación.-* Seleccione la observación deseada en el caso de que existiese que sirva para justificar un alza o baja de precios de alquileres.

*Observaciones Adicionales.*- Escriba en este campo en forma descriptiva observaciones adicionales para el período del alquiler mostrado en el renglón que se encuentre.

*Estado*.- El alquiler del formulario por defecto se encuentra en estado Activo, modifique a estado Baja cuando no desee enviar esta información a Planta Central.

*Precio Previo.*- Ingrese el valor del precio previo del alquiler al período mostrado en el renglón que se encuentre si éste alquiler es nuevo.

- Borrar Detalle.- Dé clic sobre el botón Borrar Detalle o digite las teclas Alt. + B, cuando desee eliminar todos los alquileres de la ciudad de la cabecera.
- Actualizar Detalle.- Dé clic sobre el botón Actualizar Detalle o digite las teclas Alt. + A, cuando desee actualizar los alquileres (nuevos o dados de baja en su estructura) que pertenecen a la ciudad que seleccionó en la cabecera.

Una vez ingresada toda la información grabe usando las teclas CTRL. + S o dando clic sobre el icono grabar, si el formulario de alquileres no tiene errores de validación el sistema le deja la pantalla lista para el ingreso de otro formulario, caso contrario, el sistema le muestra mensajes de errores graves (En la pestaña de errores graves), como se muestra a continuación:

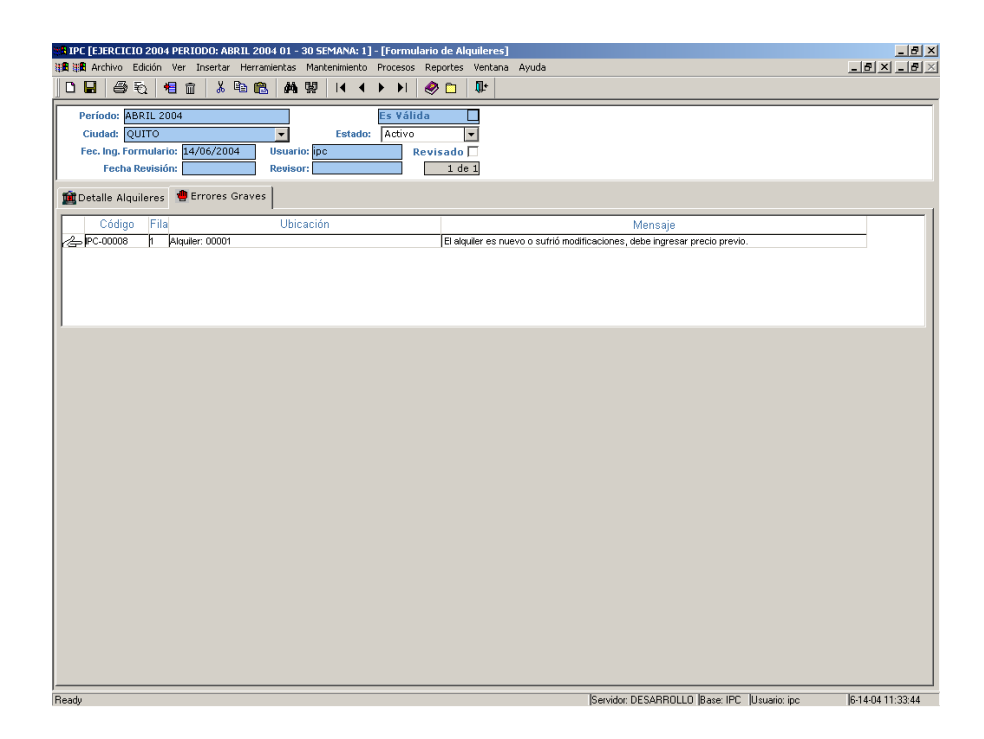

# Generación Formularios Establecimientos en Blanco

Esta opción genera los formularios para impresión.

Seleccione la opción **Generación Formularios/Establecimientos en blanco** en el menú **Procesos** y se presenta la ventana que tiene a continuación:

| IPC N | IORTI              | E [EJE     | RCIC     | 10 2 | 2005 F   | PERI | odo    | : MAY               | 05 0       | 1 - 31     | I SE    | MA    | NA: 1   | ] - [I    | mpres    | sión de    | Form                   | ılario | s en Blanc                           | :0]                        | _ 6            | <u>s</u> × |
|-------|--------------------|------------|----------|------|----------|------|--------|---------------------|------------|------------|---------|-------|---------|-----------|----------|------------|------------------------|--------|--------------------------------------|----------------------------|----------------|------------|
|       | rchivo             | Edicio     | ón V     | 'er  | Insertar | r H  | errami | entas               | Mante      | enimie     | nto     | Proc  | cesos   | Rep       | oortes   | Venta      | na Ay                  | uda    |                                      |                            | <u>_8×_</u>    | <u>a ×</u> |
|       | 6                  | Ð          | *        | Ī    | <u></u>  | 6    |        | 69                  | 똃          |            | •       | •     | •       | 1         |          | <b>₩</b>   |                        |        | 1                                    |                            |                |            |
|       |                    |            |          |      |          |      |        |                     |            |            |         |       |         |           | -        | 200m       | 50                     | -      |                                      |                            |                |            |
|       |                    |            |          |      |          |      |        |                     |            |            |         |       |         |           |          |            |                        |        |                                      |                            |                |            |
|       |                    | <b>a</b> 🖷 | 3        |      |          |      |        | INSTIT              | UTO NA     |            | DEE     | STADI | STICA Y |           | DS (INE  | C)         |                        |        |                                      | Formulario IPC<br>Hisja de | ы              |            |
|       | F                  | <u>тне</u> | IOGRÁFIC | 0    |          | 7    |        |                     | D/         | TOSDE, ES  | FTABLEC | RENTO |         |           | 7        |            |                        |        |                                      |                            |                |            |
|       | DR.                | REGIONAL:  |          |      | cóniso   |      |        | ENPRESA<br>RAZÓN SI | A QUEPERT  | ENECE E. R | STABLEC | BENTO |         | CÓDIG     | 0        | RU         | 1-                     |        | PERIODICIDAD:<br>SERIANA:<br>Dia Res | Ado                        |                |            |
|       |                    |            |          |      | _        |      |        | DIRECCIÓ            | N:-        |            |         |       |         | TR. BFONG |          |            |                        |        |                                      |                            |                |            |
|       |                    |            |          |      |          |      |        | TPODER              | DE. NFORM  | ANTE:      |         |       |         | CÓDIG     | .        | INVESTIGAT | OR:                    |        |                                      |                            |                |            |
|       | CÓDIGO<br>ARTICULO |            | ARTÍCI   | 11.0 |          |      |        | ESP                 | DEFICACION | 189        |         |       | PRECK   | o(USD.)   | CANTIDAE | UNIDAD HI  | DIDA CODIO<br>G. OBSID | 0      | OBSERVACE                            | ONES                       | 7              |            |
|       |                    |            |          |      |          |      |        |                     |            |            |         |       | Ĺ       |           |          |            |                        | Ĺ      |                                      |                            |                |            |
|       |                    |            |          |      |          |      |        |                     |            |            |         |       | _       |           |          |            |                        | -      |                                      |                            | -              |            |
|       | <u> </u>           |            |          |      |          |      |        |                     |            |            |         |       | +       |           |          |            | _                      | +      |                                      |                            | -              |            |
|       |                    |            |          |      |          |      |        |                     |            |            |         |       | -       |           |          |            |                        | -      |                                      |                            | -              |            |
|       |                    |            |          |      |          |      |        |                     |            |            |         |       | +       |           |          |            |                        | +      |                                      |                            | 1              |            |
|       |                    |            |          |      |          |      |        |                     |            |            |         |       |         |           |          |            |                        |        |                                      |                            | ]              |            |
|       |                    |            |          |      |          |      |        |                     |            |            |         |       | _       |           |          |            |                        | _      |                                      |                            | -              |            |
|       | <u> </u>           |            |          |      |          |      |        |                     |            |            |         |       | +       |           |          |            | _                      | +      |                                      |                            | -              |            |
|       |                    |            |          |      |          |      |        |                     |            |            |         |       | -       |           |          |            |                        | +      |                                      |                            | -              |            |
|       |                    |            |          |      |          |      |        |                     |            |            |         |       | -       |           |          | _          |                        |        |                                      |                            |                |            |
|       |                    |            |          | _    |          | _    |        |                     |            |            | _       | _     |         |           |          |            |                        |        |                                      |                            |                | <u>}</u>   |
| leady |                    |            |          |      |          |      |        |                     |            |            |         |       | Serv    | /idor:    | DESA     | RROLLO     | ) Base                 | : IPC  | Usuario: ip                          | с                          | 5-17-05 14:40: | 51         |

Para imprimir los formularios generados ubíquese con el ratón sobre la opción Archivo-Imprimir o digite las teclas CTRL. + P.

# MANUAL DE USUARIO Generación Formularios Establecimientos

Esta opción genera los formularios impresos por período, ciudad y periodicidad de todos los establecimientos activos, ordenados por código de establecimiento.

Seleccione la opción **Generación Formularios/Establecimientos** en el menú **Procesos** y se presenta la ventana que tiene a continuación:

| PC (EJB<br>Arc    | RCIO<br>hivo | Ediciór | D4 PER<br>N Ver |   | D: ABR<br>ertar<br>X E | Herramie | 01 -<br>entas | 30 SEN<br>Mante | MANA<br>enimier | :: 1]<br>nto<br>◀ | - [In<br>Proc | npres<br>esos | ión de<br>Repor | tes | nularios<br>Ventana<br>Nt | Ayuda | _ | <br> |   |
|-------------------|--------------|---------|-----------------|---|------------------------|----------|---------------|-----------------|-----------------|-------------------|---------------|---------------|-----------------|-----|---------------------------|-------|---|------|---|
| <br>Perí:<br>Ciud | odo:<br>ad   | l       |                 | _ |                        |          |               |                 | •               |                   |               | Zo            | om              | 85  | •                         |       |   |      |   |
| Perio             | odici        | dad:    |                 |   |                        |          |               |                 | •               |                   |               |               |                 |     |                           |       |   |      | _ |
|                   |              |         |                 |   |                        |          |               |                 |                 |                   |               |               |                 |     |                           |       |   | <br> | - |
|                   |              |         |                 |   |                        |          |               |                 |                 |                   |               |               |                 |     |                           |       |   |      |   |
|                   |              |         |                 |   |                        |          |               |                 |                 |                   |               |               |                 |     |                           |       |   |      |   |
|                   |              |         |                 |   |                        |          |               |                 |                 |                   |               |               |                 |     |                           |       |   |      |   |
|                   |              |         |                 |   |                        |          |               |                 |                 |                   |               |               |                 |     |                           |       |   |      |   |
|                   |              |         |                 |   |                        |          |               |                 |                 |                   |               |               |                 |     |                           |       |   |      |   |
|                   |              |         |                 |   |                        |          |               |                 |                 |                   |               |               |                 |     |                           |       |   |      |   |
|                   |              |         |                 |   |                        |          |               |                 |                 |                   |               |               |                 |     |                           |       |   |      |   |
|                   | _            |         |                 |   |                        |          |               |                 |                 |                   |               |               |                 |     |                           |       |   |      |   |

Seleccione el período, ciudad, y periodicidad en el que desea generar los formularios. Dé clic derecho sobre el recuadro de la cabecera y seleccione consultar, o bien presione la tecla F5 o escoja el botón consultar de la barra de herramientas, el sistema procede a generar los formularios y le aparecerá una ventana como la siguiente:

| Archivo                                              | IU 2004 PERIUDU: ABRIL 2004 01 - 30 SE<br>Edición Ver Insertar Herramientas Man | MANA: 1<br>enimiento | Procesos  | Reportes        | Ventana                     | Avuda                     |                             |                              |                      |    |  |  |
|------------------------------------------------------|---------------------------------------------------------------------------------|----------------------|-----------|-----------------|-----------------------------|---------------------------|-----------------------------|------------------------------|----------------------|----|--|--|
|                                                      |                                                                                 | ∢ ∢                  | Hotosol   |                 |                             | Hydda                     |                             |                              |                      |    |  |  |
| Período:<br>Ciudad<br>Periodicio                     | MAYO 2004<br>QUITO<br>dad: QUINCENAL                                            | •<br>•<br>•          | Z         | oom 8           |                             |                           |                             |                              |                      |    |  |  |
|                                                      |                                                                                 |                      |           | INST            | TUTO<br>Índice              | NACIONAL<br>de Precios al | DE ESTADÍS<br>Consumidor (C | TICA Y CEN<br>compras y Cons | SOS (INE)<br>sultas) | C) |  |  |
|                                                      | ÁMBITO GEOGRÁFICO                                                               |                      |           |                 |                             | DATOS DEL ES              | TABLECIMIENTO               |                              |                      |    |  |  |
| DIR. REGIONAL: CÓDIGO DIRECCIÓN REGIONAL DEL NORTE 4 |                                                                                 |                      |           |                 |                             |                           |                             |                              |                      |    |  |  |
| CIU                                                  | DAD: CÓDIO<br>TO 1170                                                           | •                    |           | RAZÓI<br>MERCA  | I SOCIAL:<br>DO CAMA        | L                         |                             | CÓDIC<br>0000                | <b>30</b><br>2       |    |  |  |
|                                                      |                                                                                 |                      |           | DIREC<br>ANDRE  | C <b>IÓN:</b><br>IS PEREZ N | / GUALBERTO PEI           | REZ                         | TELÉFON                      | 0                    |    |  |  |
|                                                      |                                                                                 |                      |           | NOMB            | re del ini                  | ORMANTE:                  |                             |                              |                      |    |  |  |
|                                                      |                                                                                 |                      |           | TIPO I<br>POR R | E ESTABL<br>VISAR           | ECIMIENTO:                |                             | CÓDIC<br>999                 | 50                   |    |  |  |
| CÓDIGO<br>ARTÍCULO                                   | ARTÍCULO                                                                        |                      |           | E               | SPECIFIC                    | ACIONES                   |                             | PRECIO (USD.)                | CANTIDAD             | U  |  |  |
| 1132101                                              | Camarones                                                                       | LIBRA                | FRESCO,D  | ESCABEZAI       | IO,CON CA                   | SCARA, BUENA C            | ALIDAD,POMADA               |                              |                      | C  |  |  |
| 1121103                                              | Carne de res sin hueso                                                          | 3 LIBR.              | AS,FRESC/ | ,1RA. CALIE     | AD,SUAV                     | E                         |                             |                              |                      | (  |  |  |
| 4                                                    | 1                                                                               | -                    |           |                 |                             |                           |                             | 1 1                          |                      | •  |  |  |

Para imprimir los formularios generados ubíquese con el ratón sobre la opción Archivo-Imprimir o digite las teclas CTRL. + P.

También puede filtrar formularios específicos utilizando la opción del menú **Ver-Filtro** o escogiendo el botón de filtrado de la barra de botones del menú. A continuación le aparecerá una ventana como la siguiente:

| C [EJERCICIO 2004 PERIODO: ABRIL 2004<br>Archivo Edición Ver Insertar Herrami | 01 - 30 SEMANA: 1] - [Impresión de Formularios]<br>entas Mantenimiento Procesos Reportes Ventana Ayuda |                        |            |
|-------------------------------------------------------------------------------|----------------------------------------------------------------------------------------------------|------------------------|------------|
| 🖬 🖉 🗞 📌 💼 👗 🛍 🛍                                                               | 44. 盟 Ⅰ <                                                                                              |                        |            |
| Período: MAYO 2004                                                            | Zoom 85 ×                                                                                              |                        |            |
| Periodicidad: QUINCENAL                                                       |                                                                                                    |                        |            |
|                                                                               | INSTITUTO NACIONAL DE ESTADÍS                                                                          | TICA Y CENSO           |            |
|                                                                               | pecify Filter                                                                                          |                        | as)        |
| ÁMBITO GEOGRÁFICO                                                             | codigo_establec ='00002'                                                                               | ОК                     | ]          |
| DIR. REGIONAL:<br>DIRECCIÓN REGIONAL DEL NORTE                                |                                                                                                    | Cancel                 |            |
| CIUDAD:<br>QUITO                                                              |                                                                                                    | Verify CÓDIGO          |            |
|                                                                               | Functions: Columns:                                                                                    | ÉFONO                  | -          |
|                                                                               | acos(x)       acos(x)     acos(x)         cod_administracion                                           |                        | -          |
|                                                                               | <pre>&lt;= &gt;= asc(s) codigo_establec cod_ruc atan(s) cod_ruc atan(s) razon, social.jpc</pre>        | cóbigo                 | -          |
| CÓDIGO ARTÍCULO<br>ARTÍCULO                                                   | Image (1)     direction_ipc       Image (s)     casef x when a thet                                    | <u>999</u><br>▼ SD.) C | ANTIDAD UN |
| 01132101 Camarones                                                            | LIBRA, FRESCO, DESCABEZADO, CON CASCARA, BUENA CALIDAD, POMADA                                         |                        | G          |
| 01121103 Carne de res sin hueso                                               | 3 LIBRAS FRESCA, 1RA. CALIDAD, SUAVE                                                                   |                        | G          |
| •                                                                             |                                                                                                    |                        | Þ          |

Escoja las columnas por las que desea filtrar igualando al valor del filtro. Ejemplo: Si desea que le aparezca el formulario de sólo un establecimiento (código 00002) escoja la columna código \_ establecimiento y escriba "código \_ establecimiento = '00002'' y presione el botón **OK**.

### Generación Formularios Alquileres

Esta opción genera los formularios de alquileres impresos por período y ciudad de todos los alquileres activos, ordenados por código de alquiler.

Seleccione la opción **Generación Formularios/Alquileres** en el menú **Procesos** y se presenta la ventana que tiene a continuación:

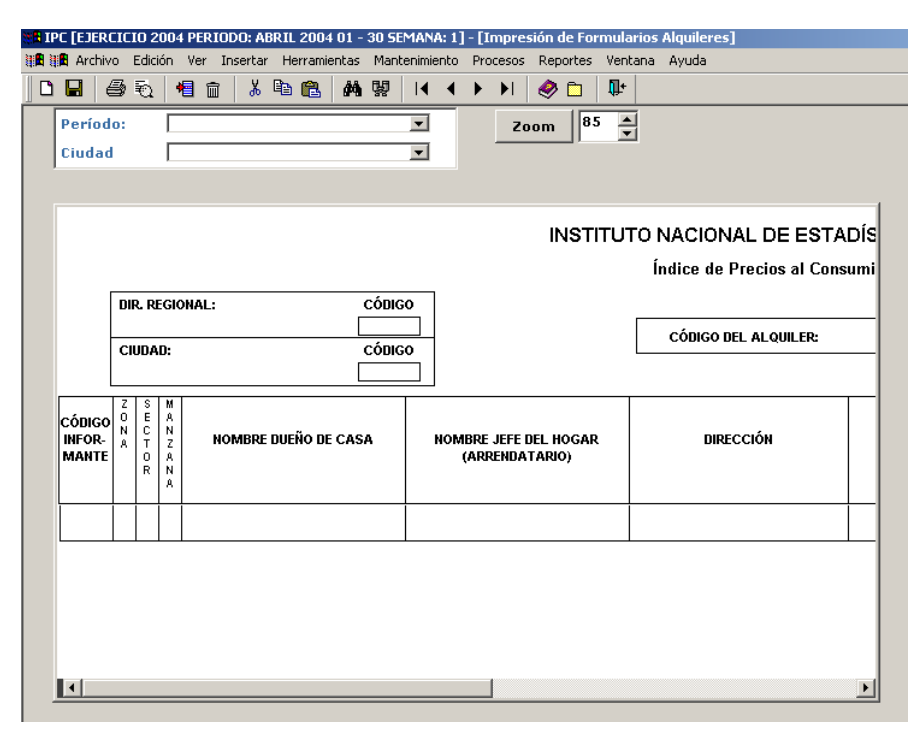

Seleccione el período y ciudad en el que desea generar los formularios de alquileres. Dé clic derecho sobre el recuadro de la cabecera y seleccione consultar, o bien presione la tecla F5 o escoja el botón consultar de la barra de herramientas, el sistema procede a generar los formularios de alquileres y le aparecerá una ventana como la siguiente:

| E IPC [I<br>8 1)8 / | EJERC<br>Archivo     | IC<br>D          | <mark>(O 20</mark><br>Edició   | 104 Pi<br>n Ve                  | erioi<br>er In      | 00: Al<br>sertar | BRIL 20<br>Herra | 004 0<br>amienl | 01 - 3<br>tas | 30 SEM<br>Manter               | ANA: 1<br>himiento | ] - [1<br>Pro | mpre:<br>cesos | sión<br>Rej   | de Foi<br>portes | rmula<br>Veni | rios<br>ana | s Alquileres]<br>Ayuda                       |             |                    |                |            |          |   |
|---------------------|----------------------|------------------|--------------------------------|---------------------------------|---------------------|------------------|------------------|-----------------|---------------|--------------------------------|--------------------|---------------|----------------|---------------|------------------|---------------|-------------|----------------------------------------------|-------------|--------------------|----------------|------------|----------|---|
| 0                   | 1   6                | \$               | €                              | +                               | Î                   | ¥                |                  | 3               | <b>#</b>      | М                              | 4                  | ►             |                | 2             |                  | <b>Q</b> +    |             |                                              |             |                    |                |            |          |   |
| Pe<br>Ciu           | eríodo<br>udad       | 0:               |                                | MAY<br>QUI                      | '0 20<br>TO         | 04               |                  |                 |               |                                | •                  |               | Za             | om            | 8                | 5             | Ĩ           |                                              |             |                    |                |            |          |   |
|                     |                      |                  |                                |                                 |                     |                  |                  |                 |               |                                |                    |               |                | I             | NST              | ITUT          | ro<br>I     | NACIONAL DE EST.<br>Índice de Precios al Cor | ADÍ<br>1sun | STICA<br>nidor (Al | Y CE<br>quiler | NSO<br>es) | S (INEC  | ) |
|                     |                      | DIF<br>DIF<br>CI | r. re<br>Recci<br>Udae<br>Jito | GIONA<br>ÓN RE                  | <b>1L:</b><br>Egion | AL DE            | L NORT           | E               |               | CÓDIGO<br>4<br>CÓDIGO<br>11701 | ]                  |               |                |               |                  |               |             | CÓDIGO DEL ALQUILER:                         |             | 554                | 654565         |            |          |   |
| CÓ<br>INF<br>M/     | DIGO<br>FOR-<br>ANTE | Z<br>O<br>N<br>A | S<br>E<br>C<br>T<br>O<br>R     | M<br>A<br>N<br>Z<br>A<br>N<br>8 | NO                  | MBRE             | DUEÑO            | DE C            | CAS           | •                              | NON                | ABRE<br>(ARI  | JEFE I<br>ENDA | DEL H<br>TARI | iogar<br>0)      | t             |             | DIRECCIÓN                                    |             |                    | UBIC           | ACIÓN      | INTERIOR |   |
| 00                  | 0002                 | 01               | 01 1                           | )1 PA                           | JUL NA              | RVA              | Z                |                 |               | F                              | EDRO S             | SUAR          | Z              |               |                  |               | EL IN       | NCA.                                         | PU          | IERTA PRIN         | CIPAL A        | Mano e     | ERECHA   |   |
|                     |                      |                  |                                |                                 |                     |                  |                  |                 |               |                                |                    |               |                |               |                  |               |             |                                              |             |                    |                |            |          | Þ |

También puede filtrar formularios de alquileres específicos utilizando la opción del menú **Ver-Filtro** o escogiendo el botón de filtrado de la barra de botones del menú. A continuación le aparecerá una ventana como la siguiente:

| E IPC [EJEF             | RCICIO 2004 PERIODO: ABRIL 20                                                                                                    | 04 01 - 30 SEMANA: 1] - [Impresión de Formularios Alquileres]                                                                                                    |                 |
|-------------------------|----------------------------------------------------------------------------------------------------|----------------------------------------------------------------------------------------------------|-----------------|
| 🕅 🛯 🗖 Archi             | ivo Edicion Ver Insertar Herrai                                                                                                    | Nentas Mantenimiento Procesos Reportes Ventana Ayuda                                                                                                    |                 |
| Perío<br>Ciuda          | do: MAYO 2004<br>ad QUITO                                                                                                    |                                                                                                    |                 |
|                         |                                                                                                    | INSTITUTO NACIONAL DE ESTADÍSTICA<br>Specify Filter                                                                                                    | Y CENSOS (INEC) |
|                         | DIR. REGIONAL:<br>DIRECCIÓN REGIONAL DEL NORTE<br>CIUDAD:<br>QUITO                                                                                                    | zona_alquiler ='D1'                                                                                                    | 65              |
| CÓDIG<br>INFOR<br>MANTI | 0 N C N<br>A T Z<br>E N C N<br>A T Z<br>A T Z | Functions:         Columns:           <         >         abs(x)<br>acc(x)<br>acc(x)<br>ac(x)<br>ac | AMANO DERECHA   |
|                         |                                                                                                    | idan (s)     sector_alquier       idan (s)     sector_alquier       idan (s)     sector_alquier       idan (s)     sector_alquier       inom_dueno_casa     inom_dueno_casa       inom_iete hooar     inom_iete                                                                                                    |                 |
| T                       |                                                                                                    |                                                                                                    | F               |

Escoja las columnas por las que desea filtrar igualando al valor del filtro. Ejemplo: Si desea que le aparezca el formulario de alquileres de la zona "01" escoja la columna zona\_alquiler y escriba "zona\_alquiler = '01" y presione el botón **OK**.

## Generación Formularios Alquileres en blanco

Esta opción genera los formularios de alquileres en blanco para impresión por período y ciudad de todos los alquileres activos, ordenados por código de alquiler.

Seleccione la opción **Generación Formularios/Alquileres en blanco** en el menú **Procesos** y se presenta la ventana que tiene a continuación:

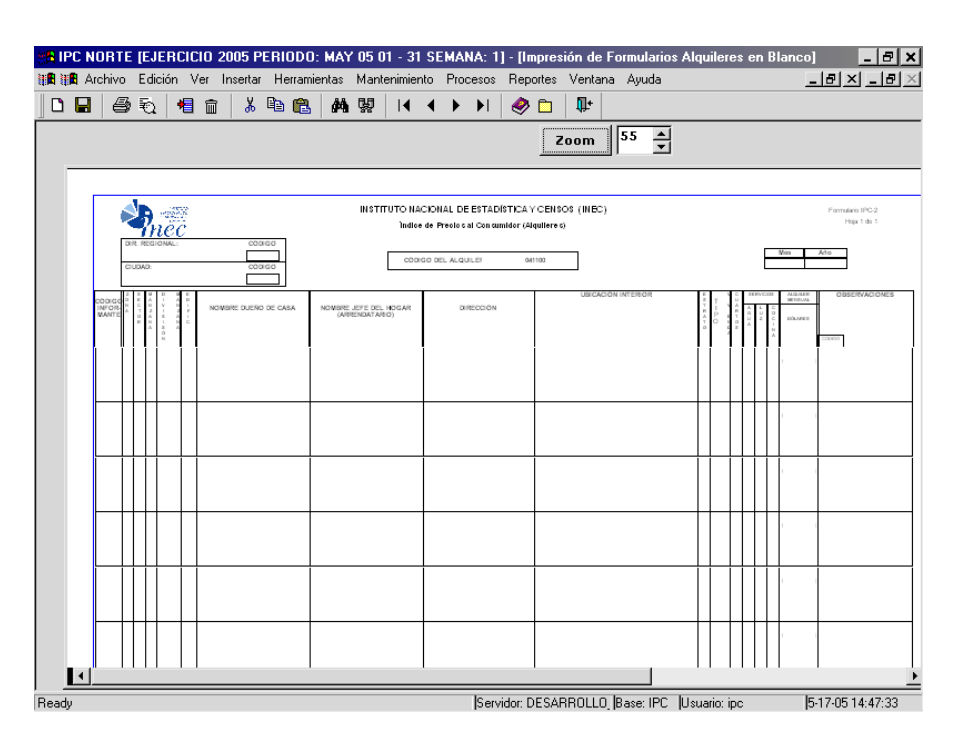

## Activar Siguiente Semana

Esta opción permite activar la siguiente semana de la regional a la que pertenece el usuario de acuerdo a la calendarización preestablecida.

Seleccione la opción Activar Siguiente Semana en el menú Procesos y se presenta una ventana como la que se muestra a continuación:

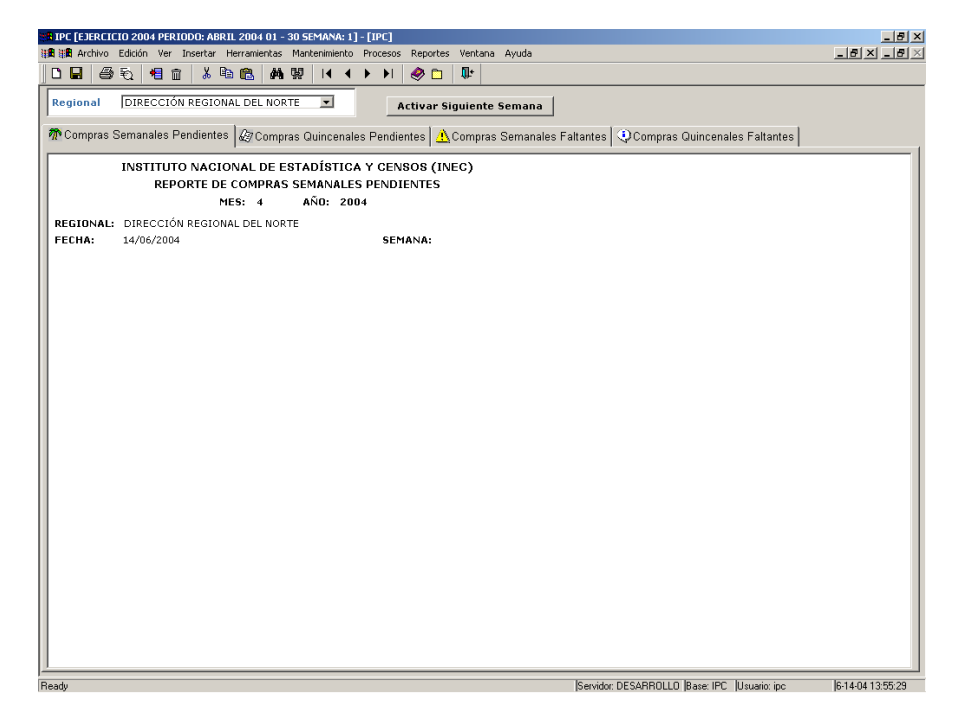

Si Ud. desea activar la siguiente semana presione el botón Activar Siguiente Semana o teclee ALT+A.

La siguiente semana puede ser activada únicamente cuando no existan:

- Compras semanales pendientes, es decir, que los artículos que se compran en la semana estén sin errores graves.
- Compras quincenales pendientes, es decir, que los artículos con periodicidad quincenal y que corresponden a la semana activa estén sin errores graves.
- Compras semanales faltantes, es decir, que todos los artículos semanales se hayan digitado.
- Compras quincenales faltantes, es decir y si es fin de quincena, que todos los artículos quincenales se hayan digitado.

Para imprimir cualquiera de los reportes que se muestran ubíquese sobre el reporte que desea imprimir y con el ratón dé clic sobre la opción **Archivo-Imprimir** o digite las teclas **CTRL.** + **P.** 

# **Cerrar Período**

Esta opción permite cerrar controladamente el período que está activo.

Seleccione la opción **Cerrar Período** en el menú **Procesos** y se presenta una ventana como la que se muestra a continuación:

| SBIPC [EJERCICIO 2004 PERIODO: MAYO 2004 01 - 31 SEMANA: 1] - [IPC]                                                                         | _ <u>8</u> ×     |
|----------------------------------------------------------------------------------------------------|------------------|
| 計畫 計畫 Archivo Edición Ver Insertar Herramientas Mantenimiento Procesos Reportes Ventana Ayuda                                               | _8×_8×           |
|                                                                                                    |                  |
| Regional DIRECCIÓN REGIONAL DEL NORTE I                                                                                                    |                  |
| MArtículos Pendientes 🖉 Alquileres Pendientes 🔬 Artículos Faltantes 🔍 Alquileres Faltantes 🗛 Artículos Sin Revisar 😫 Alquileres Sin Revisar | r]1              |
| INSTITUTO NACIONAL DE ESTADÍSTICA Y CENSOS (INEC)<br>REPORTE DE ARTÍCULOS PENDIENTES                                                        |                  |
| MES: 5 ANU: 2004                                                                                                    |                  |
| REGIONAL: DIRECCION REGIONAL DEL NORTE                                                                                                    |                  |
| FECHA: 10/06/2004 SEMANA:                                                                                                    |                  |
| CIUDAD:                                                                                                    |                  |
| PERIODICIDAD:                                                                                                    |                  |
| ESTABLECIMIENTO:                                                                                                    |                  |
| INRO CODIGO NOMBRE UNID. MED. PRECIO<br>ISEMLARTÍCULO INVESTIGADA PENDIENTE                                                                 |                  |
|                                                                                                    |                  |
|                                                                                                    |                  |
|                                                                                                    |                  |
|                                                                                                    |                  |
|                                                                                                    |                  |
|                                                                                                    |                  |
|                                                                                                    |                  |
|                                                                                                    |                  |
|                                                                                                    |                  |
|                                                                                                    |                  |
|                                                                                                    |                  |
|                                                                                                    |                  |
|                                                                                                    |                  |
|                                                                                                    |                  |
| Ready [Servidor: DESARROLLO [Base: IPC  Usuario: ipc                                                                                        | 6-16-04 10:38:57 |

Si Ud. desea cerrar el período activo dé clic sobre el botón Cerrar Período o teclee ALT+C

El período puede ser cerrado únicamente cuando no existan:

- Artículos pendientes, es decir, que todos los artículos que se investiguen en el mes no tengan errores graves.
- Alquileres pendientes, es decir, que todos los alquileres que se investiguen en el mes no tengan errores graves.
- Artículos faltantes, es decir, que todos los artículos investigados en el mes se hayan digitado.
- Alquileres faltantes, es decir, que todos los alquileres investigados en el mes se hayan digitado.
- Artículos sin revisar, es decir, que los artículos que se investiguen en el mes se encuentre marcados como revisados en la cabecera de cada formulario.
- Alquileres sin revisar, es decir, que los alquileres que se investiguen en el mes se encuentre marcados como revisados en la cabecera de cada formulario de alquileres.

Adicionalmente, para poder cerrar un período se debe encontrar activa la última semana del mes y no debe exceder en un número de días preestablecidos la fecha de cierre con la fecha actual en la que se encuentre.

Para imprimir cualquiera de los reportes que se muestran ubíquese sobre el reporte que desea imprimir y con el ratón dé clic sobre la opción **Archivo-Imprimir** o digite las teclas **CTRL.** + **P.** 

#### Bases

Esta opción permite visualizar todos los artículos de la base para la canasta básica como también crear la estructura para una nueva base.

Seleccione la opción **Bases** en el menú **Procesos** y se presenta una ventana como la que se muestra a continuación:

| 8 <b>8</b> 1 | PC NORTE [    | EJERCICIO 2005 PERIODO: MAY 05 01 - 31 SEMANA: 1] - [Índices IPC]               | _ 8 >                  |
|--------------|---------------|---------------------------------------------------------------------------------|------------------------|
| 1            | 🖪 Archivo E   | idición Ver Insertar Herramientas Mantenimiento Procesos Reportes Ventana Ayuda | <u> - 8 × - 8 &gt;</u> |
|              | 88            | 3. 48 m 🖧 🛤 🕼 🗰 🚺 🖌 🖌 🖌 🖌 🕹                                                     |                        |
|              |               |                                                                                 |                        |
| B            | ase:          | BASE 2004                                                                       |                        |
| Da           | itos Base   F | leríodo Base                                                                    |                        |
|              |               |                                                                                 |                        |
|              |               |                                                                                 |                        |
|              |               | INSTITUTO NACIONAL DE ESTADÍSTICA Y CENSOS (INEC)                               |                        |
|              |               | VALORES DE PRECIOS Y PONDERACIONES DE LA BASE                                   |                        |
|              |               |                                                                                 |                        |
|              | BASE:         | 3 BASE 2004                                                                     |                        |
|              | FECHA:        | 17/05/2005                                                                      |                        |
|              | Ubic          | ación Geográfica: 0 NACIONAL                                                    |                        |
|              |               | CCIF Precio Base Ponde                                                          | ración                 |
|              | 0             | GENERAL 0,00                                                                    | 1,00                   |
|              | 01            | ALIMENTOS Y BEBIDAS NO ALCOHÓLICAS 0,00                                         | 0,25                   |
|              | 011           | ALIMENTOS 0,00                                                                  | 0,23                   |
|              | 0111          | PAN Y CEREALES (ND) 0,00                                                        | 0,04                   |
|              | 01111         | ARROZ 0,00                                                                      | 0,02                   |
|              | 011110        | ARROZ DE TODAS LAS CLASES 0,00                                                  | 0,02                   |
|              | 01111004      | ARROZ FLOR 0,00                                                                 | 0,02                   |
|              | 01112         | CEREALES, DERIVADOS Y PREPARADOS DE CEREAL 0,00                                 | 0,00                   |
|              | 011121        | CEREALES 0,00                                                                   | 0,00                   |
|              | 01112101      | AVENA 0,00                                                                      | 0,00                   |
|              | 01112106      | MAIZ 0,00                                                                       | 0,00                   |
|              | 011122        | PREPARADOS DE CEREAL 0,00                                                       | 0,00                   |
|              | 01112202      | CEREALES PREPARADOS 0,00                                                        | 0,00 🗾                 |
| Ŀ            |               |                                                                                 |                        |
| D            | 1.            |                                                                                 |                        |

Para imprimir cualquiera de los reportes que se muestran ubíquese sobre el reporte que desea imprimir y con el ratón dé clic sobre la opción **Archivo-Imprimir** o digite las teclas **CTRL.** + **P.** 

# Indices

Esta opción permite visualizar todos los precios de los artículos listos para la generación de los índices, asi como también los precios relativos de los artículos y los posibles errores de estandarización con relación a unidades de medida.

Seleccione la opción **Indices** en el menú **Procesos** y se presenta una ventana como la que se muestra a continuación:

| MIPC NORTE (EJERCICIO 2005 P                                                          | ERIODO: MAY          | ′ 05 01 - 31 SEM         | MANA: 1] - [Índice      | s IPC]                  |              |              | _ 8 ×            |
|---------------------------------------------------------------------------------------|----------------------|--------------------------|-------------------------|-------------------------|--------------|--------------|------------------|
| 🏭 🏙 Archivo Edición Ver Insertar                                                      | Herramientas         | Mantenimiento F          | Procesos Reportes       | Ventana Ay              | uda          |              | XX               |
| DB 50 4 m 3                                                                           | 🖻 🙉 🛛 🖊              | 盟  ▲ ◀                   | 🕨 🕨 🧶 🛅                 | <b>∏</b> +              |              |              |                  |
| Base:         BASE 2004           Período:         MAY 05           Semana:         1 |                      | •                        | <u>(</u>                | <u>S</u> enera Ind      | ice          |              |                  |
| Precios Canasta Relativos Artícu                                                      | ulos   Índices       | ×Errores Est             | tandarización 🛛         |                         |              |              |                  |
| PRECIOS MEI                                                                           | DIOS POR A<br>MES: 5 | RTÍCULO A N<br>Año: 2005 | IVEL DE CIUDA<br>5 BASI | D, COSTA,<br>E: BASE 20 | SIERRA<br>04 | Y NACIONAL   |                  |
| ARTICULO                                                                              | NRO                  | Precio                   | Precio Previo           | Estado                  | Aberr        | anteImputado | 1                |
| 00001 MERCADO 9 DE 0                                                                  | CTUBRE               |                          |                         |                         |              |              |                  |
| r FLOR                                                                                | 1                    | 0.7778                   | 0.7807                  | ACTIVO                  | NO           | NO           |                  |
| DE RES CON HUESO                                                                      | 1                    | 2,2059                   | 2,2222                  | ACTIVO                  | NO           | NO           |                  |
| DE RES MOLIDA                                                                         | 1                    | 2,2222                   | 2,1739                  | ACTIVO                  | NO           | NO           |                  |
| DE RES SIN HUESO                                                                      | 1                    | 2,8364                   | 2,8261                  | ACTIVO                  | NO           | NO           |                  |
| E DE CERDO CON HUESO                                                                  | 1                    | 2,1739                   | 2,1505                  | ACTIVO                  | NO           | NO           |                  |
| TA DE CERDO                                                                           | 1                    | 4,2553                   | 4,2105                  | ACTIVO                  | NO           | NO           |                  |
| LLA DE CERDO                                                                          | 1                    | 2,6374                   | 2,6667                  | ACTIVO                  | NO           | NO           |                  |
|                                                                                       | 1                    | 2.1053                   | 2.1277                  | ACTIVO                  | NO           | NO           | <u>ب</u>         |
| Posdu                                                                                 |                      |                          | IC                      |                         | une lu.      |              | E 17 0E 15:0E 40 |

Para imprimir cualquiera de los reportes que se muestran ubíquese sobre el reporte que desea imprimir y con el ratón dé clic sobre la opción **Archivo-Imprimir** o digite las teclas **CTRL.** + **P.** 

# CAPITULO

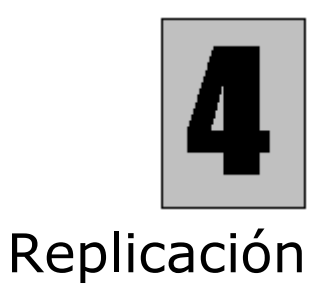

Replicación es un módulo del Sistema IPC el cual permite la consolidación de la información.

#### **Instrucciones Preliminares:**

- 1. Primero es necesario crear en C de cada máquina cliente en donde se vaya a realizar la replicación el directorio **Replicación**, en éste el directorio **IPC** y en éste las carpetas **exp** (exportación) e **imp** (importación). Esta instrucción se la ejecuta por una sola vez.
- 2. Luego abrir el sistema del IPC y elegir la opción **Procesos** y de ella la opción **Replicación**.
- 3. En la opción Replicación encontrará las opciones que le corresponde hacer en cada una de las dependencias:

#### En Regionales:

- Generar Archivos a Planta Central
- Subir Archivos en Regionales

En Planta Central:

- Generar Archivos a Regionales
- Subir Archivos en Planta Central

## En Regionales generar archivos

Permite que la estructura y la información que se necesita para el proceso de cálculo de índices correspondiente a los cambios y del período de investigación, sean transferidos desde las regionales a la Administración Central

Generar Archivos a Planta Central

Abra la opción ubicándose sobre **Replicación / Generar Archivos a Planta Central** del menú **Proceso** en donde le aparecerá una pantalla como la que se muestra a continuación:

| t 🖪 | PC [E: | IERCI   | IO 20   | D4 PER       | IODO: A | BRIL 20  | )04 01 -                                       | 30 SEN | 1ANA: 2  | 2] - [0 | Genera | ar informa | ción de I  | regionales a planta central] |      |
|-----|--------|---------|---------|--------------|---------|----------|------------------------------------------------|--------|----------|---------|--------|------------|------------|------------------------------|------|
| 16  | 🖪 Ar   | chivo   | Ediciór | n Ver        | Inserta | ar Herra | amientas                                       | Mante  | nimiento | o Pro   | ocesos | Reportes   | Ventan     | na Ayuda                     |      |
|     |        | 6       | ₹       | <b>+</b> ] î | a 🐰     |          | 1 <i>i</i> i i i i i i i i i i i i i i i i i i | 텛      | ∢ ∢      | •       |        | 🧶 🗈        | <b>∏</b> + |                              |      |
|     |        |         | 4       |              |         |          |                                                |        |          |         |        | ~ -        |            |                              | <br> |
|     |        |         | -       |              |         |          |                                                |        | -        |         |        |            | 1          |                              |      |
| Per | ·íodo  | d       |         |              |         |          |                                                | -      | <u> </u> | Jene    | erar A | renivos    |            |                              |      |
|     |        |         |         |              |         |          |                                                |        |          |         |        |            |            |                              |      |
|     |        |         |         |              |         |          |                                                |        |          |         |        |            |            |                              | -    |
|     |        |         |         | Inst         | ituto I | Vacio    | nal de                                         | Esta   | dístic   | a v     | Cen    | sos (INI   | EC)        |                              |      |
|     |        |         |         |              | INIDI   | CECT     |                                                | ECIO   |          | - ОМ    | CI IM  |            | ,          |                              |      |
|     |        |         |         |              |         |          |                                                | Erro   | res      |         | 501    | DOK        |            |                              |      |
|     |        |         |         |              |         |          |                                                | 2110   |          |         |        |            |            |                              |      |
|     | 15/0   | 6/2004  |         |              |         |          |                                                |        |          |         |        |            |            |                              |      |
|     | Pági   | ina 1 d | e 1     |              |         |          |                                                |        |          |         |        |            |            |                              |      |
|     |        |         |         |              |         |          |                                                |        |          |         |        |            |            |                              |      |
|     |        |         |         |              |         |          |                                                |        |          |         |        |            |            |                              |      |
|     |        |         |         |              |         |          |                                                |        |          |         |        |            |            |                              |      |
|     |        |         |         |              |         |          |                                                |        |          |         |        |            |            |                              |      |
|     |        |         |         |              |         |          |                                                |        |          |         |        |            |            |                              |      |
|     |        |         |         |              |         |          |                                                |        |          |         |        |            |            |                              |      |
|     |        |         |         |              |         |          |                                                |        |          |         |        |            |            |                              |      |
|     |        |         |         |              |         |          |                                                |        |          |         |        |            |            |                              |      |
|     |        |         |         |              |         |          |                                                |        |          |         |        |            |            |                              |      |
|     |        |         |         |              |         |          |                                                |        |          |         |        |            |            |                              |      |
|     |        |         |         |              |         |          |                                                |        |          |         |        |            |            |                              |      |
|     |        |         |         |              |         |          |                                                |        |          |         |        |            |            |                              |      |
|     |        |         |         |              |         |          |                                                |        |          |         |        |            |            |                              |      |
|     |        |         |         |              |         |          |                                                |        |          |         |        |            |            |                              |      |
|     |        |         |         |              |         |          |                                                |        |          |         |        |            |            |                              |      |
|     |        |         |         |              |         |          |                                                |        |          |         |        |            |            |                              |      |
|     |        |         |         |              |         |          |                                                |        |          |         |        |            |            |                              | -    |
| _   |        |         |         |              |         |          |                                                |        |          |         |        |            |            |                              |      |

En esta ventana seleccione período o mes del año del cual se va a enviar información, por ejemplo **julio 2004**. Si la información a generarse no contiene errores, como por ejemplo formularios sin detalle, se habilitará el botón **Generar Archivos**.

Al dar un clic en dicho botón, aparecerá un mensaje "Proceso ejecutado con éxito", luego de los cual aparecerá el reporte de los Formularios tanto de establecimientos como de alquileres digitados y su número. Este reporte servirá para comprobar que lo que enviaron se recibió.

La ventana será similar a la mostrada a continuación:

| _      |          |            |            |            |          |       |                |         |             |         |                         |         |         |                |            |   |   |   |
|--------|----------|------------|------------|------------|----------|-------|----------------|---------|-------------|---------|-------------------------|---------|---------|----------------|------------|---|---|---|
| tt 🖪 I | PC [EJER | CICIO 2004 | PERIODO    | ): ABRI    | IL 2004  | 01 -  | 30 SE          | MANA:   | 2]-         | [Gener  | ar informa              | ción de | e regio | onales a plant | a central] |   |   |   |
|        | 🏥 Archiv | o Edición  | Ver Inse   | ertar H    | Herramie | entas | Mante          | enimien | to F        | rocesos | Reportes                | Venta   | ina Ar  | yuda           |            |   |   |   |
|        |          | -<br>-     | <b>a a</b> | X 🗈        | • @      | åå.   | <b>F&amp;1</b> | 14      | 4           | 6 6I    | \land 🖻                 | Ĩ+      |         |                |            |   |   |   |
|        |          | a cu r     |            | 00         |          | ara   | 25             |         | <u> </u>    |         | <ul> <li>✓ □</li> </ul> | 47      |         |                |            |   |   |   |
|        |          |            |            |            |          |       |                |         |             |         |                         |         |         |                |            |   |   |   |
| Pe     | ríodo:   | AB         | RIL 2004   |            |          |       | •              | 7       | <u>G</u> er | nerar A | Archivos                |         |         |                |            |   |   |   |
|        |          | ,          |            |            |          |       | _              | _       |             |         |                         |         |         |                |            |   |   |   |
| -      |          |            |            |            |          |       |                |         |             |         |                         |         |         |                |            |   |   |   |
|        |          |            |            |            |          |       |                |         |             |         |                         |         |         |                |            |   | _ | - |
|        |          |            |            | тлет       | тите     |       | CION           |         | с с(        | TADÍ    | OTICA V                 | CENK    |         | INEC)          |            |   |   |   |
|        |          |            |            | 1101       | none     | - NA  |                |         |             | FORM    |                         | GENE    | 503 (   | INEC)          |            |   |   |   |
|        |          |            |            |            |          |       | REP            | ORIE    | DE          | FORM    | ULARIOS                 | •       |         |                |            |   |   |   |
|        |          |            |            |            |          |       | MES:           | 4       |             | AÑO:    | 2004                    |         |         |                |            |   |   |   |
|        | REG      | IONAL: D   | IRECCIÓ    | N REG      | GIONAL   | . DEL | NORT           | E       |             |         |                         |         |         |                |            |   |   |   |
|        | FECI     | HA: 1      | 5/06/200   | 4          |          |       |                |         |             |         |                         |         |         |                |            |   |   |   |
|        |          |            |            |            |          |       |                |         |             |         |                         |         |         |                |            |   |   |   |
|        |          |            |            | -          |          |       |                |         |             |         |                         |         |         |                |            |   |   |   |
|        |          |            | CIUDA      | ID:        | QUITO    | 1     |                |         |             |         |                         |         |         |                |            |   |   |   |
|        |          | DEDIO      | DICIDA     | D٠         | SEMAN    | اما   |                |         |             |         |                         |         |         |                |            |   |   |   |
|        |          | FLKIO      | DICIDA     | <b>D</b> . |          |       |                |         |             |         |                         |         |         |                |            |   |   |   |
|        | E        | STABLEC    | IMIENT     | 0:         | 00002    | MER   | CADO           | SUR     |             |         |                         |         |         |                |            | _ |   |   |
|        | NRO      | CÓDIGO     |            |            |          |       | NOME           | BRE     |             |         |                         |         | UNIC    | D. MED.        | PRECIO     |   |   |   |
|        | SEM      |            | <u> </u>   |            |          |       |                |         |             |         |                         |         | INVES   | STIGADA        |            | ] |   |   |
|        | 1        | 01111004   | Arroz fi   | lor        |          |       |                |         |             |         |                         | 1,3     | 60.00   | Gramo          | 0.90       |   |   |   |
|        | 2        | 01111004   | Arroz fi   | or         |          |       |                |         |             |         |                         | 1,4     | 00.00   | Gramo          | 0.96       |   |   |   |
|        | 1        | 011/1108   |            |            |          |       |                |         |             |         |                         | 2,5     | 50.00   | Gramo          | 0.50       | 1 |   |   |
|        | 2        | 011/1106   |            |            |          |       |                |         |             |         |                         | 2,4     | 50.00   | Gramo          | 0.50       | 1 |   |   |
|        | 1        | 01171212   | 2 Tomate   | rinon      | 1        |       |                |         |             |         |                         | 1,4     | 00.00   | Gramo          | 1.20       | 1 |   |   |
|        | 2        | 01171212   | 2 Tomate   | rinon      |          |       |                |         |             |         |                         | 1,4     | 10.00   | Gramo          | 1.20       | 1 |   |   |
|        | 1        | 01172101   | L Arveja   | tierna     |          |       |                |         |             |         |                         | 5       | 20.00   | Gramo          | 1.00       | 1 |   |   |
|        | 2        | 01172101   | L Arveja   | tierna     |          |       |                |         |             |         |                         | 5       | 00.00   | Gramo          | 1.00       | ) |   |   |
|        | 1        | 01173104   | 1 Papa ch  | nola       |          |       |                |         |             |         |                         | 1,3     | 40.00   | Gramo          | 0.60       | ) |   |   |
|        | 2        | 01173104   | ‡ Papa ch  | nola       |          |       |                |         |             |         |                         | 1,3     | 75.00   | Gramo          | 0.60       | 1 |   |   |
|        | 1        | 01181104   | 4 Azúcar   | refina     | da       |       |                |         |             |         |                         | 1,3     | 90.00   | Gramo          | 0.72       | 2 |   |   |
|        | 2        | 01181104   | 4 Azúcar   | refina     | da       |       |                |         |             |         |                         | 1,3     | 70.00   | Gramo          | 0.72       | 2 |   | - |

Si no se habilita el botón Generar Archivos el sistema le mostrará un reporte de errores como el que se muestra a continuación:

| 28 I | PC     | [EJE         | ERC          | ICI      | 0 20  | 104  | PEF | lO  | DO:        | AB      | RIL        | 2004      | 01 -       | 30 5       | EM#              | ANA: 2         | 2]-[        | Gener      | rar i       | nforma        | ición d    | le r | egionales a planta central] |     |   |
|------|--------|--------------|--------------|----------|-------|------|-----|-----|------------|---------|------------|-----------|------------|------------|------------------|----------------|-------------|------------|-------------|---------------|------------|------|-----------------------------|-----|---|
|      | 1      | Arc          | hivo         | E        | dició | n    | Ver | I   | nser       | ar      | Her        | ramie     | entas      | Mar        | nteni            | mient          | o Pr        | ocesos     | ; R         | eportes       | Vent       | ana  | Ayuda                       |     |   |
|      |        |              | €            | 3        | à     | ŧ    | 1   | ì   |            | 6       |            | 2         | 14         | ģ          | 1                | • •            | ▶           |            |             | ت 🍕           | <b>I</b> + |      |                             |     |   |
| Pe   | río    | do:          | :            |          | 1     | ABIR | II. | 201 | )4         |         |            |           |            |            | •                |                | <u>G</u> en | erar /     | Arcl        | hivos         | ]          |      |                             | ] 🔺 |   |
|      |        |              |              |          |       | Ir   | ารเ | itu | ito<br>INE | N<br>NO | acio<br>ES | ona<br>DE | l de<br>PR | ECI<br>ECI | tad<br>DS<br>ore | lístio<br>AL ( | ca y<br>CON | Cer<br>SUN | nso<br>/IID | os (IN<br>IOR | EC)        |      |                             |     |   |
|      | 1<br>P | 5/06<br>ágir | /201<br>1a 1 | )4<br>de | 1     |      |     | _   |            |         |            |           |            |            |                  |                |             |            |             |               |            |      |                             |     |   |
|      |        | _            |              |          |       |      |     | Fo  | orn        | nul     | lario      | IS S      | in d       | eta        | le               |                |             |            |             |               |            |      |                             |     |   |
|      |        | ᄂ            | _            | _        | -     |      |     |     |            | Es      | tabl       | ecir      | nien       | to         |                  |                |             |            |             |               |            |      |                             |     |   |
|      |        | С            | iuo          | lac      | 1:    | 11   | .70 | 11  |            |         |            |           |            |            |                  |                |             |            |             |               |            |      |                             |     | 1 |
|      |        | Pe           | erio         | odi      | cid   | ad   | -   | ME  | NS         | U       | AL         |           |            |            |                  |                |             |            |             |               |            |      |                             |     | I |
|      |        | 2            | 09           | 44       | E     | SQI  | JII | JA  | DE         | L       | CAL        | ZAI       | 00         |            |                  |                |             |            |             |               |            |      |                             |     |   |
|      |        |              |              |          |       |      |     |     |            |         |            |           |            |            |                  |                |             |            |             |               |            |      |                             |     |   |
|      |        |              |              |          |       |      |     |     |            |         |            |           |            |            |                  |                |             |            |             |               |            |      |                             |     |   |
|      |        |              |              |          |       |      |     |     |            |         |            |           |            |            |                  |                |             |            |             |               |            |      |                             |     |   |
|      |        |              |              |          |       |      |     |     |            |         |            |           |            |            |                  |                |             |            |             |               |            |      |                             |     |   |
|      |        |              |              |          |       |      |     |     |            |         |            |           |            |            |                  |                |             |            |             |               |            |      |                             |     |   |

Los **archivos generados en la carpeta exp**, anteriormente creada en C se debe enviar por FTP a la Administración Central dentro de un directorio IPC//Replicación de cada regional

En total se enviarán 11 archivos: 4 archivos con información de los precios y 7 archivos de la estructura de los establecimientos.

Los 4 archivos de información de los precios son: formulario, det\_formulario, form\_alquiler, det\_formulario\_alquiler, que son los que contienen la cabecera y detalle de los precios de los artículos y alquileres investigados en un período .Estos archivos se identifican por medio del nombre del archivo (Ejemplo: formulario), un identificador de que el archivo proviene de regionales 'r', el número de la semana activa identificado por la letra 's' seguida del número se de semana (Ejemplo: semana activa 4 = s\_4), el código de período y su año (Ejemplo: abril 2004 = 4\_2004) y el código de regional (Ejemplo: DISUR = 5), todo esto resultará en un nombre como el siguiente: formulario\_s\_4\_4\_2004\_5.

Los 7 archivos con la estructura de los establecimientos: audita\_establec, audita\_form, establecimiento, estruc\_alquiler, ipc\_establec\_ipc\_art, validacion\_alquiler, validación que son los que contienen : la auditoria sobre los cambios realizados en la estructura de artículos por establecimiento, la auditoria de los errores en el ingreso de formularios, la estructura de alquileres, la estructura de artículos por establecimiento, los rangos de validación de alquileres y los rangos de validación de los artículos de investigación y compra. Estos archivos se identifican por medio del nombre del archivo (Ejemplo: establecimiento), un identificador de que el archivo proviene de regionales 'r', el número de la semana activa identificado por la letra 's' seguida del número se de semana (Ejemplo: semana activa 4 = s\_4), el código de período y su año (Ejemplo: enero 2005 = 13\_2005) y el código de regional (Ejemplo: DISUR = 5), todo esto resultará en un nombre como el siguiente: establecimientor\_s\_4\_13\_2005\_5

#### En Regionales subir archivos

Permite que tanto la estructura como los precios correspondientes a la información del periodo revisada y/o actualizada en planta central sea incorporada al Sistema IPC en cada regional.

#### Subir Archivos en Regionales

Primero se debe copiar **los archivos**, que estarán colocados en el directorio **IPC**, en la carpeta **Replicación** en el FTP de la Planta Central.

Son 4 archivos de información de precios: formulario, det\_formulario, form\_alquiler, det\_formulario\_alquiler, que son los que contienen la cabecera y detalle de los precios de los artículos y alquileres investigados en un período .Estos archivos se identifican por medio del nombre del archivo (Ejemplo: formulario), un identificador que indica que provienende planta central 'pc', el número de la semana activa identificado por la letra 's' seguida del número se de semana (Ejemplo: semana activa 4 = s\_4),el código de período y su año (Ejemplo: abril 2004 = 4\_2004) y el código de regional (Ejemplo: DISUR = 5), todo esto resultará en un nombre como el siguiente: formularioc\_s\_4\_2004\_5.

Son 5 archivos de estructura de establecimientos: establecimiento, estruc\_alquiler, ipc\_establec\_ipc\_art, validacion\_alquiler, validación que son los que contienen: Los establecimientos, la estructura de alquileres, la estructura de artículos por establecimiento, los rangos de validación de alquileres y los rangos de validación de los artículos de investigación y compra. Estos archivos se identifican por medio del nombre del archivo (Ejemplo: establecimiento), un identificador de que el archivo proviene de planta central 'pc', el número de la semana activa identificado por la letra 's' seguida del número se de semana (Ejemplo: semana activa 4 =  $s_4$ ), el código de período y su año (Ejemplo: enero 2005 =  $13_2005$ ) y el código de regional (Ejemplo: DISUR = 5), todo esto resultará en un nombre como el siguiente: establecimientopc\_s\_4\_13\_2005\_5

Estos archivos deben ser grabados en la carpeta **imp** dentro que se encuentra dentro de replicación/IPC, creada en cada Regional, en la máquina que se usará para subir los archivos (**no es en el servidor**).

A continuación abra la opción subir Archivos en Regionales en el Sistema IPC ubicándose sobre **Replicación / Subir Archivos en Regionales** del menú **Proceso** en donde le aparecerá una pantalla como la que se muestra a continuación:

| HIPC [EJERCICIO 2004 PERIODO: ABRIL 2004 01 - 30 SEMANA: 4] - [Sube información que proviene de Planta Central] |   |
|----------------------------------------------------------------------------------------------------|---|
| 📳 Archivo Edición Ver Insertar Herramientas Mantenimiento Procesos Reportes Ventana Ayuda                       |   |
| ] D 🖬 🥔 🔁 💼 👗 🖻 🛍 👭 👷 I∢ ∢ 🕨 >I 🛷 🗅 🕸                                                                           |   |
| Período: Grabar Archivos                                                                                        |   |
| Instituto Nacional de Estadística y Censos (INEC)<br>INDICES DE PRECIOS AL CONSUMIDOR<br>Errores<br>text        |   |
| Pagina 1 de 1                                                                                                   |   |
|                                                                                                    | × |

En esta ventana seleccione período o mes del cual se va a subir información, por ejemplo abril .

Dé clic sobre el botón Grabar Archivos.

Si la información a subirse no contiene errores aparecerá un mensaje "Proceso ejecutado con éxito", luego de los cual se mostrará el reporte formularios tanto de establecimientos como alquileres digitados y su número. Este reporte servirá para comprobar que lo que enviaron se recibió.

Si hubo errores el sistema le mostrará un reporte de errores como el que se muestra a continuación:

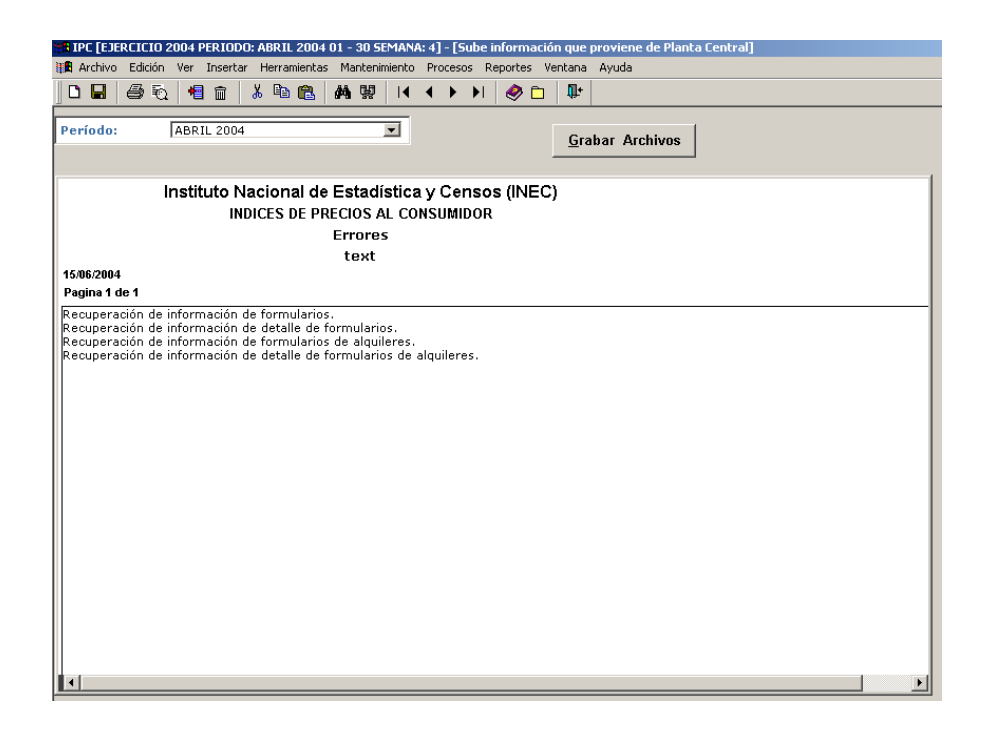

Cabe mencionar que existe un parámetro llamado 'DETIENE CONSOLIDACION' que se define en el Sistema Administrador, dicho parámetro habilita o deshabilita el poder consolidar información cuando existen errores en establecimientos o alquileres diferentes en estructura entre las regionales y la planta central. Si su valor no está definido o es 1 no permite consolidar la información y muestra los establecimientos o alquileres con problemas, y si su valor es 0 consolida la información y muestra los establecimientos o alquileres con problemas.

### En Planta Central generar archivos

Permite que la información correspondiente tanto a la estructura como a los precios actualizados y corregidos de artículos y alquileres investigados en un período sean transferidos desde la Administración Central a las regionales.

Generar Archivos a Regionales

Abra la opción ubicándose sobre **Replicación / Generar Archivos a Regionales** del menú **Proceso** en donde le aparecerá una pantalla como la que se muestra a continuación:

| H TPC         | TE TER | CICIO 2004 |             | BRTI 2004 | 101 - 30   | SEMAN          | <u>م</u> .21- | [Gener   | ar inform | ación de    | nlanta centr | al a regionales] |    |     |          |
|---------------|--------|------------|-------------|-----------|------------|----------------|---------------|----------|-----------|-------------|--------------|------------------|----|-----|----------|
| tariffi tarif | Archiv | o Edición  | Ver Incerta | r Herrami | entas M    | antenimie      | ento          | Procesos | Reportes  | Ventar      | a Avuda      | ara regionales]  |    |     |          |
|               |        |            |             |           | AA FU      |                | 4             |          |           |             | ia myada     |                  |    |     |          |
|               |        | ≝ €Q   1   | 1 II   Å    | 49 🖪      | <b>679</b> | 2   I <b>4</b> | •             |          | 🤣 🗖       | <b>f</b> t. |              |                  |    |     |          |
|               |        |            |             |           |            |                |               |          |           |             |              |                  |    |     |          |
| Perí          | odo:   | ABR        | IL 2004     |           |            | •              | <u>G</u> e    | nerar A  | Archivos  |             |              |                  |    |     |          |
| 1             |        |            |             |           |            |                |               |          |           |             |              |                  |    |     |          |
|               |        |            |             |           |            |                |               |          |           |             |              |                  |    |     |          |
| Ιг            |        |            |             |           |            |                |               |          |           |             |              |                  |    | - I |          |
|               |        |            | IN          | STITUTO   | NACI       | DNAL           | DE E          | STADÍ    | STICA Y   | CENS        | OS (INEC)    |                  |    |     |          |
|               |        |            |             |           | R          | EPORT          | E DE          | FORM     | ULARIO    | s           |              |                  |    |     |          |
|               |        |            |             |           | ME         | S: 4           |               | AÑO:     | 2004      |             |              |                  |    |     |          |
|               |        |            |             |           |            |                |               |          |           |             |              |                  |    |     |          |
|               | FECI   | HA: 15     | 6/06/2004   |           |            |                |               |          |           |             |              |                  |    |     |          |
|               |        |            | REGIONA     | . DIREC   | CIÓN R     | EGIONA         | L DE          | NORTE    |           |             |              |                  |    |     |          |
|               |        |            |             |           |            |                |               |          |           |             |              |                  |    |     |          |
|               |        |            | CIUDAD:     | QUITC     | )          |                |               |          |           |             |              |                  |    |     |          |
|               |        | PERIO      | יחדינטיי    | SEMA      | AL         |                |               |          |           |             |              |                  |    |     |          |
|               |        | 1 LIGIO    | bieibhb.    |           |            |                |               |          |           |             |              |                  |    |     |          |
|               | E      | STABLEC    | IMIENTO:    | 00002     | MERCA      | DO SUR         |               |          |           |             |              |                  |    |     |          |
|               | NRO    | CÓPIGO     |             |           | N          | MBRE           |               |          |           |             | UNID. MED.   | PRECIO           | 7  |     |          |
|               | SEM    | ARTICULC   |             |           |            |                |               |          |           | 1           | INVESTIGAD   | 4                |    |     |          |
|               | 1      | 01111004   | Arroz flor  |           |            |                |               |          |           | 1,30        | 50.00 Gramo  | 0.9              | 0  |     |          |
|               | 2      | 01111004   | Arroz flor  |           |            |                |               |          |           | 1,41        | 30.00 Gramo  | 0.9              | 16 |     |          |
|               | 1      | 01171106   | Col         |           |            |                |               |          |           | 2,9         | 50.00 Gramo  | 0.5              | 0  |     |          |
|               | 2      | 01171106   | Col         |           |            |                |               |          |           | 2,45        | 50.00 Gramo  | 0.5              | 0  |     |          |
|               | 1      | 01171212   | Tomate ri   | ñón       |            |                |               |          |           | 1,41        | 00.00 Gramo  | 1.2              | :0 |     |          |
|               | 2      | 01171212   | Tomate ri   | ñón       |            |                |               |          |           | 1,4:        | 10.00 Gramo  | 1.2              | :0 |     |          |
|               | 1      | 01172101   | Arveja tie  | rna       |            |                |               |          |           | 5;          | 20.00 Gramo  | 1.0              | 0  |     |          |
|               | 2      | 01172101   | Arveja tie  | rna       |            |                |               |          |           | 51          | 00.00 Gramo  | 1.0              | 10 |     |          |
|               | 1      | 01173104   | Papa chol   | a         |            |                |               |          |           | 1,34        | 40.00 Gramo  | 0.6              | ,0 |     |          |
|               | 2      | 01173104   | Papa chol   | а         |            |                |               |          |           | 1,33        | 75.00 Gramo  | 0.6              | 0  |     |          |
|               |        |            |             | e i       |            |                |               |          |           |             |              |                  |    |     | <b>_</b> |

En esta ventana seleccione período o mes del cual se va a enviar información, por ejemplo **abril**. A continuación de clic en el botón Generar Archivos, aparecerá un mensaje "Proceso ejecutado con éxito" si no hubo errores. En la parte inferior de la pantalla se puede mirar el reporte de Establecimientos Activos, que son los que irán a regionales.

Si no se habilita el botón Generar Archivos el sistema le mostrará un reporte de errores como el que se muestra a continuación:

| 開催 Archivo Edición Ver Insertar Herramientas Mantenimiento Procesos Reportes Ventana Ayuda |     |
|--------------------------------------------------------------------------------------------|-----|
|                                                                                            |     |
|                                                                                            |     |
|                                                                                            |     |
| Generar Archives                                                                           |     |
| Periodo: ABRI 2004                                                                         |     |
|                                                                                            |     |
|                                                                                            | ╶╵┦ |
| Instituto Nacional de Estadística y Censos (INEC)                                          |     |
| INDICES DE PRECIOS AL CONSUMIDOR                                                           |     |
| Errores                                                                                    |     |
| 45,00,004                                                                                  |     |
| Página 1 de 1                                                                              |     |
|                                                                                            |     |
| Formularios sin detalle                                                                    |     |
| Establecimiento                                                                            |     |
| Regional: DIRECCIÓN REGIONAL DEL NORTE                                                     |     |
| Ciudad: 11701                                                                              |     |
| Periodicidad: MENSUAL                                                                      |     |
|                                                                                            |     |
| 2094J SKA. GLAKA KODKIGUEZ                                                                 |     |
|                                                                                            |     |
|                                                                                            |     |
|                                                                                            |     |
|                                                                                            |     |
|                                                                                            |     |
|                                                                                            |     |
|                                                                                            |     |
|                                                                                            |     |

Si no hubo errores se generarán los archivos **en la carpeta exp**, anteriormente creada en **C**. Se debe copiar dichos archivos en FTP de pcentral dentro del directorio IPC/Replicación de Planta Central.

Se enviarán 16 archivos de información de precios (4 archivos por cada regional): formulario, det\_formulario, form\_alquiler, det\_formulario\_alquiler, que son los que contienen la cabecera y detalle de los precios de los artículos y alquileres investigados en un período .Estos archivos se identifican por medio del nombre del archivo (Ejemplo: formulario), un identificador de planta central 'pc', el número de la semana activa identificado por la letra 's' seguida del

número se de semana (Ejemplo: semana activa  $4 = s_4$ ), el código de período y su año (Ejemplo: abril 2004 = 4\_2004) y el código de regional (Ejemplo: DISUR = 5), todo esto resultará en un nombre como el siguiente: formulariopc\_s\_4\_4\_2004\_5.

Se enviarán 20 archivos con la estructura de los establecimientos (5 archivos por cada regional): establecimiento, estruc\_alquiler, ipc\_establec\_ipc\_art, validacion\_alquiler, validación que son los que contienen: Los establecimientos, la estructura de alquileres, la estructura de artículos por establecimiento, los rangos de validación de alquileres y los rangos de validación de los artículos de investigación y compra. Estos archivos se identifican por medio del nombre del archivo (Ejemplo: establecimiento), un identificador de que el archivo proviene de planta central 'pc', el número de la semana activa identificado por la letra 's' seguida del número se de semana (Ejemplo: semana activa 4 = s\_4), el código de período y su año (Ejemplo: enero 2005 = 13\_2005) y el código de regional (Ejemplo: DISUR = 5), todo esto resultará en un nombre como el siguiente: establecimientopc\_s\_4\_13\_2005\_5

# En Planta Central subir archivos

Permite que la información correspondiente a los cambios realizados en la estructura tanto en artículos como en alquileres y la información de los formularios digitados en las regionales en el Sistema IPC sean subidos en Administración Central.

# Subir Archivos en Planta Central

Primero se debe copiar **los archivos**, que estarán colocados en el directorio **IPC**, en la carpeta **Replicación** en el FTP por cada regional.

Son 4 archivos con información de precios: formulario, det\_formulario, form\_alquiler, det\_formulario\_alquiler, que son los que contienen la cabecera y detalle de los precios de los artículos y alquileres investigados en un período .Estos archivos se identifican por medio del nombre del archivo (Ejemplo: formulario), un identificador de que el archivo proviene de regionales 'r', el número de la semana activa identificado por la letra 's' seguida del número se de semana (Ejemplo: semana activa 4 = s\_4), el código de período y su año (Ejemplo: abril 2004 = 4\_2004) y el código de regional (Ejemplo: DISUR = 5), todo esto resultará en un nombre como el siguiente: formulario\_s\_4\_4\_2004\_5.

Son 7 archivos con la estructura de los establecimientos: audita\_establec, audita\_form, establecimiento, estruc\_alquiler, ipc\_establec\_ipc\_art , validacion\_alquiler, validación, que son los que contienen: la auditoria sobre los cambios realizados en la estructura de artículos por establecimiento, la auditoria de los errores en el ingreso de formularios, la estructura de alquileres, la estructura de artículos por establecimiento, los rangos de validación de alquileres, los rangos de validación de los artículos de investigación y compra. Estos archivos se identifican por medio del nombre del archivo (Ejemplo: establecimiento), un identificador de que el archivo proviene de regionales 'r', el número de la semana activa identificado por la letra 's' seguida del número se de semana (Ejemplo: semana activa  $4 = s_4$ ), el código de período y su año (Ejemplo: enero 2005 = 13\_2005) y el código de regional (Ejemplo: DISUR = 5), todo esto resultará en un nombre como el siguiente: establecimientor\_s\_4\_13\_2005\_5

Estos archivos deben ser grabados en la carpeta **imp**, en la máquina que se usará para subir los archivos (**no es en el servidor**).

A continuación abra la opción Subir archivos en Planta Central en el Sistema IPC ubicándose sobre **Replicación / Subir Archivos en Planta Central** del menú **Proceso** en donde le aparecerá una pantalla como la que se muestra a continuación:

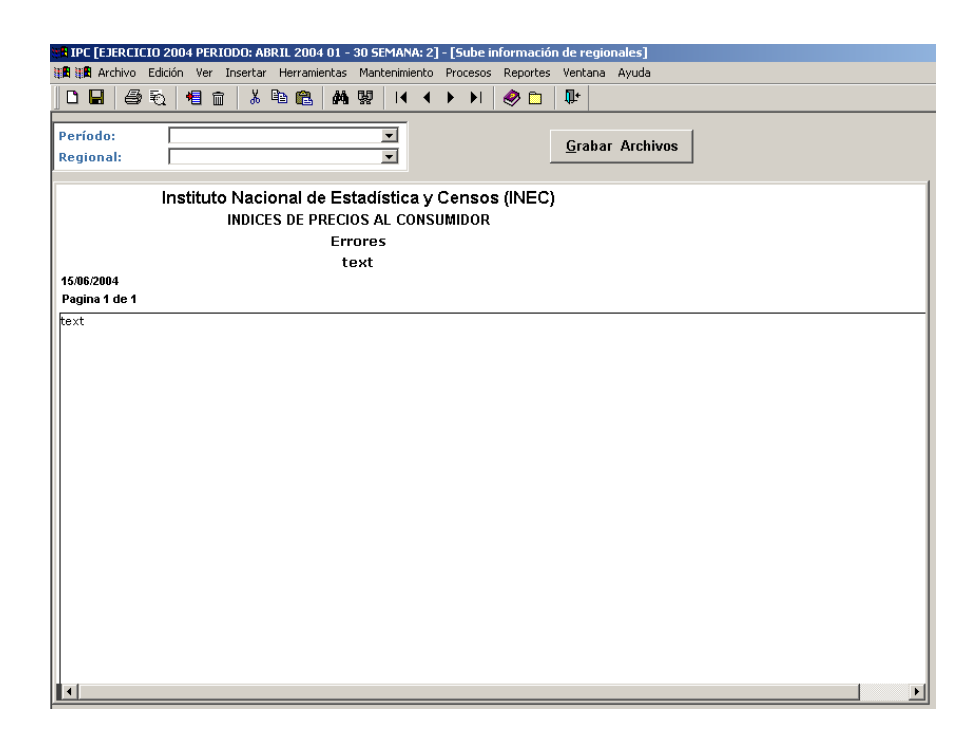

En esta ventana seleccione período o mes del cual se va a subir información, por ejemplo abril 2004 y la regional de donde proviene la información, ejemplo Regional Norte.

Dé clic sobre el botón Grabar Archivos.

Si la información a subirse no contiene errores aparecerá un mensaje "Proceso ejecutado con éxito", luego de los cual se mostrará el reporte formularios tanto de establecimientos como alquileres digitados y su número. Este reporte servirá para comprobar que lo que enviaron se recibió.

Si hubo errores el sistema le mostrará un reporte de errores como el que se muestra a continuación:

| • IPC [EJERCICIO 2004 PERIODO: ABRIL 2004 01 - 30 SEMANA: 2] - [Sube información de regionales]                                 |   |
|----------------------------------------------------------------------------------------------------|---|
| 注面 注面 Archivo Edición Ver Insertar Herramientas Mantenimiento Procesos Reportes Ventana Ayuda                                   |   |
|                                                                                                    |   |
|                                                                                                    |   |
| Período: ABRIL 2004                                                                                                    |   |
| Regional: DIRECCIÓN REGIONAL DEL NORTI                                                                                          |   |
|                                                                                                    |   |
| Instituto Nacional de Estadística y Censos (INEC)                                                                               |   |
| INDICES DE PRECIOS AL CONSUMIDOR                                                                                                |   |
| Errores                                                                                                    |   |
| text                                                                                                    |   |
| 15/6/2004                                                                                                    |   |
|                                                                                                    |   |
| Recuperación de información de tormularios de alquieres.<br>Recuperación de información de detalle de formularios de alquieres. |   |
|                                                                                                    |   |
|                                                                                                    |   |
|                                                                                                    |   |
|                                                                                                    |   |
|                                                                                                    |   |
|                                                                                                    |   |
|                                                                                                    |   |
|                                                                                                    |   |
|                                                                                                    |   |
|                                                                                                    |   |
|                                                                                                    |   |
|                                                                                                    |   |
|                                                                                                    |   |
|                                                                                                    |   |
|                                                                                                    |   |
|                                                                                                    |   |
|                                                                                                    | F |
|                                                                                                    |   |

Cabe mencionar que existe un parámetro llamado 'DETIENE CONSOLIDACION' que se define en el Sistema Administrador, dicho parámetro habilita o deshabilita el poder consolidar información cuando existen errores en establecimientos o alquileres diferentes en estructura entre las regionales y la planta central. Si su valor no está definido o es 1 no permite

consolidar la información y muestra los establecimientos o alquileres con problemas, y si su valor es 0 consolida la información y muestra los establecimientos o alquileres con problemas.

# CAPITULO

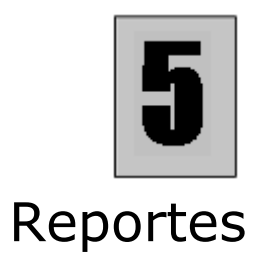

Reportes es un menú del Sistema IPC el cual ayuda al Usuario a obtener información ya ingresada, como el listado de precios de formularios ingresados, artículos pendientes, entre otros, como se muestra a continuación:

| 🔲 IPC   | NORTE   | [EJE | RCICIO    | 2005 PERIOD    | 0: OCT 05 01  | - 31 SEA | MANA: 3]                                                                                                    |                                                                                                    |                                                                                                    |          |                   |         | - 8 ×      |
|---------|---------|------|-----------|----------------|---------------|----------|----------------------------------------------------------------------------------------------------|----------------------------------------------------------------------------------------------------|----------------------------------------------------------------------------------------------------|----------|-------------------|---------|------------|
| Archivo | Edición | Ver  | Insertar  | Herramientas   | Mantenimiento | Procesos | Reportes                                                                                                    | Ventana                                                                                                    | Ayuda                                                                                                    | Utilidad | es                |         |            |
| ACINO   | Editor  |      | 1 Det Car | nerraliueit.ds |               | Processs | Tomas y<br>Precios<br>Precios<br>Precios<br>Observé<br>Artículos<br>Precios<br>Artículos<br>Precios<br>Variació<br>Precios<br>Variació<br>Pondere<br>Precios<br>Variació<br>Pondere<br>Precios<br>Indices<br>Prelimini<br>Indices<br>Prelimini<br>Indices<br>Prelimini<br>Indices<br>Prelimini<br>Indices<br>Paltante<br>Hoja Re<br>Variació<br>Tabulad | Verticala<br>Compras 5<br>Compras 5<br>Consultas<br>Sendiente<br>Alquileres<br>se Pendient<br>Medios<br>ar Índices<br>se Pendient<br>Medios<br>ar Índices<br>se Pendient<br>Medios<br>ar Índices<br>se Pendient<br>Medios<br>ar Índices<br>se Pendient<br>Medios<br>ar Índices<br>se Pendient<br>Medios<br>ar Índices<br>se Mendieto<br>do Fraction<br>Sumen<br>n de Índices<br>se Analtico<br>de Tomas<br>;<br>os Variacio | Ayoud e la Canas<br>iemanales<br>iculos<br>es<br>tes<br>tes<br>tes<br>s Medios<br>es<br>IPC<br>sión<br>ados | es IPC   | es<br>informantes |         |            |
| Ready   |         |      |           |                |               |          | Servidor:                                                                                                    | PRODUC                                                                                                    | CION_ Ba:                                                                                                   | se: IPC  | Usuario: ipc      | 10-27-0 | 5 13:53:45 |

# Tomas y Precios de la Canasta por Informantes

En esta opción se obtiene un reporte de todas las tomas investigadas comparadas con todas las tomas previstas para un mes de referencia

Abra la opción ubicándose sobre Tomas y Precios de la Canasta por Informantes del menú Reportes .

Seleccione el período y la ciudad que necesita consultar. Para mostrar información del reporte ubíquese sobre el botón consultar de la barra de herramientas o digite la tecla **F5**, el sistema le mostrará una pantalla como la que se muestra a continuación:

| - Jesercicio 2                                                                                                    |                                                                                                    |                                                                                                    |                                                            |                  |       |                |          |            |                                               |                                                                               |                                                                |                                                                   |   |
|----------------------------------------------------------------------------------------------------|----------------------------------------------------------------------------------------------------|----------------------------------------------------------------------------------------------------|------------------------------------------------------------|------------------|-------|----------------|----------|------------|-----------------------------------------------|-------------------------------------------------------------------------------|----------------------------------------------------------------|-------------------------------------------------------------------|---|
| Archivo Edic                                                                                                    | ión Ver Inse                                                                                                    | rtar Herrami                                                                                                    | entas Man                                                  | tenimiento       | Proce | sos            | Reportes | Ventana    | Ayuda                                         |                                                                               |                                                                |                                                                   |   |
| <b>-</b>   # 70                                                                                                    | 1 💼                                                                                                    | ሯ 🖻 🛍                                                                                                    | <b>M</b> W                                                 | 4   4            |       | <b>≻</b> I   1 | 🥏 🗅      | <b>₽</b> + |                                               |                                                                               |                                                                |                                                                   |   |
| Período:                                                                                                    | ABRIL 200                                                                                                    | 4                                                                                                    |                                                            | •                |       | Zoo            | m 85     | <b></b>    |                                               |                                                                               |                                                                |                                                                   |   |
| Ciudad                                                                                                    | QUITO                                                                                                    |                                                                                                    |                                                            | ¥                | _     |                |          |            |                                               |                                                                               |                                                                |                                                                   |   |
|                                                                                                    |                                                                                                    |                                                                                                    |                                                            |                  |       |                |          |            |                                               |                                                                               |                                                                |                                                                   |   |
|                                                                                                    | TNR                                                                                                    |                                                                                                    |                                                            |                  | TADÍ  | etic           |          | Neoe (     |                                               |                                                                               |                                                                |                                                                   |   |
|                                                                                                    | DEDOD:                                                                                                    |                                                                                                    |                                                            |                  |       |                |          |            |                                               | -6                                                                            |                                                                |                                                                   |   |
|                                                                                                    | REPUR                                                                                                    |                                                                                                    | AS T PRI                                                   |                  |       |                |          | JR INFU    | RMANTE                                        | -5                                                                            |                                                                |                                                                   |   |
| (Cuadro No. E                                                                                                    | (03)                                                                                                    |                                                                                                    | IRECUIU                                                    | N REGIU          | NALU  |                | URIE     | AB         | RIL ZUU                                       | 4                                                                             |                                                                |                                                                   |   |
| EECHA.                                                                                                    | 15/06/200                                                                                                    | 4                                                                                                    |                                                            |                  |       |                |          |            |                                               |                                                                               |                                                                |                                                                   |   |
| FECHA:                                                                                                    | 13/06/200                                                                                                    | 4                                                                                                    |                                                            |                  |       |                |          |            |                                               | DEMAINA                                                                       |                                                                | •                                                                 |   |
|                                                                                                    |                                                                                                    |                                                                                                    |                                                            |                  |       |                |          |            |                                               |                                                                               |                                                                |                                                                   |   |
| COMPRAS                                                                                                    | SEMANA                                                                                                    | L                                                                                                    |                                                            |                  |       |                |          |            |                                               |                                                                               |                                                                |                                                                   |   |
| COMPRAS                                                                                                    | SEMANA                                                                                                    | L                                                                                                    |                                                            |                  |       |                |          |            |                                               |                                                                               |                                                                |                                                                   |   |
| COMPRAS                                                                                                    | <b>SEMANA</b>                                                                                                    | L                                                                                                    |                                                            |                  |       |                |          |            |                                               |                                                                               |                                                                |                                                                   |   |
| COMPRAS<br>Artículo: 0                                                                                                 | <b>SEMANA</b><br>1111004 Am<br>Es                                                                                                    | L<br>roz flor<br>stablecimie                                                                                                    | nto Infor                                                  | rmante           |       |                |          |            | Nro. Tor                                      | nas por                                                                       | Est                                                            | tab                                                               | _ |
| COMPRAS<br>Artículo: 0<br>                                                                                             | SEMANA<br>1111004 Arr<br>Es<br>MERCADO                                                                                                    | L<br>roz flor<br>stablecimie<br>SUR                                                                                                    | ento Infor                                                 | rmante           |       |                |          |            | Nro. Tor                                      | nas por<br>4                                                                  | • Est                                                          | tab<br>4                                                          | - |
| COMPRAS<br>Artículo: 0<br><br>00002<br>00003                                                                           | SEMANA<br>1111004 Arr<br>MERCADO<br>MERCADO                                                                                                    | L<br>roz flor<br>stablecimie<br>SUR<br>10 DE AGOS                                                                                                    | e <b>nto Infor</b><br>STO                                  | rmante           |       |                |          |            | Nro. Tor                                      | <b>nas por</b><br>4<br>4                                                      | • Est<br>de<br>de                                              | t <b>ab</b><br>4<br>4                                             | _ |
| COMPRAS<br>Artículo: 0<br>00002<br>00003<br>00004                                                                      | SEMANA<br>1111004 Arr<br>Es<br>MERCADO<br>MERCADO<br>MERCADO                                                                                                    | L<br>roz flor<br>stablecimie<br>SUR<br>10 DE AGOS<br>12 DE ABRII                                                                                                    | e <b>nto Infor</b><br>STO<br>L                             | rmante           |       |                |          |            | Nro. Tor                                      | <u>mas por</u><br>4<br>4<br>4                                                 | • Est<br>de<br>de<br>de                                        | t <b>ab</b><br>4<br>4<br>4                                        | _ |
| COMPRAS<br>Artículo: 0<br>00002<br>00003<br>00004<br>00005                                                             | SEMANA<br>1111004 Arr<br>MERCADO<br>MERCADO<br>MERCADO<br>CENTRO C                                                                                                    | L<br>Toz flor<br>SUR<br>10 DE AGOS<br>12 DE ABRII<br>OMERCIAL L                                                                                                    | e <b>nto Infor</b><br>STO<br>L<br>.OJA                     | rmante           |       |                |          |            | Nro. Tor                                      | <b>nas por</b><br>4<br>4<br>4<br>4                                            | • Est<br>de<br>de<br>de<br>de                                  | tab<br>4<br>4<br>4<br>4                                           | _ |
| COMPRAS<br>Artículo: 0<br>00002<br>00003<br>00004<br>00005<br>00015                                                    | SEMANA                                                                                                    | L<br>roz flor<br>stablecimie<br>SUR<br>10 DE AGOS<br>12 DE ABRII<br>OMERCIAL L<br>VARIEDADES                                                                              | e <b>nto Infor</b><br>STO<br>L<br>.OJA<br>S                | rmante           |       |                |          |            | Nro. Tor                                      | <u>mas por</u><br>4<br>4<br>4<br>4                                            | Est<br>de<br>de<br>de<br>de<br>de                              | t <mark>ab</mark><br>4<br>4<br>4<br>4                             | _ |
| COMPRAS<br>Artículo: 0<br>00002<br>00003<br>00004<br>00005<br>00015<br>00023                                           | SEMANA<br>1111004 Arri<br>MERCADO<br>MERCADO<br>MERCADO<br>CENTRO C<br>ALMACEN V<br>BODEGA L                                                                          | L<br>stablecimie<br>SUR<br>10 DE AGOS<br>12 DE ABRII<br>OMERCIAL L<br>VARIEDADES<br>OPEZ                                                                                  | e <b>nto Infor</b><br>STO<br>L<br>.OJA<br>S                | rmante           |       |                |          |            | Nro. Tor                                      | mas por<br>4<br>4<br>4<br>4<br>4<br>4                                         | • Est<br>de<br>de<br>de<br>de<br>de<br>de                      | t <b>ab</b><br>4<br>4<br>4<br>4<br>4                              | _ |
| COMPRAS<br>Artículo: C<br>00002<br>00003<br>00004<br>00005<br>00015<br>00023                                           | SEMANA<br>1111004 Arri<br>MERCADO<br>MERCADO<br>MERCADO<br>CENTRO C<br>ALMACEN<br>BODEGA L                                                                            | L<br>toz flor<br>stablecimie<br>SUR<br>10 DE AGOS<br>12 DE ABRII<br>OMERCIAL L<br>VARIEDADES<br>OPEZ                                                                      | e <mark>nto Infor</mark><br>STO<br>L<br>OJA<br>S           | rmante_          | Tota  | l Tor          | mas Arti |            | <u>Nro. Tor</u><br>111004                     | nas por<br>4<br>4<br>4<br>4<br>4<br>4<br>24                                   | Est<br>de<br>de<br>de<br>de<br>de<br>de                        | 4<br>4<br>4<br>4<br>4<br>4<br>24                                  | _ |
| COMPRAS<br>Artículo: 0<br>00002<br>00003<br>00004<br>00005<br>00015<br>00023<br>Artículo: 0                            | SEMANA<br>1111004 An<br>Es<br>MERCADO<br>MERCADO<br>CENTRO C<br>ALMACEN N<br>BODEGA L<br>1113103 Pai                                                                  | L<br>roz flor<br>stablecimie<br>SUR<br>10 DE AGOS<br>12 DE ABRII<br>OMERCIAL L<br>VARIEDADES<br>OPEZ<br>n corriente                                                       | e <mark>nto Infor</mark><br>STO<br>L<br>OJA<br>S           | rmante           | Tota  | ıl Tor         | mas Arti |            | <u>Nro. Tor</u><br>111004                     | n <u>as por</u><br>4<br>4<br>4<br>4<br>4<br>24                                | • Est<br>de<br>de<br>de<br>de<br>de<br>de                      | tab<br>4<br>4<br>4<br>4<br>4<br>4<br>24                           | _ |
| COMPRAS<br>Artículo: C<br>00002<br>00003<br>00004<br>00005<br>00015<br>00023<br>Artículo: C                            | SEMANA<br>1111004 Ari<br>MERCADO<br>MERCADO<br>MERCADO<br>CENTRO C<br>ALMACEN I<br>BODEGA LI<br>1113103 Pai                                                           | L<br>roz flor<br>stablecimie<br>SUR<br>10 DE AGOS<br>12 DE ABRII<br>OMERCIAL L<br>VARIEDADES<br>OPEZ<br>n corriente<br>stablecimie                                        | ento Infor<br>STO<br>L<br>OJA<br>S                         | rmante<br>rmante | Tota  | ıl Tor         | mas Arti |            | <u>Nro. Tor</u><br>111004<br><u>Nro. T</u> or | <u>nas por</u><br>4<br>4<br>4<br>4<br>24<br>24<br>nas <u>p</u> or             | Est<br>de<br>de<br>de<br>de<br>de<br>de<br>ce                  | tab<br>4<br>4<br>4<br>4<br>24<br>24                               | _ |
| COMPRAS<br>Artículo: 0<br>00002<br>00003<br>00004<br>00005<br>00015<br>00023<br>Artículo: 0<br>00250                   | SEMANA<br>1111004 Ari<br>Es<br>MERCADO<br>MERCADO<br>CENTRO C<br>ALMACEN<br>BODEGA L<br>1113103 Pai<br>Es<br>PANADERI                                                 | L<br>stablecimie<br>SUR<br>10 DE AGOS<br>12 DE ABRII<br>OMERCIAL L<br>VARIEDADES<br>OPEZ<br>n corriente<br>stablecimie<br>A ROYAL                                         | ento Infor<br>STO<br>L<br>OJA<br>S<br>S                    | rmante<br>rmante | Tota  | l Tor          | nas Arti |            | <u>Nro. Tor</u><br>111004<br><u>Nro. Tor</u>  | <u>nas por</u><br>4<br>4<br>4<br>4<br>24<br>24<br><u>nas por</u><br>4         | • Est<br>de<br>de<br>de<br>de<br>de<br><b>de</b><br>de         | tab<br>4<br>4<br>4<br>4<br>4<br>4<br>24<br>24                     | _ |
| COMPRAS<br>Artículo: C<br>00002<br>00003<br>00004<br>00005<br>00015<br>00023<br>Artículo: C<br>00250<br>00250<br>00397 | SEMANA<br>1111004 Arri<br>MERCADO<br>MERCADO<br>CENTRO C<br>ALMACEN 1<br>BODEGA L<br>1113103 Pai<br>Es<br>PANADERI<br>PANADERI                                        | L<br>roz flor<br>stablecimie<br>SUR<br>10 DE AGOS<br>12 DE ABRII<br>OMERCIAL L<br>VARIEDADES<br>OPEZ<br>n corriente<br>stablecimie<br>A ROYAL<br>A ESCOCES/               | ento Infor<br>STO<br>L<br>OJA<br>S<br>S<br>Ento Infor<br>A | rmante<br>rmante | Tota  | ll Tor         | mas Arti |            | <u>Nro. Tor</u><br>111004<br><u>Nro. Tor</u>  | nas por<br>4<br>4<br>4<br>4<br>4<br>24<br>24<br>nas por<br>4<br>4             | • Est<br>de<br>de<br>de<br>de<br>de<br>de<br>de<br>de<br>de    | tab<br>4<br>4<br>4<br>4<br>4<br>4<br>24<br>24<br>5<br>4<br>4<br>4 | _ |
| COMPRAS<br>Artículo: C<br>00002<br>00003<br>00004<br>00005<br>00015<br>00023<br>Artículo: C<br>00250<br>00397<br>00415 | SEMANA<br>1111004 Ari<br>Es<br>MERCADO<br>MERCADO<br>MERCADO<br>CENTRO C<br>ALMACEN<br>BODEGA LI<br>1113103 Pai<br>Es<br>PANADERI<br>PANADERI<br>PANADERI<br>PANADERI | L<br>roz flor<br>stablecimie<br>SUR<br>10 DE AGOS<br>12 DE ABRII<br>OMERCIAL L<br>VARIEDADES<br>OPEZ<br>n corriente<br>stablecimie<br>A ROYAL<br>A ESCOCES/A<br>A AMERICA | ento Infor<br>STO<br>L<br>OJA<br>S<br>S<br>Ento Infor<br>A | rmante           | Tota  | ıl Tor         | mas Arti |            | <u>Nro. Tor</u><br>111004<br><u>Nro. Tor</u>  | nas por<br>4<br>4<br>4<br>4<br>4<br>2<br>4<br>2<br>4<br>4<br>4<br>4<br>4<br>4 | de<br>de<br>de<br>de<br>de<br>de<br>de<br>de<br>de<br>de<br>de | tab<br>4<br>4<br>4<br>4<br>4<br>4<br>24<br>24<br>4<br>4<br>4<br>4 | _ |

También puede filtrar la información utilizando la opción del menú **Ver-Filtro** o escogiendo el botón de filtrado de la barra de botones del menú.

### Precios Compras Semanales

En esta opción se obtiene un reporte de los precios de los artículos de compras semanales ingresados en el sistema. hasta la semana que se encuentre activa.

Abra la opción ubicándose sobre Precios Compras Semanales del menú Reportes .

| A IPC [EJERCICIO 2004 PERIODO: ABRIL 20                              | 04 01 - 30 SEM       | ANA: 4] - [R  | eporte de Prec | ios Compras            | ; Semanal] |               |                      |            |                | _ 8 >                                 |
|----------------------------------------------------------------------|----------------------|---------------|----------------|------------------------|------------|---------------|----------------------|------------|----------------|---------------------------------------|
| 🏦 📲 Archivo Edición Ver Insertar Herrar                              | mientas Manter       | imiento Prod  | esos Reportes  | Ventana A              | Ayuda      |               |                      |            |                | _8×_82                                |
| D 🖬 🔿 🗞 📲 🏦 👗 🖻 🔞                                                    | <b>/</b> A 😡         | 14 <b>+ -</b> | N 🤣 🗀          | <b>₽</b> •             |            |               |                      |            |                |                                       |
| Período:     ABRIL 2004       Ciudad     QUITO       Artículo Desde: |                      |               | Zoom 8         | 5                      |            |               |                      |            |                |                                       |
|                                                                      | INST                 | ITUTO NA      | CIONAL DE      | ESTADÍS                | TICA Y CEN | SOS (INEC     | ;)                   |            |                |                                       |
|                                                                      | REI                  | PORTE DE      | PRECIOS AF     | TÍCULOS                | DE COMPRA  | SEMANAL       |                      |            |                |                                       |
|                                                                      |                      |               | MES: 4         | AÑO:                   | 2004       |               |                      |            |                |                                       |
| REGIONAL: DIRECCIÓN REGION<br>FECHA: 15/06/2004                      | NAL DEL NORT         | E             |                |                        |            | CIUE<br>SEM   | DAD: QUITC<br>ANA: 4 |            |                |                                       |
| CÓDIGO ART.<br>01111004                                              | NOMBRE<br>Arroz flor |               | ı              | INID.MED.<br>KILOGRAMO | ESTANDAR   |               |                      |            |                |                                       |
| [                                                                    | CUARTA S             | EMANA         | PRIMERA S      | EMANA                  | SEGUNDA S  | SEMANA        | TERCERA S            | EMANA      | TOTAL<br>MENS. | TOTAL MENS<br>PESO                    |
| ESTABLECIMIENTO                                                      | PRECIO               | PESO          | PRECIO         | PESO                   | PRECIO     | PESO          | PRECIO               | PESO       |                |                                       |
| · 00002 MERCADO SUR                                                  | 0.96                 | 1,370.00      | 0.9            | 1,360.00               | 0.96       | 1,400.00      | 0.96                 | 1,400.00   | 3.78           | 5,530.0(                              |
| 00003 MERCADO 10 DE AGOSTO                                           | 0.96                 | 1,360.00      | 0.96           | 1,365.00               | 0.96       | 1,365.00      | 0.96                 | 1,350.00   | 3.84           | 5,440.0(                              |
| 00004 MERCADO 12 DE ABRIL                                            | 1.05                 | 1,365.00      | 1.05           | 1,350.00               | 1.05       | 1,350.00      | 1.05                 | 1,360.00   | 4.20           | 5,425.00                              |
| 00005 CENTRO COMERCIAL LOJA                                          | 0.9                  | 1,350.00      | 0.9            | 1,400.00               | 0.9        | 1,400.00      | 0.9                  | 1,385.00   | 3.60           | 5,535.00                              |
| 00015 ALMACEN VARIEDADES                                             | 0.9                  | 1,360.00      | 0.9            | 1,360.00               | 0.9        | 1,370.00      | 0.9                  | 1,390.00   | 3.60           | 5,480.00                              |
| 00023 BODEGA LOPEZ                                                   | 0.9                  | 1,365.00      | 0.9            | 1,380.00               | 0.9        | 1,360.00      | 0.9                  | 1,380.00   | 3.60           | 5,485.0(                              |
|                                                                      |                      |               |                |                        |            |               |                      |            |                | -                                     |
| <u>۲</u>                                                             |                      |               |                |                        |            |               |                      |            |                | • • • • • • • • • • • • • • • • • • • |
|                                                                      |                      |               |                |                        |            |               |                      |            |                |                                       |
|                                                                      |                      |               |                |                        |            |               |                      |            |                |                                       |
|                                                                      |                      |               |                |                        |            |               |                      |            |                |                                       |
|                                                                      |                      |               |                |                        |            |               |                      |            |                |                                       |
|                                                                      |                      |               |                |                        |            |               |                      |            |                |                                       |
|                                                                      |                      |               |                |                        |            |               |                      |            |                |                                       |
|                                                                      |                      |               |                |                        |            |               |                      |            |                |                                       |
|                                                                      |                      |               |                |                        |            |               |                      |            |                |                                       |
|                                                                      |                      |               |                |                        |            |               |                      |            |                |                                       |
|                                                                      |                      |               |                |                        |            |               |                      |            |                |                                       |
|                                                                      |                      |               |                |                        |            |               |                      |            |                |                                       |
| Ready                                                                |                      |               |                |                        |            | Servidor: DES | ARROLLO Base:        | IPC Usuari | o: ipc         | 6-15-04 15:22:52                      |

Para imprimir los valores generados ubíquese con el ratón sobre la opción Archivo-Imprimir o digite las teclas CTRL. + P.

También puede filtrar la información utilizando la opción del menú **Ver-Filtro** o escogiendo el botón de filtrado de la barra de botones del menú.

# Precios Compras Quincenales

En esta opción se obtiene un reporte de los precios de los artículos de compras quincenales ingresados en el sistema. hasta la semana que se encuentre activa.

Abra la opción ubicándose sobre Precios Compras Quincenales del menú Reportes .

| <b>T</b> F | PC [EJERCICIO 2004 PERIODO: ABRIL 20 | 004 01 - 30 SEM | ANA: 4] - [R | eporte de Prec | ios Compras | Quincenal] |                  |                      |              | _ <u>8 ×</u>     |
|------------|--------------------------------------|-----------------|--------------|----------------|-------------|------------|------------------|----------------------|--------------|------------------|
|            | Archivo Edición Ver Insertar Herra   | amientas Manter | nimiento Pro | cesos Reportes | Ventana A   | Ayuda      |                  |                      |              | _6×_6×           |
| JU         |                                      | 3 <b>M</b> 9    |              | N 🤗 🗀          | Úŀ.         |            |                  |                      |              |                  |
|            | Período: ABRIL 2004                  |                 | -            | Zoom 8         | 5           |            |                  |                      |              |                  |
|            | Ciudad QUITO                         |                 | <b>v</b>     |                |             |            |                  |                      |              |                  |
|            | Artículo Desde:                      |                 | V            |                |             |            |                  |                      |              |                  |
|            | Artículo Hasta:                      |                 | •            |                |             |            |                  |                      |              |                  |
|            |                                      | INST            |              |                | ESTADÍS     |            | ISOS (INEC)      |                      | -            |                  |
|            |                                      | REP             | ORTE DE F    | RECIOS AR      | TÍCULOS E   | E COMPRA   | OUINCENAL        |                      |              |                  |
|            |                                      |                 |              | MES: 4         | AÑO         | : 2004     |                  |                      |              |                  |
|            | REGIONAL: DIRECCIÓN REGIO            | NAL DEL NORT    | F            |                |             |            | CTUDA            | : OUITO              |              |                  |
|            | FECHA: 15/06/2004                    |                 |              |                |             |            | SEMAN            | A: 4                 |              |                  |
|            | CÓDICO ADT                           | NONDOL          |              |                |             | FOTALIDAD  |                  |                      |              |                  |
|            | 01121101                             | Carne de res co | n hueso      |                | KILOGRAMO   | ESTANDAK   |                  |                      |              |                  |
|            |                                      | PRIMERA Q       | JINCENA      | SEGUNDA Q      | UINCENA     | TOTAL      | TOTAL MENS.      | PRECIO               |              |                  |
|            |                                      |                 | 0500         | 005010         | 0500        | MENS.      | PESO ES          | STAND. (KG.)         |              |                  |
|            | ESTABLECIMIENTO                      | 2 7             | 1 250 00     | PRECIO         | 1.420.00    | E 40       | 2 770 00         | 1.05                 |              |                  |
|            | 00002 MERCADO 30R                    | 2.7             | 1 405 00     | 2.7            | 1,920.00    | 5,40       | 2,775.00         | 2.75                 |              |                  |
|            | 00004 MERCADO 12 DE ABOU             | 3               | 1 400 00     | 3              | 1 340 00    | 6.00       | 2,775.00         | 2.10                 |              |                  |
|            | 00005 CENTRO COMERCIAL LOIA          | 3.6             | 1.350.00     |                | 1,540.00    | 3.60       | 1.350.00         | 2.67                 |              |                  |
|            |                                      | 0.0             | 2,000,000    |                |             | 0.00       | 2,000.00         | 2101                 |              |                  |
|            |                                      |                 |              |                |             |            |                  |                      |              |                  |
|            |                                      |                 |              |                |             |            |                  |                      |              |                  |
|            |                                      |                 |              |                |             |            |                  |                      |              |                  |
|            |                                      |                 |              |                |             |            |                  |                      |              |                  |
|            |                                      |                 |              |                |             |            |                  |                      |              |                  |
|            |                                      |                 |              |                |             |            |                  |                      | -            |                  |
|            |                                      |                 |              |                |             |            |                  |                      |              |                  |
|            |                                      |                 |              |                |             |            |                  |                      |              |                  |
|            |                                      |                 |              |                |             |            |                  |                      |              |                  |
|            |                                      |                 |              |                |             |            |                  |                      |              |                  |
|            |                                      |                 |              |                |             |            |                  |                      |              |                  |
|            |                                      |                 |              |                |             |            |                  |                      |              |                  |
|            |                                      |                 |              |                |             |            |                  |                      |              |                  |
|            |                                      |                 |              |                |             |            |                  |                      |              |                  |
|            |                                      |                 |              |                |             |            |                  |                      |              |                  |
|            |                                      |                 |              |                |             |            |                  |                      |              |                  |
| Read       | y .                                  |                 |              |                |             |            | Servidor: DESARF | ROLLO (Base: IPC   L | Isuario: ipc | 6-15-04 15:26:55 |

Para imprimir los valores generados ubíquese con el ratón sobre la opción Archivo-Imprimir o digite las teclas CTRL. + P.

También puede filtrar la información utilizando la opción del menú **Ver-Filtro** o escogiendo el botón de filtrado de la barra de botones del menú.

# **Precios Consultas**

En esta opción se obtiene un reporte de los precios de los artículos de consultas mensuales ingresados en el sistema. hasta la semana que se encuentre activa.

Abra la opción ubicándose sobre Precios Consultas del menú Reportes .

| IB if Achino Edition Ver Insertar Herramenta Mantenimiento Processos Reportes Ventas Ayuda       Image: Control of Control of | tin I | PC [EJERCICIO                                     | 2004 PERIODO: ABRIL 2004 01 - 30 SEMANA: 4] -                                                    | [Reporte de Precios Consulta]                      |                      |                  |   | _ 8 ×  |
|----------------------------------------------------------------------------------------------------|-------|---------------------------------------------------|--------------------------------------------------------------------------------------------------|----------------------------------------------------|----------------------|------------------|---|--------|
| Periodo:       ABRIL 2004         Cuidad       QUITO         Artículo Deside:                                                                                                    |       | 🖹 Archivo Edi                                     | ción Ver Insertar Herramientas Mantenimiento I                                                   | Procesos Reportes Ventana Ayuda                    |                      |                  |   | _8×_8× |
| Periode:       AbEIL 2004         Quitto       Image: Control of the state of the state of the stat                                    |       |                                                   | . Hen X Ban Man Wa I I I I                                                                       | ▶ ▶I 🛷 🗀 💵                                         |                      |                  |   |        |
| INSTITUTO NACIONAL DE ESTADÍSTICA Y CENSOS (INEC)<br>REPORTE DE PRECIOS ARTÍCULOS DE CONSULTA<br>MES: 4 AÑO: 2004         REGIONAL: DIRECCIÓN RESIONAL DEL NORTE<br>ESTABLECIMIENTO: 00016 SUPERMAXI       CIUDAD: QUITO<br>SEMANA: 4         ESTABLECIMIENTO: 00016 SUPERMAXI         ÓDI13201       NOMBRE       UNID, MED.<br>INVESTIGADA       PRECIO<br>ANTERIO       ACTUAL         Ó113201       Réde onserva       184.00 Gramo       0.00       0.38         Ó113202       Durazons en conserva       182.00 Gramo       0.00       0.65         Ó113202       Caramelos       400.00 Gramo       0.00       0.50         Ó113202       Caramelos       390.00 Gramo       0.00       0.50         Ó113202       Caramelos       390.00 Gramo       0.00       0.50         Ó113202       Caramelos       Solos Oramo       0.00       0.50         Ó113203       Café soluble       500.00 Gramo       0.00       0.28         Ó113201       Sals de Tomate       390.00 Gramo       0.00       0.26         Ó113120       Sals de Tomate       390.00 Gramo       0.00       0.26         Ó113201       Caramelos       Solos Oramo       0.00       0.25         Ó113113       Desinfectante para laver ropa       1.00 Cols       0.00                                                                                                    |       | Período:<br>Ciudad<br>Artículo De:<br>Artículo Ha | ABRIL 2004         ▼           QUITO         ▼           sde:         ▼           sta:         ▼ | Zoom 85 🔺                                          |                      |                  |   |        |
| HE: YHOR: ZOUALREGIONAL DIRECCIÓN REGIONAL DEL NORTECUITA:<br>SEMANA: 4FECHA:15/06/2004ESTABLECIMIENTO:00016 SUPERMAXICOUSTABLECIMIENTO:OUDIS SUPERMAXIARTICUIANOMBREUII14201Fideos400.00 Gramo0.000.1132010AnteriorACTUAL01134201Fideos400.00 Gramo0.000.1332010Artin en conserva400.00 Gramo0.000.1332010Artin en conserva400.00 Gramo0.000.1332010Artin en conserva400.00 Gramo0.000.1332010Artin en conserva400.00 Gramo0.000.134205Duraznos en conserva400.00 Gramo0.000.139406Sala da Tomate390.00 Gramo0.000.139406Sala da Tomate390.00 Gramo0.000.139406Sala da Tomate390.00 Gramo0.000.139406Sala da Tomate390.00 Gramo0.000.139406Sala da Tomate390.00 Gramo0.000.139406Sala da Tomate390.00 Gramo0.000.131406Sala da Tomate300.00 Centimetro où0.000.131400Sala da Tomate1.00 Unidad0.000.131400Sala1.00 Rollo0.000.251213101Méquina manual da afeitar1.00 Rollo0.000.251213200Papel higinico1.00 Rollo0.000.251213200Papel higienico1.00 Rollo0.00 <td< th=""><th></th><th></th><th>INSTITUTO NACIONAL DE E<br/>REPORTE DE PRECIOS</th><th>ESTADÍSTICA Y CENSOS (INE<br/>ARTÍCULOS DE CONSULTA</th><th>c)</th><th></th><th>-</th><th></th></td<>                                                                                                    |       |                                                   | INSTITUTO NACIONAL DE E<br>REPORTE DE PRECIOS                                                    | ESTADÍSTICA Y CENSOS (INE<br>ARTÍCULOS DE CONSULTA | c)                   |                  | - |        |
| REGIDNAL DI REGIONAL DEL NORTE       CLUDAD: QUTO.         FECHA:       15/06/2004         BETABLECIMIENTO:       00016 SUPERMAXI                                                                                                    |       |                                                   | MES: 4                                                                                           | AÑD: 2004                                          |                      |                  |   |        |
| CÓDIGO<br>ARTÍCULO         NOMBRE         UNID. NED.<br>INVESTIGADA         PRECIO<br>ANTERIOR         ACCUAL<br>ACTUAL           01114201         Fideos         400.00 Gramo         0.00         0.38           0113101         Atón en conserva         184.00 Gramo         0.00         0.65           0113201         Sardinas en conserva         425.00 Gramo         0.00         0.65           0113202         Caramelos         0.00 Gramo         0.00         0.65           0113203         Caramelos         0.00 Gramo         0.00         0.65           01194204         Sals de Tomate         390.00 Gramo         0.00         0.55           01194205         Sals de Tomate         390.00 Gramo         0.00         0.55           01194205         Sals de Tomate         390.00 Gramo         0.00         0.55           01194205         Sals de Tomate         500.00 Centímetro cú         0.00         0.55           01194105         Sals de Tomate         500.00 Centímetro cú         0.00         0.25           05611121         Desinfectante para uso doméstico         500.00 Centímetro cú         0.00         0.25           1213208         Papel higiénico         1.00 Rollo         0.00         0.25         12132308 <th></th> <th>REGIONAL:<br/>FECHA:</th> <th>DIRECCIÓN REGIONAL DEL NORTE<br/>15/06/2004</th> <th>CIU<br/>Sem</th> <th>DAD: QUIT<br/>1ANA: 4</th> <th><sup>-</sup>0</th> <th></th> <th></th>                                                                                                    |       | REGIONAL:<br>FECHA:                               | DIRECCIÓN REGIONAL DEL NORTE<br>15/06/2004                                                       | CIU<br>Sem                                         | DAD: QUIT<br>1ANA: 4 | <sup>-</sup> 0   |   |        |
| CÓDIGO         NOMBRE         UNID. MED.         PRECIO<br>ANTERIOR         RECIO<br>ACTUAL           01114201         Fideos         400.00 Gramo         0.00         0.38           01133010         Atin en conserva         184.00 Gramo         0.00         0.65           01133010         Atin en conserva         184.00 Gramo         0.00         0.65           01133010         Atin en conserva         425.00 Gramo         0.00         0.65           01162206         Duraznos en conserva         820.00 Gramo         0.00         1.60           01182201         Caramolos         400.00 Gramo         0.00         0.55           01191100         Sala         2.00 Kilogramo         0.00         0.50           01191100         Sala         2.00 Kilogramo         0.00         0.50           01191100         Sala         2.00 Kilogramo         0.00         1.05           05511113         Desinfectante para uso doméstico         500.00 Gramo         0.00         1.20           05511113         Jabén para lavar ropa         1.00 Brauete         0.00         0.25           12132008         Papel higénico         1.00 Rollo         0.00         0.25                                                                                                    |       |                                                   | ESTABLECIMIENTO: 00016                                                                           | SUPERMAXI                                          |                      |                  |   |        |
| 0114201         Fideos         400.00         0.00         0.08           0113101         Athin en conserva         184.00         0ramo         0.00         0.65           01133101         Sardinas en conserva         425.00         Gramo         0.00         0.65           0113202         Durazons en conserva         820.00         Gramo         0.00         1.60           01162206         Durazons en conserva         820.00         Gramo         0.00         1.60           01132201         Caramelos         400.00         Gramo         0.00         1.50           01191406         Sal         2.00 Kilogramo         0.00         0.60           01191406         Sals         2.00 Kilogramo         0.00         0.60           01191406         Sals         2.00 Kilogramo         0.00         0.60           01191406         Sals do Tomate         390.00         Gramo         0.00         1.05           0511113         Desinfectante para uso domético         500.00 Gramo         0.00         0.25           1213101         Méguina manual de afeitar         1.00 Paquete         0.00         0.25           1213206         Papel higiénico         1.00 Rollo         0.00         0                                                                                                    |       | CÓDIGO<br>ARTÍCULO                                | NOMBRE                                                                                           | UNID. MED.<br>INVESTIGADA                          | PRECIO<br>ANTERIOR   | PRECIO<br>ACTUAL |   |        |
| 0113310         Atún en conserva         184.00 Gramo         0.00         0.65           01133106         Sardinas en conserva         820.00 Gramo         0.00         0.85           01162206         Duraznos en conserva         820.00 Gramo         0.00         1.60           01162206         Duraznos en conserva         820.00 Gramo         0.00         1.40           01162206         Duraznos en conserva         400.00 Gramo         0.00         1.40           0119100         Sals         Tomate         390.00 Gramo         0.00         0.85           0119100         Sals de Tomate         390.00 Gramo         0.00         1.05           0511113         Desinfectante para uso doméstico         500.00 Centimetro cui         0.00         1.20           05511113         Desinfectante para uso doméstico         500.00 Centimetro cui         0.00         0.25           12131011         Máquina manual de afeitar         1.00 Rollo         0.00         0.20                                                                                                    |       | 01114201                                          | Fideos                                                                                           | 400.00 Gramo                                       | 0.00                 | 0.38             |   |        |
| 0113210       Sardinas en conserva       425.00 Gramo       0.00       0.85         01162206       Duraznos en conserva       820.00 Gramo       0.00       1.60         01162206       Caramelos       400.00 Gramo       0.00       1.50         0119100       Sal       2.00 Kilogramo       0.00       0.50         0119100       Sala       2.00 Kilogramo       0.00       0.80         0121105       Cafa coluble       500.00 Gramo       0.00       1.20         0151110       Cafa coluble       500.00 Centímetro cú       0.00       1.20         05611121       Jabén para lavar ropa       1.00 Paquete       0.00       0.25         1213001       Máguina manual de afeitar       1.00 Unidad       0.00       0.20         12132308       Papel higiénico       1.00 Rollo       0.00       0.20                                                                                                    |       | 01133101                                          | Atún en conserva                                                                                 | 184.00 Gramo                                       | 0.00                 | 0.65             |   |        |
| 0162206         Duraznos en conserva         820.00 Gramo         0.00         1.60           01162201         Caramelos         400.00 Gramo         0.00         0.50           01191108         Sal         2.00 Kilogramo         0.00         0.50           01191108         Sal         2.00 Kilogramo         0.00         0.80           01191108         Sal         500.00 Gramo         0.00         1.80           0121105         Café soluble         500.00 Gramo         0.00         1.20           0551113         Desinfectante para uso doméstico         500.00 Centimetro cú         0.00         0.25           05511123         Jabén praol avar ropa         1.00 Paquete         0.00         0.25           12131011         Máguina manual de afeitar         1.00 Unidad         0.00         0.20           12132308         Papel higiénico         1.00 Rollo         0.00         0.20         V                                                                                                    |       | 01133106                                          | Sardinas en conserva                                                                             | 425.00 Gramo                                       | 0.00                 | 0.85             |   |        |
| 01182201         Caramelos         400.00 Gramo         0.00         1.10           01191006         Sal         2.00 Kilogramo         0.00         0.50           0119106         Sala de Tomate         390.00 Gramo         0.00         0.80           0121105         Cafá soluble         500.00 Gramo         0.00         1.20           05611113         Desinfectante para uso doméstico         500.00 Centimetro cú         0.00         0.25           05611121         Jabón para lavar ropa         1.00 Paquete         0.00         0.65           1213020         Papel higiénico         1.00 Rollo         0.00         0.20                                                                                                    |       | 01162206                                          | Duraznos en conserva                                                                             | 820.00 Gramo                                       | 0.00                 | 1.60             |   |        |
| 01191100         Sel         2.00 Kilogramo         0.00         0.50           0119100         Salsa de Tomate         390.00 Gramo         0.00         0.80           0121105         Café soluble         50.00 Gramo         0.00         1.05           0551113         Desinfectante para uso doméstico         500.00 Centimetro cú         0.00         1.20           0561112         Jabén pra lavar ropa         1.00 Paquete         0.00         0.25           12131011         Máquina manual de afeitar         1.00 Unidad         0.00         0.65           12132308         Papel higiénico         1.00 Rollo         0.00         0.20         V                                                                                                    |       | 01182201                                          | Caramelos                                                                                        | 400.00 Gramo                                       | 0.00                 | 1.10             |   |        |
| 019406         Salsa de Tomate         390.00 Gramo         0.00         0.80           0121105         Café soluble         500.00 Gramo         0.00         1.05           05611113         Desinfectante para uso doméstico         500.00 Centimetro cú         0.00         1.20           05611121         Jabón para lavar ropa         1.00 Paqueta         0.00         0.25           1131011         Máquina menuel de afeitar         1.00 Unidad         0.00         0.65           12132308         Papel higénico         1.00 Rollo         0.00         0.20         T                                                                                                    |       | 01191108                                          | Sal                                                                                              | 2.00 Kilogramo                                     | 0.00                 | 0.50             |   |        |
| 01211105     Café soluble     50.00 Gramo     0.00     1.05       05611112     Desinfectante para uso doméstico     500.00 Centímetro cú     0.00     0.25       05611121     Jabón para lavar ropa     1.00 Paquete     0.00     0.25       12131011     Máquina manual de afetar     1.00 Unidad     0.00     0.65       12132308     Papel higiénico     1.00 Rollo     0.00     0.20                                                                                                    |       | 01191406                                          | Salsa de Tomate                                                                                  | 390.00 Gramo                                       | 0.00                 | 0.80             |   |        |
| 06511113         Desinfectante para uso doméstico         500.00 Centimetro cú         0.00         1.20           06511121         Jabón para lavar ropa         1.00 Paquete         0.00         0.25           12131011         Máguina manual de afeitar         1.00 Unidad         0.00         0.65           12132308         Pagel higiénico         1.00 Rollo         0.00         0.20         Image: State State Sta                                                                                                    |       | 01211105                                          | Café soluble                                                                                     | 50.00 Gramo                                        | 0.00                 | 1.05             |   |        |
| 0651121     Jabón para lavar ropa     1.00 Paquete     0.00     0.25       121311     Máquina manual de afeitar     1.00 Unidad     0.00     0.65       12132308     Papel higiénico     1.00 Rollo     0.00     0.20                                                                                                    |       | 05611113                                          | Desinfectante para uso doméstico                                                                 | 500.00 Centímetro cú                               | 0.00                 | 1.20             |   |        |
| 12131011 Máquina manual de afeitar 1.00 Unidad 0.00 0.65<br>12132308 Papel higiénico 1.00 Rollo 0.00 0.20                                                                                                    |       | 05611121                                          | Jabón para lavar ropa                                                                            | 1.00 Paquete                                       | 0.00                 | 0.25             |   |        |
| 12132308 Papel higiénico 1.00 Rollo 0.00 0.20                                                                                                    |       | 12131011                                          | Máquina manual de afeitar                                                                        | 1.00 Unidad                                        | 0.00                 | 0.65             |   |        |
|                                                                                                    |       | 12132308                                          | Papel higiénico                                                                                  | 1.00 Rollo                                         | 0.00                 | 0.20             | - |        |
|                                                                                                    |       |                                                   |                                                                                                  |                                                    |                      |                  |   |        |

También puede filtrar la información utilizando la opción del menú **Ver-Filtro** o escogiendo el botón de filtrado de la barra de botones del menú.

# **Observaciones Artículos**

En esta opción se obtiene un reporte de los artículos investigados y que contengan observaciones en un período seleccionado.

Abra la opción ubicándose sobre Observaciones Artículos del menú Reportes .

| IPC [EJERCICIO 2004 PERIODO: ABRIL 2004 01 - 30 SEMANA: 4]           | - [Reporte de Obse        | rvaciones]         |                  |                                           | _ 8 ×            |
|----------------------------------------------------------------------|---------------------------|--------------------|------------------|-------------------------------------------|------------------|
| 👔 🕼 Archivo Edición Ver Insertar Herramientas Mantenimiento          | Procesos Reportes         | Ventana Ayuda      |                  |                                           | _ 5 × _ 5 ×      |
| D 🖬 🖉 🗞 📲 💼 👗 🖻 🏙 🖊 😾 🕪 🚺 🗸                                          | 🕨 🕨 🧶 🛅                   | <b>Q</b> •         |                  |                                           |                  |
| Período:     ABRIL 2004       Ciudad     QUITO       Artículo Desde: | Zoom 85                   |                    |                  |                                           |                  |
| INST                                                                 | ITUTO NACIONA             | L DE ESTADÍS       | TICA Y CI        | INSOS (INEC)                              | 4                |
|                                                                      | REPORTE DE AF             | RTÍCULOS CON       | OBSERVA          | CIONES                                    |                  |
|                                                                      | MES                       | :4 AÑO             | : 2004           |                                           |                  |
| REGIONAL: DIRECCIÓN REGIONAL DEL NORTE<br>FECHA: 15/06/2004          |                           |                    |                  | CIUDAD:<br>SEMANA:                        | QUITO            |
| PERIODICIDAD: SEMANAL<br>ESTABLECIMIENTO: 00002 MERCADO SUR          |                           |                    |                  |                                           |                  |
| NRO CÓDIGO NOMBRE<br>SEM.ARTÍCULO                                    | UNID. MED.<br>INVESTIGADA | PRECIO             | PRECIO<br>ACTUAL | OBSERVACIONES                             |                  |
| 4 01172101 Arveja tierna<br>ESTABLECIMIENTO: 00003 MERCADO 10 DE AG  | 500.00 Gramo<br>OSTO      | 1.00               | 0.80             | BAJA DE PRECIO POR BUEN ABASTECIMIEN      | то               |
| NRO CÓDIGO NOMBRE<br>SEM. ARTÍCULO                                   | UNID. MED.<br>INVESTIGADA | PRECIO<br>ANTERIOR | PRECIO<br>ACTUAL | OBSERVACIONES                             |                  |
| 4 01173104 Papa chola                                                | 1,360.00 Gramo            | 0.48               | 0.54             | ESCASEZ, ESPECULACIÓN                     |                  |
| <u>  4  </u>                                                         |                           |                    |                  |                                           |                  |
|                                                                      |                           |                    |                  |                                           |                  |
| Ready                                                                |                           |                    | Serv             | idor: DESARROLLO  Base: IPC  Usuario: ipc | 6-15-04 15:32:50 |

Para imprimir los valores generados ubíquese con el ratón sobre la opción Archivo-Imprimir o digite las teclas CTRL. + P.

También puede filtrar la información utilizando la opción del menú **Ver-Filtro** o escogiendo el botón de filtrado de la barra de botones del menú.

# Artículos Pendientes

En esta opción se obtiene un reporte de los artículos investigados y que se encuentran marcados como pendientes, es decir con errores graves, en un período seleccionado.

Abra la opción ubicándose sobre Artículos Pendientes del menú Reportes .

| PC [EJE<br>Archivo      | RCICIO 2<br>Edición               | 2004 F<br>Ver        | PERIOD<br>Inserta       | O: ABRIL                               | 2004 (<br>nientas        | )1 - 30 5<br>Manten     | imiento          | 4] - [I<br>Proces | Reporte o<br>os Repor       | le Artí<br>tes V       | culos Po<br>entana        | endient<br>Ayuda | es]                        |      |                    |
|-------------------------|-----------------------------------|----------------------|-------------------------|----------------------------------------|--------------------------|-------------------------|------------------|-------------------|-----------------------------|------------------------|---------------------------|------------------|----------------------------|------|--------------------|
| Perío<br>Ciuda<br>Artíc | do:<br>ad<br>ulo Des<br>ulo Has   | :de: [<br>;ta: [     | ABRIL<br>QUITO<br>IN:   | 2004                                   | O NAC                    | CIONA<br>DRTE D<br>MES: | L DE I<br>DE ART | STAC              | ÍSTICA<br>DS PENI<br>0: 200 | n E                    | ENSOS                     | 3 (INE           | C)                         |      | _                  |
| REG)<br>FECH<br>P       | IONAL:<br>1A:<br>PERIOD<br>STABLI | DIRE<br>15/0<br>ICID | ECCIÓI<br>6/2004<br>AD: | N REGIO<br>;<br>SEMAI<br><b>):</b> 000 | NAL DE<br>NAL<br>102 MEI | EL NORT                 | SUR              |                   |                             |                        | C<br>S                    | IUDAD<br>EMAN    | 9: QUITO<br>A: 4           | D    |                    |
| NRO<br>SEM.<br>4        | CÓDIG<br>ARTÍCU<br>011110         | 30<br>JLO<br>304 A   | rroz flo                | pr                                     | 101                      | 1BRE                    |                  |                   | 1,3                         | UNID<br>INVES<br>70.00 | . MED.<br>TIGAD/<br>Gramo | A                | PRECIO<br>ANTERIOR<br>0.96 | PREC | 10<br>ENTE<br>0.60 |

También puede filtrar la información utilizando la opción del menú **Ver-Filtro** o escogiendo el botón de filtrado de la barra de botones del menú.

# **Precios Alquileres**

En esta opción se obtiene un reporte de los precios de los alquileres ingresados en el sistema .en un período seleccionado.

Abra la opción ubicándose sobre Precios Alquileres del menú Reportes .

Seleccione el período y la ciudad. Para mostrar información del reporte ubíquese sobre el botón consultar de la barra de herramientas o digite la tecla **F5**, el sistema le mostrará una pantalla como la que se muestra a continuación:

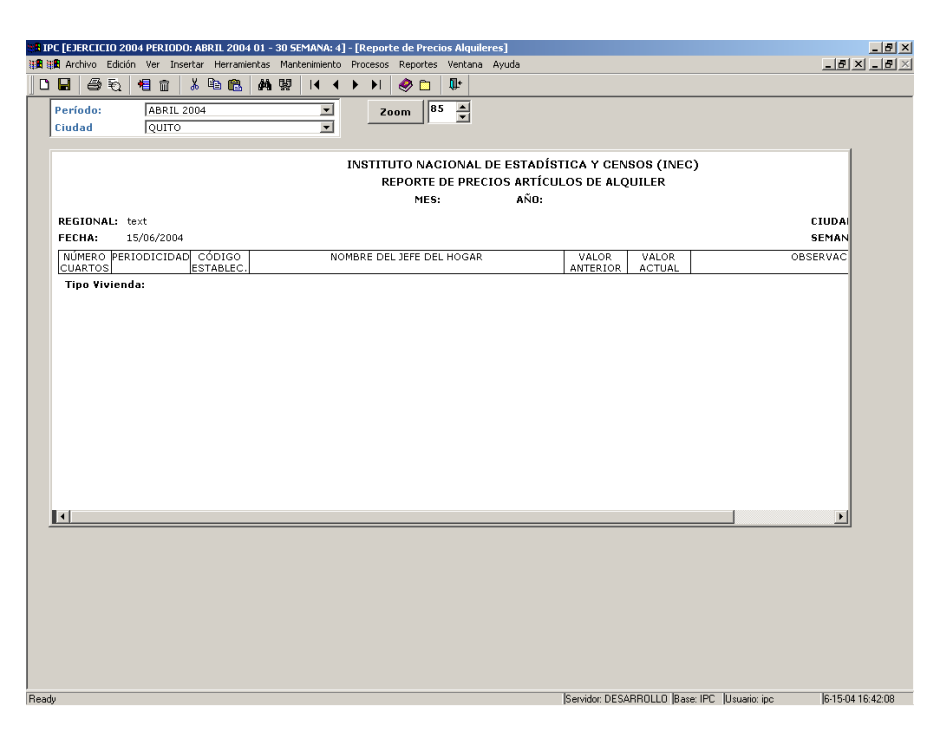

Para imprimir los valores generados ubíquese con el ratón sobre la opción Archivo-Imprimir o digite las teclas CTRL. + P.

También puede filtrar la información utilizando la opción del menú **Ver-Filtro** o escogiendo el botón de filtrado de la barra de botones del menú.

# Alquileres Pendientes

En esta opción se obtiene un reporte de los alquileres ingresados en el sistema y que se encuentran marcados como pendientes, es decir con errores graves, en un período seleccionado.

Abra la opción ubicándose sobre Alquileres Pendientes del menú Reportes .

Seleccione el período y la ciudad. Para mostrar información del reporte ubíquese sobre el botón consultar de la barra de herramientas o digite la tecla **F5**, el sistema le mostrará una pantalla como la que se muestra a continuación:

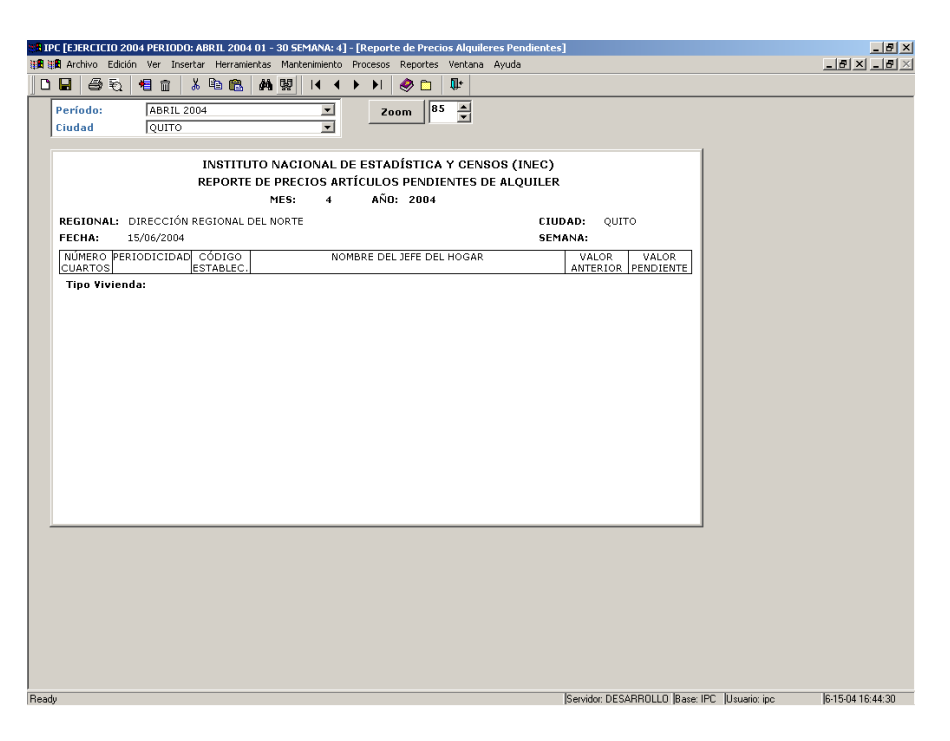

Para imprimir los valores generados ubíquese con el ratón sobre la opción Archivo-Imprimir o digite las teclas CTRL. + P.

También puede filtrar la información utilizando la opción del menú **Ver-Filtro** o escogiendo el botón de filtrado de la barra de botones del menú.

# **Precios Medios**

En esta opción se obtiene un reporte de los precios medios de los artículos en las distintas ubicaciones del país.

Abra la opción ubicándose sobre Precios Medios del menú Reportes .

Seleccione la base, el período, y los artículos. Para mostrar información del reporte ubíquese sobre el botón consultar de la barra de herramientas o digite la tecla **F5**, el sistema le mostrará una pantalla como la que se muestra a continuación:

| IPC                    | CENTRO [EJERCICIO 2005 PERIODO: FEB 05 01        | - 28    | SEMANA: 3] -    | [Reporte   | de Precios I | ledios]     |          |        |             |       |               |              |         | _ 5 >         |
|------------------------|--------------------------------------------------|---------|-----------------|------------|--------------|-------------|----------|--------|-------------|-------|---------------|--------------|---------|---------------|
| 1 <b>6</b> 11 <b>6</b> | Archivo Edición Ver Insertar Herramientas Manten | imiento | o Pracesos Re   | portes Ve  | entana Ayud  | 8           |          |        |             |       |               |              | - 14    | 9 × _ 8 >     |
| D B                    |                                                  | 14      | 4 B BI 4        |            | 1+           |             |          |        |             |       |               |              |         |               |
|                        |                                                  |         |                 | ······     | -            |             |          |        |             |       |               |              |         |               |
| B                      | BASE 2004                                        | •       |                 | Zoo        | m 82 .       | ÷           |          |        |             |       |               |              |         |               |
| P                      | eríodo: ENE 05                                   | •       |                 |            |              |             |          |        |             |       |               |              |         |               |
| A                      | rtículo Desde:                                   |         |                 |            |              |             |          |        |             |       |               |              |         |               |
| A                      | rtículo Hasta:                                   | •       |                 |            |              |             |          |        |             |       |               |              |         |               |
|                        | -                                                | _       |                 |            |              |             |          |        |             |       |               |              |         |               |
|                        | INSTIT                                           | UTO N   | ACTONAL DE E    | ESTADÍST   | ICA Y CENS   | OS (INEC)   |          |        |             |       |               |              |         |               |
|                        | PRECIOS MEDIO                                    | S POR   | ARTÍCULO A NIV  | VEL DE CIU | DAD, COSTA,  | SIERRA Y NA | CIONAL   |        |             |       |               |              |         |               |
|                        | MES: 1                                           |         | AÑO: 2005       |            | BASE: BAS    | E 2004      |          |        |             |       |               |              |         |               |
| P                      | ágina 1 de 18                                    |         |                 |            |              |             |          |        |             |       |               |              |         |               |
| E                      | ECHA: 28/02/2005                                 |         |                 |            |              |             |          |        |             |       |               |              |         |               |
|                        | CÓDIGO ARTÍCULO                                  | U. MED  | D. ESMERALDAS G | URVAQUIL   | MACHALA      | MANTA RE    | G. COSTA | AMBATO | CUENCA      | L0.18 | QUITO RE      | G. SIERRA N  | ACIONAL |               |
| 0                      | GENERAL                                          |         |                 |            |              |             |          |        |             |       |               |              |         |               |
| 01                     | ALIMENTOS Y BEBIDAS NO ALCOHÓLICAS               |         |                 |            |              |             |          |        |             |       |               |              |         |               |
| 01                     | 1 ALIMENTOS                                      |         |                 |            |              |             |          |        |             |       |               |              |         |               |
| 01                     | 11 PAN Y CEREALES (ND)                           |         |                 |            |              |             |          |        |             |       |               |              |         |               |
| 01                     | 111 ARROZ                                        |         |                 |            |              |             |          |        |             |       |               |              |         |               |
| 01                     | 1110 ARROZ DE TODAS LAS CLASES                   |         | 0.70            | 0.50       | 0.05         |             | 0.45     | 0.74   | 0.70        | 0.70  | 0.70          |              |         |               |
| 01                     | 112 CEREALES DERIVADOS V DEEDARADOS DE           | ĸ.g.    | 0,78            | 0,58       | 0,85         | 0,64        | 0,65     | 0,76   | 0,78        | 0,79  | 0,70          | 0,74         | 0,68    |               |
| 01                     | 1121 CEREALES, DERIVADOS I PREPARADOS DE         |         |                 |            |              |             |          |        |             |       |               |              |         |               |
| 01                     | 112101 AVENA                                     | Ka.     | 1.14            | 1.23       | 1.16         | 1.11        | 1.17     | 1.20   | 1.08        | 1.20  | 1.07          | 1.13         | 1.15    |               |
| 01                     | 112106 MAIZ                                      | Kg.     | 1,08            | 1,11       | 0,84         | 1,48        | 1,17     | 1,54   | 0,84        | 1,11  | 1,03          | 1,15         | 1,15    |               |
| 01                     | 1122 PREPARADOS DE CEREAL                        |         |                 |            |              |             |          |        |             |       |               |              |         |               |
| 01                     | 112202 CEREALES PREPARADOS                       | Kg.     | 4,72            | 4,21       | 5,46         | 4,45        | 4,43     | 4,87   | 5,36        | 5,46  | 5,10          | 5,15         | 4,82    |               |
| 01                     | 1123 HARINAS                                     |         |                 |            |              |             |          |        |             |       |               |              |         |               |
| 01                     | 112308 HARINA DE TRIGO                           | Kg.     | 1,28            | 1,04       | 1,10         | 0,92        | 1,07     | 1,02   | 1,30        | 1,36  | 1,05          | 1,13         | 1,10    |               |
| 01                     | 113 PAN Y OTROS PRODUCTOS DE PANADERÍA           |         |                 |            |              |             |          |        |             |       |               |              |         |               |
| 01                     | 1131 PAN                                         |         |                 |            |              |             |          |        |             |       |               |              |         |               |
| 01                     | 113102 PAN BAGUETTE                              | Kg.     | 0,55            | 0,49       | 0,60         | 0,59        | 0,53     | 0,47   | 0,60        | 0,44  | 0,61          | 0,56         | 0,55    |               |
| 01                     | 113103 PAN CORRIENTE                             | ĸg.     | 1,32            | 1,44       | 1,33         | 1,21        | 1,36     | 1,04   | 1,54        | 1,57  | 1,29          | 1,32         | 1,34    |               |
| 01                     | 113201 GALLETAS                                  | Ka      | 3.36            | 3.08       | 3.11         | 3.05        | 3.14     | 3.43   | 2.93        | 2.84  | 2.88          | 2.97         | 3.07    |               |
| 01                     | 114 MEZCLAS V PASTAS                             | Kg.     | 5,50            | 3,00       | 3,11         | 3,03        | 3,14     | 3,43   | 2,70        | 2,04  | 2,00          | 2001         | 3,01    |               |
| 01                     | 1142 PASTAS DE TODAS LAS CLASES                  |         |                 |            |              |             |          |        |             |       |               |              |         |               |
| 01                     | 114201 FIDEOS                                    | Kg.     | 1,33            | 1,26       | 0,96         | 1,43        | 1,30     | 0,91   | 1,31        | 1,25  | 0,99          | 1,06         | 1,20    |               |
| 01                     | 114206 TALLARINES                                | Kg.     | 1,51            | 1,24       | 1,50         | 1,12        | 1,28     | 2,58   | 1,19        | 1,36  | 1,77          | 1,79         | 1,53    |               |
| 01                     | 12 CARNE (ND)                                    |         |                 |            |              |             |          |        |             |       |               |              |         |               |
| 01                     | 121 CARNE DE GANADO VACUNO                       |         |                 |            |              |             |          |        |             |       |               |              |         |               |
| 01                     | 1211 CARNE DE RES                                |         |                 |            |              |             |          |        |             |       |               |              |         |               |
| 01                     | 121101 CARNE DE RES CON HUESO                    | Kg.     | 1,76            | 2,20       | 2,14         | 1,76        | 1,97     | 2,21   | 2,15        | 1,47  | 2,23          | 2,04         | 2,00    |               |
| 01                     | 121102 CARNE DE RES MOLIDA                       | Kg.     | 2,62            | 2,32       | 2,26         | 2,10        | 2,33     | 2,27   | 2,87        | 2,04  | 2,85          | 2,62         | 2,52    |               |
| 01                     | 122100 CARNE DE RES SIN HUESU                    | n.g.    | 2,62            | 3,18       | 2,28         | 2,00        | 2,73     | 2,20   | 3,06        | 2,00  | 3,20          | 2,00         | 2,71    |               |
| 01                     | 1221 CARNE DE CERDO                              |         |                 |            |              |             |          |        |             |       |               |              |         |               |
| 01                     | 122101 CARNE DE CERDO CON HUESO                  | Kg.     | 2.04            | 3,08       | 3,22         | 2,20        | 2,55     | 2,71   | 2,35        | 2,48  | 3,15          | 2,73         | 2,64    |               |
| 01                     | 122102 CHULETA DE CERDO                          | Kg.     | 3,50            | 3,27       | 3,31         | 3,25        | 3,30     | 3,09   | 3,92        | 3,14  | 3,33          | 3,33         | 3,32    |               |
| 01                     | 122103 COSTILLA DE CERDO                         | Kg.     | 2,92            | 3,26       | 3,20         | 3,04        | 3,10     | 2,52   | 2,54        | 2,76  | 3,15          | 2,79         | 2,96    |               |
| 01                     | 124 CARNE DE AVES DE CORRAL                      |         |                 |            |              |             |          |        |             |       |               |              |         | -             |
|                        |                                                  |         |                 |            |              |             |          |        |             |       |               |              |         |               |
| loodu                  |                                                  |         |                 |            |              |             |          |        | Consider DE |       | Provi IPC III | loundier inc | 12.20   | 0.05 10:29:00 |

También puede filtrar la información utilizando la opción del menú **Ver-Filtro** o escogiendo el botón de filtrado de la barra de botones del menú.

# Indices

En esta opción se obtiene un reporte de los Indices de los artículos en las distintas ubicaciones del país.

Abra la opción ubicándose sobre Indices del menú Reportes .

Seleccione la base, el período, y los artículos. .Para mostrar información del reporte ubíquese sobre el botón consultar de la barra de herramientas o digite la tecla **F5**, el sistema le mostrará una pantalla como la que se muestra a continuación:

| <b>::</b> :: | PC CENTRO    | EJERCICIO 2005 PERIODO: FEB 0        | 5 01 - 28 SEI  | MANA: 3] - [F | leporte de Ír | ndices]      |            |            |             |           |           |              |          | _ 8 ×      |
|--------------|--------------|--------------------------------------|----------------|---------------|---------------|--------------|------------|------------|-------------|-----------|-----------|--------------|----------|------------|
| i Ali        | Archivo      | Edición Ver Insertar Herramientas Ma | intenimiento F | rocesos Rep   | ortes Ventan  | a Ayuda      |            |            |             |           |           |              | _ 6      | × _ B ×    |
|              |              | 🖘 🖛 🕁 🗴 🖎 🛤                          | 1 14 4         | b bl 📣        | 6 <b>I</b> +  |              |            |            |             |           |           |              |          |            |
|              |              |                                      |                |               | •••           |              |            |            |             |           |           |              |          |            |
|              | Base:        | BASE 2004                            | •              |               | Zoom          | 82 🌲         |            |            |             |           |           |              |          |            |
|              | Período:     | ENE 05                               | *              |               | <u></u>       |              |            |            |             |           |           |              |          |            |
|              | Artículo D   | esde:                                |                |               |               |              |            |            |             |           |           |              |          |            |
|              | Artículo F   | lasta:                               | -              |               |               |              |            |            |             |           |           |              |          |            |
|              |              |                                      | _              |               |               |              |            |            |             |           |           |              |          |            |
|              |              | IN                                   | STITUTO NA     | CIONAL DE E   | STADÍSTICA    | Y CENSOS I   | (INEC)     |            |             |           |           |              |          | <u> </u>   |
|              |              |                                      |                | IND           | ICES IPC      |              |            |            |             |           |           |              |          |            |
|              |              | MES                                  | 1 .            | AÑO: 2005     | BASE          | E: BASE 2004 | 1          |            |             |           |           |              |          |            |
|              | Página 1     | de 18                                |                |               |               |              |            |            |             |           |           |              |          |            |
|              | FECHA:       | 28/02/2005                           |                |               |               |              |            |            |             |           |           |              |          |            |
|              | CÓDIGO       | ARTÍCULO                             | ESMERALDAS     | GUAYAQUIL     | MACHALA       | MANTA        | REG. COSTA | AMBATO     | CUENCA      | LOJA      | QUITO     | REG. SIERRA  | NACIONAL |            |
|              | 0            | GENERAL                              | 99,7350        | 100,0706      | 100,5999      | 101,0483     | 100,2276   | 100,7655   | 100,7121    | 101,4653  | 100,3258  | 100,6539     | 100,4559 |            |
|              | 01           | ALIMENTOS Y BEBIDAS NO ALCOHÓI       | 100,4321       | 100,6987      | 100,6907      | 100,8172     | 100,6655   | 99,8790    | 99,3670     | 100,4179  | 98,9260   | 99,4881      | 100,1356 |            |
|              | 01.1         | ALIMENTOS                            | 100,4384       | 100,1867      | 100,8582      | 100,7960     | 100,4145   | 99,7810    | 99,2946     | 100,6591  | 98,5728   | 99,3445      | 99,9292  |            |
|              | 01.1.1       | PAN V CEREALES (ND)                  | 103,2843       | 97,0423       | 104,3171      | 99,9307      | 99,5292    | 97,4933    | 100,8135    | 101,4634  | 98,2109   | 98,9887      | 99,2712  |            |
|              | 01.1.1.1     | ARROZ                                | 104,5356       | 98,1557       | 106,7439      | 101,6304     | 100,9804   | 102,5586   | 104,5141    | 101,7712  | 103,5961  | 103,0019     | 101,5694 |            |
|              | 01.1.1.1.0   | ARROZ DE TODAS LAS CLASES            | 104,5356       | 98,1557       | 106,7439      | 101,6304     | 100,9804   | 102,5586   | 104,5141    | 101,7712  | 103,5961  | 103,0019     | 101,5694 |            |
|              | 01.1.1.1.0.0 | PARROZ FLOR                          | 104,5356       | 98,1557       | 106,7439      | 101,6304     | 100,9804   | 102,5586   | 104,5141    | 101,7712  | 103,5961  | 103,0019     | 101,5694 |            |
|              | 01.1.1.2     | CEREALES, DERIVADOS Y PREPARAD       | 77,7261        | 95,6276       | 100,1554      | 20,7303      | 97,0031    | 99 6 7 7 4 | 97,7632     | 100 4615  | 97,6317   | 27,3024      | 90,6311  |            |
|              | 01.1.1.2.1.0 | IAVENA                               | 103,6986       | 96.8341       | 99,5835       | 100.9212     | 99,6136    | 100.3893   | 100.4756    | 100,0000  | 99,8383   | 100.0422     | 99.8489  |            |
|              | 01.1.1.2.1.0 | (MAIZ                                | 105.0970       | 89,9289       | 106.4775      | 90,1880      | 93,4050    | 97,8650    | 92,6417     | 101.6363  | 88,2781   | 94,5191      | 94,2470  |            |
|              | 01.1.1.2.2   | PREPARADOS DE CEREAL                 | 93,4073        | 95,4117       | 93,4317       | 101,2308     | 95,9622    | 98,2984    | 100,8046    | 100,1641  | 113,3968  | 106,3486     | 101,6383 |            |
|              | 01.1.1.2.2.0 | ICEREALES PREPARADOS                 | 93,4073        | 95,4117       | 93,4317       | 101,2308     | 95,9622    | 98,2984    | 100,8046    | 100,1641  | 113,3968  | 106,3486     | 101,6383 |            |
|              | 01.1.1.2.3   | HARINAS                              | 97,1847        | 95,5416       | 106,2434      | 96,8654      | 96,8458    | 103,1439   | 101,7138    | 91,8887   | 94,2446   | 96,2844      | 96,5659  |            |
|              | 01.1.1.2.3.0 | IEHARINA DE TRIGO                    | 97,1847        | 95,5416       | 106,2434      | 96,8654      | 96,8458    | 103,1439   | 101,7138    | 91,8887   | 94,2446   | 96,2844      | 96,5659  |            |
|              | 01.1.1.3     | PAN Y OTROS PRODUCTOS DE PANA        | 101,2848       | 98,8095       | 102,7178      | 97,9101      | 99,3669    | 94,4801    | 100,5605    | 103,3600  | 95,7116   | 97,4832      | 98,2076  |            |
|              | 01.1.1.3.1   | PAN                                  | 100,6853       | 99,2402       | 103,4207      | 97,8316      | 99,4804    | 94,2956    | 100,5545    | 103,3953  | 95,5920   | 97,4010      | 98,1738  |            |
|              | 01.1.1.3.1.0 | ISPAN BAGUETTE                       | 77,8985        | 94,3793       | 100,0000      | 98,0264      | 91,9585    | 103,5604   | 100,7616    | 101,6363  | 102,5633  | 102,5333     | 99,1488  |            |
|              | 01.1.1.3.1.0 | ISPAN CORRIENTE                      | 101,3084       | 99,3936       | 103,4751      | 97,8263      | 99,6976    | 94,0342    | 100,5528    | 103,4450  | 95,2480   | 97,2133      | 98,1409  |            |
|              | 01.1.1.3.2   | GALLETAS                             | 106,6525       | 94,3903       | 96,5405       | 98,6121      | 98,2801    | 99,3182    | 100,6842    | 102,4340  | 98,0610   | 99,2945      | 98,7099  |            |
|              | 01.1.1.3.2.0 | IIGALLETAS                           | 106,6525       | 94,3903       | 96,5405       | 98,6121      | 98,2801    | 99,3182    | 100,6842    | 102,4340  | 98,0610   | 99,2945      | 98,7099  |            |
|              | 01.1.1.4     | MEZCLAS Y PASTAS                     | 106,7557       | 83,5001       | 100,8733      | 97,6427      | 72,3640    | 100,8283   | 23,2786     | 07,0757   | 103,6665  | 20,7127      | 95,0140  |            |
|              | 01.1.1.4.2   | PASTAS DE TODAS LAS CLASES           | 108,7557       | 83,5001       | 100,8733      | 97,6427      | 72,3640    | 101,6283   | 94 4197     | 01,0101   | 103,6665  | 99.4516      | 95,0140  |            |
|              | 01.1.1.4.2.0 | ITALLARINES                          | 92.3744        | 84.3771       | 102,2370      | 86,7841      | 87,2060    | 96.0509    | 91,3016     | 75.5199   | 100,7048  | 93,7958      | 90.3759  |            |
|              | 01.1.2       | CARNE (ND)                           | 105,3897       | 103,4333      | 99.0780       | 100,7806     | 103.0524   | 101.0216   | 99.8057     | 99.4343   | 100,8189  | 100.4817     | 101,9468 |            |
|              | 01.1.2.1     | CARNE DE GANADO VACUNO               | 99.3227        | 100,3833      | 100,4965      | 100,3829     | 100,1701   | 100,8584   | 100,3580    | 98,8052   | 101.6342  | 100,7977     | 100,4360 |            |
|              | 01.1.2.1.1   | CARNE DE RES                         | 99,3227        | 100,3833      | 100,4965      | 100,3829     | 100,1701   | 100,8584   | 100,3580    | 98,8052   | 101,6342  | 100,7977     | 100,4360 |            |
|              | 01.1.2.1.1.0 | ICARNE DE RES CON HUESO              | 100,2811       | 98,9746       | 99,9983       | 101,2023     | 99,9305    | 102,5833   | 99,8704     | 100,6620  | 101,3397  | 101,4006     | 100,6477 |            |
|              | 01.1.2.1.1.0 | ISCARNE DE RES MOLIDA                | 99,9970        | 100,7712      | 89,8926       | 98,2869      | 99,6558    | 102,7901   | 99,5600     | 99,7962   | 100,5598  | 100,7166     | 100,3547 |            |
|              | 01.1.2.1.1.0 | CARNE DE RES SIN HUESO               | 98,7455        | 100,8287      | 101,0196      | 99,9462      | 100,2866   | 99,2713    | 100,5831    | 97,1865   | 101,9250  | 100,4055     | 100,3316 |            |
|              | 01.1.2.2     | CARNE DE GANADO PORCINO              | 97,8501        | 106,2612      | 103,8863      | 101,6773     | 103,1631   | 101,6986   | 100,4051    | 101,8379  | 102,7139  | 101,9239     | 102,4761 |            |
|              | 01.1.2.2.1   | CARNE DE CERDO                       | 97,8501        | 106,2612      | 103,8863      | 101,6773     | 103,1631   | 101,6986   | 100,4051    | 101,8379  | 102,7139  | 101,9239     | 102,4761 |            |
|              | 01.1.2.2.1.0 | IICARNE DE CERDO CON HUESO           | 90,6619        | 106,9310      | 104,8532      | 101,0025     | 100,5248   | 103,8293   | 102,1117    | 109,2497  | 102,2737  | 104,6257     | 102,6431 |            |
|              | U1.1.2.2.1.0 | I2CHULE I A DE CERDO                 | 104,3477       | 105,2362      | 102,9496      | 100,7480     | 104,2685   | 99,7361    | 96,1457     | 90,7153   | 102,9133  | 98,9883      | 100,9908 |            |
|              | 01.1.2.2.1.0 | COSTILLA DE CERDO                    | 105,0263       | 107,9614      | 104,3487      | 103,7005     | 105,7358   | 101,5832   | 105,4370    | 114,3679  | 102,6401  | 105,4632     | 105,6077 |            |
|              | 01.1.2.4     | CARNE DE AVES DE CORRAL              | 109,9070       | 105,8514      | 97,0197       | 101,3258     | 105,2762   | 101,3480   | 100,3991    | 77,0358   | 102,7233  | 101,4381     | 103,6961 | -          |
|              |              |                                      |                |               |               |              |            |            |             |           |           |              |          |            |
| Read         | ly           |                                      |                |               |               |              |            |            | Servidor: 0 | ESARROLLO | Base: IPC | Usuario: ipc | 2-28-0   | 5 10:40:46 |

Para imprimir los valores generados ubíquese con el ratón sobre la opción Archivo-Imprimir o digite las teclas CTRL. + P.

También puede filtrar la información utilizando la opción del menú **Ver-Filtro** o escogiendo el botón de filtrado de la barra de botones del menú.

# Preliminar de Indices

En esta opción se obtiene un reporte Preliminar de Indices de los artículos en porcentajes.

Abra la opción ubicándose sobre Preliminar de Indices del menú Reportes .

Seleccione la base y el período. .Para mostrar información del reporte ubíquese sobre el botón consultar de la barra de herramientas o digite la tecla **F5**, el sistema le mostrará una pantalla como la que se muestra a continuación:

|                                                                                                    | Procesos Reportes                                                           | Ventana Ayuda                                                                                                    |                        |    | _ |
|----------------------------------------------------------------------------------------------------|-----------------------------------------------------------------------------|----------------------------------------------------------------------------------------------------|------------------------|----|---|
|                                                                                                    | 🕨 🕨 🧶 🛅                                                                     | ₩.                                                                                                    |                        |    |   |
| BASE 2004                                                                                                    |                                                                             | Zoom 100 📥                                                                                                    |                        |    |   |
| do: ENE 05 💌                                                                                                    | <u>here</u>                                                                 |                                                                                                    |                        |    |   |
|                                                                                                    |                                                                             |                                                                                                    |                        |    |   |
|                                                                                                    |                                                                             |                                                                                                    |                        |    |   |
| DATOS PRELIMINARES DE INFLACIÓN                                                                                                    | EN BASE A LA II                                                             | NFORMACIÓN QUE                                                                                                    | SE TIENE               |    |   |
| EN ESTE MOMENTO SOBRE PRECIOS, ÍN                                                                                                    | IDICES DE COBEI                                                             | RTURA DE LA INV                                                                                                    | ESTIGACIÓN             |    |   |
| Período de Investigación: MES: 1                                                                                                    | AÑO: 2005                                                                   | BASE: BA                                                                                                    | ASE 2004               |    |   |
|                                                                                                    |                                                                             |                                                                                                    |                        |    |   |
| ) Porcentajes e importancia relativa de los artículos q                                                                                                    | ue tienen ingresad                                                          | lo por lo menos una                                                                                                    | observacion en este me | 25 |   |
| QUE ESTÁ REGISTRADO A LA FECHA                                                                                                    | LANTIDAD                                                                    | 2 PUR<br>PONDERACION                                                                                                    | ARTICULO               |    |   |
| SI                                                                                                    | 2392                                                                        | 100,00%                                                                                                    | 100,00%                |    |   |
| Total                                                                                                    | 2392                                                                        | 100,00%                                                                                                    | 100,00%                |    |   |
|                                                                                                    |                                                                             |                                                                                                    |                        |    |   |
| ) Porcentajes de artículo-establecimiento que tienen                                                                                                    | po lo menos una o                                                           | bservación ingresa                                                                                                    | ia en este mes         |    |   |
|                                                                                                    | CANTIDAD                                                                    | % POR                                                                                                    |                        |    |   |
| INGRESU DE PUR LU MENUS UNA UBSERVACIUN                                                                                                    |                                                                             |                                                                                                    |                        |    |   |
| INGRESU DE PUR LU MENUS UNA UBSERVACION<br>QUE ESTÁ REGISTRADO A LA FECHA                                                                                                    |                                                                             | ART-ESTAB                                                                                                    |                        |    |   |
| INGRESU DE POR LU MENUS UNA UBSERVACION<br>QUE ESTÁ REGISTRADO A LA FECHA<br>SI                                                                                                    | 8132                                                                        | ART-ESTAB<br>100,00%                                                                                                    |                        |    |   |
| INGRESU DE PUR LU MENUS UNA DESERVACIUN<br>QUE ESTÁ REGISTRADO A LA FECHA<br>SI<br>Total                                                                                                    | 8132<br>8132                                                                | ART-ESTAB<br>100,00%<br>100,00%                                                                                                    |                        |    |   |
| INGRESU DE PUR LU MENUS UNA UBSERVACIUN<br>QUE ESTÁ REGISTRADO A LA FECHA<br>S1<br>Total                                                                                                    | 8132                                                                        | ART-ESTAB<br>100,00%                                                                                                    |                        |    |   |
| INGRESU DE PUR LU MENUS UNA UBSERVACIUN<br>QUE ESTÁ REGISTRADO A LA FECHA<br>SI<br>Total                                                                                                    | 8132<br>8132                                                                | ART-ESTAB<br>100,00%<br>100,00%                                                                                                    |                        |    |   |
| INGRESU DE POR LO MENOS UNA UBSERVAJUN<br>QUE ESTA REGISTRADO A LA FECHA<br>SI<br>Total<br>) Porcentaje de mediciones de artículos ingresados e<br>INGRESO DE DRESEVACIONES                                                                                                    | 8132<br>8132<br>n este mes                                                  | ART-ESTAB<br>100,00%<br>100,00%                                                                                                    |                        |    |   |
| INGRES DO E-PUH LO MENUS UNA UBSERVACION<br>QUE ESTA REGISTRADO A LA FECHA<br>SI<br>Total<br>) Porcentaje de mediciones de artículos ingresados e<br>INGRES D DE DOSERVACIONES<br>QUE ESTA REGISTRADO A LA FECHA                                                                                                    | n este mes<br>CANTIDAD                                                      | ART-ESTAB<br>100,00%<br>100,00%<br>200,00%<br>200,00%                                                                                                    |                        |    |   |
| INGRESU DE PUPI LO MENUS ONA DESERVACION<br>QUE ESTA REGISTRADO A LA FECHA<br>SI<br>Total<br>) Porcentaje de mediciones de artículos ingresados e<br>INGRESU DE DESERVACIONES<br>QUE ESTA REGISTRADO A LA FECHA<br>SI                                                                                                    | 8132<br>8132<br>n este mes<br>CANTIDAD<br>10010                             | ART-ESTAB<br>100,00%<br>100,00%<br>2 POR<br>0BSERVACION<br>100,00%                                                                                                    |                        |    |   |
| INGHESU DE PUPI LU MENDS DIA DESENVALUN<br>SI QUE ESTÀ REGISTRADO A LA FECHA<br>Stal<br>Total<br>) Porcentaje de mediciones de artículos ingresados e<br>INGRESO DE OBSERVACIONES<br>QUE ESTÀ REGISTRADO A LA FECHA<br>SI<br>Total                                                                                                    | 8132<br>8132<br>n este mes<br>CANTIDAD<br>10010<br>10010                    | ART-ESTAB<br>100,00%<br>100,00%<br>100,00%<br>2 POR<br>0BSERVACION<br>100,00%<br>100,00%                                                                                                    |                        |    |   |
| INGRESD DE PUPI LO MENUS ONA DESERVACION<br>SI QUE ESTA REGISTRADO A LA FECHA<br>Total<br>) Porcentaje de mediciones de artículos ingresados e<br>INGRESD DE DESERVACIONES<br>QUE ESTA REGISTRADO A LA FECHA<br>SI<br>Total                                                                                                    | 8132<br>8132<br>n este mes<br>CANTIDAD<br>10010                             | XRT-ESTAB           100,00%           100,00%           100,00%           0BSERVACION           100,00%           100,00%                                                                                                    |                        |    |   |
| INGHESU DE PUPI LU MENDS DIA DESERVACION<br>S QUE ESTA REGISTRADO A LA FECHA<br>Total<br>) Porcentaje de mediciones de artículos ingresados e<br>INGRESO DE OBSERVACIONES<br>QUE ESTA REGISTRADO A LA FECHA<br>SI<br>Total<br>VARIACIONES DE PRECIOS                                                                                                    | 8132<br>8132<br>n este mes<br>CANTIDAD<br>10010<br>10010                    | XRT-ESTAB           100,00%           100,00%           005ERVACION           100,00%           100,00%                                                                                                    |                        |    |   |
| INGRESO DE PEPIFICO NENDIS OMA OBSERVACION<br>SI QUE ESTA REGISTRADO A LA FECHA<br>SI DOLESTA REGISTRADO A LA FECHA<br>INGRESO DE OBSERVACIONES<br>QUE ESTA REGISTRADO A LA FECHA<br>SI<br>Total<br>VARIACIONES DE PRECIOS<br>MULACIÓN EN ESTE MOMENTO SI LOS ARTÍCULOS                                                                                                    | 8132<br>8132<br>n este mes<br>CANTIDAD<br>10010<br>10010<br>NO INGRESADOS P | AFT-ESTAB           AFT-TESTAB           AFT-TESTAB           00,00%           100,00%           00SERVACION           100,00%           100,00%           0BSERVACION           100,00%           100,00%           PERMANECIERAN CO                                                                                                    | NSTANTES               |    |   |
| INGRESU DE PUPI LU MENDS DIA DESERVACION<br>S QUE ESTA REGISTRADO A LA FECHA<br>Solution of the second second second second second<br>Porcentaje de mediciones de artículos ingresados e<br>INGRESO DE OBSERVACIONES<br>QUE ESTA REGISTRADO A LA FECHA<br>SI<br>Total<br>VARIACIÓN EN ESTE MOMENTO SI LOS ARTÍCULOS<br>COM RESPECTOS AL MES ANTERIOR                                                                                                    | 0132<br>0132<br>0 este mes<br>CANTIDAD<br>10010<br>10010<br>NO INGRESADOS P | AFT-ESTAB           100,00%           100,00%           0BSERVACION           100,00%           100,00%           0BSERVACION           100,00%           100,00%           00,00%           00,00%           100,00%           00,00%                                                                                                    | NSTANTES               |    |   |
| INGRESU DE POPI LO NEROS OMA DESERVACIÓN<br>SI QUE ESTA REGISTRADO A LA FECHA<br>Total<br>Porcentaje de mediciones de artículos ingresados e<br>UNERESO DE ORSERVACIÓNES<br>QUE ESTA REGISTRADO A LA FECHA<br>SI<br>Total<br>VARIACIÓN ES DE PPECIOS<br>INFLACIÓN EN ESTE MOMENTO SI LOS ARTÍCULOS<br>CON RESPECTO AL MES ANTERIOR                                                                                                    | 0132<br>0132<br>n este mes<br>CANTIDAD<br>10010<br>10010<br>NO INGRESADOS P | ART-ESTAB<br>100,00%<br>100,00%<br>2 POR<br>085ERVACION<br>100,00%<br>100,00%<br>100,00%<br>2 POR<br>005ERVACION<br>00,00%                                                                                                    | NSTANTES               |    |   |
| INGRESID DE PUPI LU MENDS DIAL DISERVACION<br>SI QUE ESTÀ REGISTRADO A LA FECHA<br>SI QUE ESTÀ REGISTRADO A LA FECHA<br>Total<br>) Porcentaje de mediciones de artículos ingresados e<br>INGRESID E DISERVACIONES<br>QUE ESTÀ REGISTRADO A LA FECHA<br>SI<br>INGRESID E PRECIOS<br>INFLACIÓN EN ESTE MOMENTO SI LOS ARTÍCULOS<br>CON RESPECTO AL MES ANTERIOR                                                                                                    | 6132<br>6132<br>n este mes<br>CANTIDAD<br>10010<br>10010<br>NO INGRESADOS P | ART-ESTAB<br>100,00%<br>100,00%<br>2 POR<br>085ERVACION<br>100,00%<br>100,00%<br>2 POR<br>085ERVACION<br>0,00%<br>0,14 %                                                                                                    | NSTANTES               |    |   |
| INGRESU DE PERFILO MENDS OMA OBSERVACION<br>SI QUE ESTA REGISTRADO A LA FECHA<br>Total<br>Porcentaje de mediciones de artículos ingresados e<br>INGRESO DE OBSERVACIONES<br>QUE ESTÁ REGISTRADO A LA FECHA<br>SI<br>Total<br>VARIACIÓNES DE DECIOS<br>INFLACIÓN EN ESTE MOMENTO SI LOS ARTÍCULOS<br>CON RESPECTO AL MES ANTERIOR                                                                                                    | 0132<br>0132<br>n este mes<br>CANTIDAD<br>10010<br>10010<br>NO INGRESADOS P | ART-ESTAB<br>100,00%<br>100,00%<br>2 POR<br>085ERVACION<br>100,00%<br>100,00%<br>2 POR<br>0050<br>100,00%<br>0,00%<br>0,14 %                                                                                                    | NSTANTES               |    |   |
| INGRES DO E-POIR LO NENDS ONA DISERVACION<br>SI QUE ESTA REGISTRADO A LA FECHA<br>Total<br>Porcentaje de mediciones de artículos ingresados e<br>INGRESO DE OBSERVACIONES<br>SI QUE ESTA REGISTRADO A LA FECHA<br>SI QUE ESTA REGISTRADO A LA FECHA<br>SI QUE ESTA REGISTRADO A LA FECHA<br>SI DUE ESTA REGISTRADO A LA FECHA<br>NUE ESTA REGISTRADO A LA FECHA<br>NUE ESTA REGISTRADO A LA FECHA<br>SI DUE ESTA REGISTRADO A LA FECHA<br>NUE ESTA REGISTRADO A LA FECHA<br>SI DUE ESTA REGISTRADO A LA FECHA<br>SI DUE ESTA REGISTRADO A LA FECHA<br>SI                                       | 6132<br>8132<br>n este mes<br>CANTIDAD<br>10010<br>10010<br>NO INGRESADOS P | ART-ESTAB<br>100,00%<br>100,00%<br>2 POR<br>085ERVACION<br>100,00%<br>100,00%<br>2 POR<br>0,00%<br>2 POR<br>0,00%<br>2 POR<br>0,00%<br>100,00%<br>10                                                                                                    | NSTANTES               |    |   |
| INGRESIO DE PERI LO MENDIS OMA OBSERVACIÓN<br>SI QUE ESTA REGISTRADO A LA FECHA<br>Total<br>Porcentaje de mediciones de artículos ingresados e<br>INGRESIO DE OBSERVACIÓNES<br>QUE ESTA REGISTRADO A LA FECHA<br>SI<br>Total<br>MELACIÓN EN ESTE MOMENTO SI LOS ARTÍCULOS<br>CON RESPECTO AL MES ANTERIOR                                                                                                    | n este mes<br>CANTIDAD<br>10010<br>10010<br>NO INGRESADOS P                 | ART-ESTAB<br>100,00%<br>100,00%<br>2 POR<br>0BSERVACION<br>100,00%<br>100,00%<br>200,00%<br>00,00%<br>0,00%<br>200,00%<br>0,00%<br>0,14 %                                                                                                    | NSTANTES               |    |   |
| INGRESU DE PEUL LO MENUS OMA UBSERVACION<br>SI QUE ESTA REGISTRADO A LA FECHA<br>Total<br>Porcentaje de mediciones de artículos higresados e<br>INGRESU DE URSERVACIONES<br>QUE ESTA REGISTRADO A LA FECHA<br>SI<br>Total<br>VARIACIONES DE PRECIOS<br>INFLACIÓN EN ESTE MOMENTO SI LOS ARTÍCULOS<br>CON RESPECTO AL MES ANTERIOR                                                                                                    | 0132<br>0132<br>n este mes<br>CANTIDAD<br>10010<br>10010<br>NO INGRESADOS P | ART-ESTAB<br>100,00%<br>100,00%<br>2 POR<br>085ERVACION<br>100,00%<br>100,00%<br>100,00%<br>PERMANECIERAN CO<br>0,14 %                                                                                                    | NSTANTES               |    |   |
| INGRESIO DE PTIPI CUMENTS OMA OBSERVACION<br>SI QUE ESTA REGISTRADO A LA FECHA<br>Total<br>Porcentaje de mediciones de artículos ingresados e<br>INGRESIO DE OBSERVACIONES<br>QUE ESTA REGISTRADO A LA FECHA<br>SI<br>Total<br>VARIACIONES DE PRECIOS<br>INFLACIÓN EN ESTE MOMENTO SI LOS ARTÍCULOS<br>CON RESPECTO AL MES ANTERIOR                                                                                                    | n este mes<br>CANTIDAD<br>10010<br>10010<br>NO INGRESADOS P                 | ART-ESTAB<br>100,00%<br>100,00%<br>100,00%<br>0055FRVACION<br>100,00%<br>100,00%<br>100,00%<br>00,00%                                                                                                    | NSTANTES               |    |   |
| INGRESO DE PERI LO MENDIS OMA OBSERVACIÓN<br>SU DUE ESTA REGISTRADO A LA FECHA<br>Total<br>IPORCENTARIO DE OBSERVACIÓNES<br>UNGRESO DE OBSERVACIÓNES<br>UNGRESO DE OBSERVACIÓNES<br>INGRESO DE OBSERVACIÓNES<br>INGRES | 0132<br>0132<br>n este mes<br>CANTIDAD<br>10010<br>10010<br>NO INGRESADOS P | ART-ESTAB<br>100,00%<br>100,00%<br>2 POR<br>085ERVACION<br>100,00%<br>100,00%<br>100,00%<br>0,00%<br>0,14 %                                                                                                    | NSTANTES               |    |   |
| INGRESIO DE PUPI LO MENDS OMA OBSERVACIÓN<br>SI QUE ESTA REGISTRADO A LA FECHA<br>Total<br>Porcentaje de mediciones de artículos ingresados e<br>UNGRESIO DE OBSERVACIÓNES<br>QUE ESTA REGISTRADO A LA FECHA<br>SI<br>Total<br>VARIACIÓNES DE PRECIOS<br>INFLACIÓN EN ESTE MOMENTO SI LOS ARTÍCULOS<br>CON PRESPECTO AL MES ANTERIOR                                                                                                    | 0132<br>0132<br>n este mes<br>CANTIDAD<br>10010<br>10010<br>NO INGRESADOS P | ART-ESTAB<br>100,00%<br>100,00%<br>100,00%<br>0055ERVACION<br>100,00%<br>100,00%<br>PERMANECIERAN CO<br>0,14 %                                                                                                    | NSTANTES               |    |   |
| INGRESU DE POPI LO MENDS OMA OBSERVACIÓN<br>SI QUE ESTA REGISTRADO A LA FECHA<br>Total<br>Porcentaje de mediciones de artículos ingresados e<br>QUE ESTA REGISTRADO A LA FECHA<br>SI<br>Total<br>VARIACIONES DE PRECIOS<br>INFLACIÓN EN ESTE MOMENTO SI LOS ARTÍCULOS<br>CON RESPECTO AL MES ANTERIOR                                                                                                    | 0132<br>0132<br>0132<br>0132<br>0132<br>0132<br>0130<br>0010<br>001         | ART-ESTAB<br>100,00%<br>100,00%<br>2 POR<br>085E7VACION<br>2 POR<br>100,00%<br>100,00%<br>2 POR<br>2 POR | NSTANTES               |    |   |

# Indices por Tipo

En esta opción se obtiene un reporte de Indices de los artículos clasificados en Bienes con Iva, Bienes sin Iva, Bienes Transables, Bienes no Transables, Bienes y Servicios. También se obtienen los reportes de variaciones porcentuales de los bienes con IVA y sin IVA que utiliza el Servicio de Rentas Internas.

Abra la opción ubicándose sobre Indices por Tipo del menú Reportes .

Seleccione la base y el período. .Para mostrar información del reporte ubíquese sobre el botón consultar de la barra de herramientas o digite la tecla **F5**, el sistema le mostrará una pantalla como la que se muestra a continuación:

| IPC CENTRO (EJERC      | 1CIO 2005    | PERIOD  | D: FEB 05 0   | - 28 SEMAN     | A: 3] - [IND | ICES DE B              | ENES Y S | ERVICIOS |           |    | _8×      |
|------------------------|--------------|---------|---------------|----------------|--------------|------------------------|----------|----------|-----------|----|----------|
| 🛚 🔢 Archivo Edición    | Ver Insertar | Herrami | ientas Mantei | nimiento Proce | sos Reporte  | es Ventana             | Ayuda    |          |           |    | XX       |
| n 🖬 🖾 🏍 🌾              | 1 📾 👗        | Ba 🙉    | <b>65</b> 60  |                | ) 🖉 🗖        | 1 <u>II</u> +          |          |          |           |    |          |
|                        |              |         |               |                |              |                        |          |          |           |    |          |
|                        |              |         |               |                |              |                        |          |          |           |    |          |
| Base: BA               | SE 2004      |         |               | •              |              |                        |          |          |           |    |          |
| Período:               | E OS         |         |               | <b>T</b>       |              |                        |          |          |           |    |          |
| par                    |              |         |               |                |              |                        |          |          |           |    |          |
|                        |              |         |               |                |              |                        |          |          |           |    |          |
|                        |              |         |               |                |              |                        |          |          |           |    |          |
|                        |              |         |               |                |              |                        |          |          |           |    |          |
| BIENES BI              | ENES I       | BIEN    | NES B         | IENES NO       | DIENE        |                        |          | 1        |           |    |          |
| CON IVA SI             | N IVA        | TRANS/  | ABLES TR      | ANSABLES       | BIENE        | 5 55                   | RVICIUS  |          |           |    |          |
|                        |              |         |               |                |              |                        |          |          |           |    |          |
|                        |              |         |               |                |              |                        |          |          |           |    | <b>_</b> |
|                        |              |         | 001 111       |                |              |                        | 050000   | 00.051   |           |    |          |
|                        | E            | SIENES  | CONTVA        | JE LA GAN      | ASTA DE I    | SIENES T               | SERVICI  | US DEL   | IPG       |    |          |
|                        |              |         |               |                |              |                        |          |          |           |    |          |
|                        |              |         |               |                |              |                        |          |          |           |    |          |
| MES: 1                 |              |         | AÑ            | 0: 2005        |              | BAS                    | SE:      |          | BASE 20   | 04 |          |
| 28/02/2005             |              |         |               |                |              |                        |          |          |           |    |          |
| 20/02/2000             |              |         |               |                |              |                        |          |          |           |    |          |
| CODIGO N               | OMBRE ARTIC  | ULO     | PONDERADOR    | S DIC 04       | ENE 05       | VARIACIONES<br>SIMPLES | DIC 04   | ENE 05   | VARIACION |    |          |
|                        |              |         |               |                |              |                        |          |          |           |    |          |
|                        |              |         |               |                |              |                        |          |          |           |    |          |
| 01.1.1.2.2.02 CEREALE  | 5 PREPARADO  | 5       | 0,00          | 07 101,1944    | 101,6383     | 0,4387                 | 0,0658   | 0,0661   | 0,0003    |    |          |
| 01.1.1.3.2.01 GALLETAS | ,            |         | 0,00          | 0 104 5221     | 101 7394     | -0,8198                | 0,1296   | 0,1285   | -0,0011   |    |          |
| 01.1.2.6.1.05MORTAD    | R.A.         |         | 0.00          | 9 102.5507     | 101.0346     | -1.4783                | 0.1970   | 0.1940   | -0.0028   |    |          |
| 01.1.2.6.1.09 SALCHIC  | HAS DE POLLO | ,<br>,  | 0,00          | 7 104,2362     | 103,7506     | -0,4659                | 0.0775   | 0,0772   | -0,0003   |    |          |
| 01.1.2.6.1.10 SALCHIC  | HAS DE RES   |         | 0,00          | 92,6315        | \$9,4963     | -3,3846                | 0,0717   | 0,0693   | -0,0026   |    |          |
| 01.1.4.1.3.05 YOGURT   |              |         | 0,00          | 102,8939       | 103,0767     | 0,1777                 | 0,2717   | 0,2722   | 0,0005    |    |          |
| 01.1.4.2.0.04 QUESO D  | E MESA       |         | 0,00          | 99,0001        | 100,7402     | 1,7577                 | 0,4810   | 0,4894   | 0,0085    |    |          |
| 01.1.6.2.2.06 DURAZN   | OS EN CONSEI | RVA     | 0,00          | 2 106,0359     | 105,2061     | -0,7826                | 0,0198   | 0,0197   | -0,0001   |    |          |
| 01.1.8.1.2.06 MERMEL/  | DA           |         | 0,00          | 101,0686       | 100,4811     | -0,5812                | 0,0135   | 0,0134   | -0,0001   |    |          |
| 01.1.5.2.2.01 CARAMEL  | .05          |         | 0,00          | 96,7657        | 97,9153      | 1,1651                 | 0,0251   | 0,0285   | 0,0003    |    |          |
| 01.1.9.1.2.09(1805.5   | AZONADORES   |         | 0,00          | 3 91.3929      | 92,6196      | 1 2422                 | 0,0609   | 0,0595   | -0,0010   |    |          |
| 01.1.9.1.4.01 MAYONE   | SA SA        |         | 0.00          | 2 98,3415      | 96,7890      | -1.5787                | 0.0169   | 0.0166   | -0.0003   |    |          |
| 01.1.9.1.4.06 SALSA DI | ETOMATE      |         | 0,00          | 101,5330       | 101,8324     | 0,2949                 | 0,0291   | 0,0292   | 0,0001    |    |          |
| 01.1.9.2.2.01 GELATINA | <b>`</b>     |         | 0,00          | 4 101,6309     | 102,0627     | 0,4249                 | 0,0350   | 0,0381   | 0,0002    |    |          |
| 01.1.9.2.3.06 PAPAS FI | RITAS (ENVAS | ADAS)   | 0,00          | 98,5478        | 97,9928      | -0,5632                | 0,0406   | 0,0403   | -0,0002   |    |          |
| 01.2.1.1.1.05 CAFE SOI | UBLE         |         | 0,00          | 96,7679        | 97,5796      | 0,8388                 | 0,2313   | 0,2332   | 0,0020    |    |          |
| 01.2.1.1.2.02 HIERBAS  | AROMATICAS   |         | 0,00          | 95,4910        | 98,8583      | 3,5262                 | 0,0156   | 0,0162   | 0,0006    |    |          |
| 01.2.2.1.1.02 AGUA SI  | GAS          |         | 0,00          | 100,5047       | 100,5682     | 0,0632                 | 0,2227   | 0,2228   | 0,0001    |    |          |
| 01.2.2.1.2.01 GASEOSA  |              |         | 0,00          | , 104,3135     | 109,3700     | 0,0539                 | 1,0133   | 1,0138   | 0,0005    |    |          |
| 01.2.2.1.2.03 BEBIDAS  | EPUTAS       | 2       | 0,00          | 0 113.8490     | 113.4274     | 0,0624                 | 0.1003   | 0,0731   | -0.0004   |    |          |
| 02.1.1.0.1.01 AGUARDI  | ENTE DE CAR  | A.      | 0.00          | 2 103,6670     | 103,7406     | 0,0710                 | 0.1238   | 0,1239   | 0.0001    |    |          |
| 02.1.1.0.2.04 WHISKY   |              |         | 0,00          | 6 98,2305      | 98,1741      | -0.0573                | 0.1541   | 0,1540   | -0.0001   |    |          |
| 02.1.3.0.0.01 CERVEZA  |              |         | 0,00          | 100,6090       | 100,8001     | 0,1899                 | 0,2478   | 0,2482   | 0,0005    |    |          |
| 02.2.0.0.1.01 CIGARRII | LOS          |         | 0,00          | 6 113,9744     | 113,9744     | 0,0000                 | 0,4150   | 0,4150   | 0,0000    |    |          |
| 03.1.1.0.0.03 CASIMIR  |              |         | 0,00          | 102,2127       | 102,0822     | -0,1276                | 0,1504   | 0,1502   | -0,0002   |    | <u> </u> |
|                        |              | _       |               |                |              |                        |          |          |           |    |          |

También puede filtrar la información utilizando la opción del menú **Ver-Filtro** o escogiendo el botón de filtrado de la barra de botones del menú.

# Hoja Resumen

En esta opción se obtiene un reporte de Variaciones Mensuales, Anuales y en lo que va del año, así como también Indices a nivel de División de Artículos y en todas las ubicaciones del país.

Abra la opción ubicándose sobre Hoja Resumen del menú Reportes .

Seleccione la base y el período. .Para mostrar información del reporte ubíquese sobre el botón consultar de la barra de herramientas o digite la tecla **F5**, el sistema le mostrará una pantalla como la que se muestra a continuación:

| rchivo Edición | Ver Insertar Herramientas Mantenimiento Proces | os Reportes V | entana Ayuda            |              |            |            | - 8 |
|----------------|------------------------------------------------|---------------|-------------------------|--------------|------------|------------|-----|
| 0 Q (          | ⊟ 🛍 🕹 🛍 🛍 🚧 😡 😣 🗎 🕇 🕨                          | I 🧶 🗀 🛛       | <b>P</b> +              |              |            |            |     |
| e:             | BASE 2004                                      | Zoo           | om 85 2                 | 2            |            |            |     |
| íodo:          | ENE OS                                         |               |                         | 4            |            |            |     |
|                |                                                |               |                         |              |            |            |     |
|                |                                                |               |                         |              |            |            |     |
|                | INST                                           | TUTO NACIO    | DNAL DE E               | STADÍSTICA   | Y CENSOS ( | INEC)      |     |
|                | VARIACIONES PORCI                              | ENTUALES E    | INDICES, S              | EGÚN AGRUP   | ACIONES DE | E BIENES Y |     |
|                |                                                | NACION        | VAL, COSTA              | , SIERRA Y C | IUDADES    |            |     |
| Página 1 de    | 2 ME                                           | 5: 1          | <b>A</b> Ñ <b>O</b> : 2 | 005          | BASE: BASE | E 2004     |     |
| FECHA:         | 28/02/2005                                     |               |                         |              |            |            |     |
| recina.        | 20/02/2003                                     |               |                         |              |            |            |     |
| VARIACIONE     | S MENSUALES                                    |               |                         |              |            |            |     |
| CÓDIGO         | ARTÍCULO                                       | MERALDAS G    | UAYAQUIL                | MACHALA      | MANTA      |            |     |
| 0              | GENERAL                                        | -0,1449       | 0,1929                  | 0,2455       | 0,3419     |            |     |
| 01             | ALIMENTOS Y BEBIDAS NO ALCOHÓLICAS             | -0,4425       | 0,5900                  | 0,5820       | 0,3100     |            |     |
| 02             | BEBIDAS ALCOHÓLICAS, TABACO Y ESTU             | 0,0000        | 0,2626                  | 0,0000       | 0,4051     |            |     |
| 03             | PRENDAS DE VESTIR Y CALZADO                    | -0,2521       | -0,2637                 | 0,0426       | 0,5993     |            |     |
| 04             | ALOJAMIENTO, AGUA, ELECTRICIDAD, GA            | 0,2194        | 0,2534                  | 0,3944       | 1,0054     |            |     |
| 05             | MUEBLES, ARTÍCULOS PARA EL HOGAR Y I           | 0,3645        | 0,0678                  | 0,1036       | -0,0594    |            |     |
| 06             | SALUD                                          | 1,1816        | -0,1539                 | -0,0072      | 0,5114     |            |     |
| 07             | TRANSPORTE                                     | -0,0108       | 0,1721                  | 0,2525       | 0,0787     |            |     |
| 08             | COMUNICACIONES                                 | -0,4962       | 0,0000                  | -1,2199      | 0,0208     |            |     |
| 09             | RECREACIÓN Y CULTURA                           | -0,8316       | -0,5848                 | 0,1357       | 0,0006     |            |     |
| 10             | EDUCACIÓN                                      | 0,0000        | 0,0000                  | 0,0000       | 0,0000     |            |     |
| 11             | RESTAURANTES Y HOTELES                         | -0,0013       | -0,0026                 | 0,0777       | 0,0126     |            |     |
| 12             | BIENES Y SERVICIOS DIVERSOS                    | -0,2454       | 0,9164                  | 1,9711       | -0,8516    |            |     |
| VADIACIONE     | TO ANUAL FO                                    |               |                         |              |            |            |     |
| VARIACIÓNE     | S ANOALES                                      |               |                         |              |            |            |     |
|                | CENED AL                                       | MERALDAS      | UATAQUIL                | MALHALA      | MANIA      |            |     |
| 01             | ALIMENTOS Y BEBIDAS NO ALCOHÓLICAS             | 1 5681        | 2 2100                  | 7,0123       | 4 2022     |            |     |
| 02             | BEBIDAS ALCOHÓLICAS TABACO Y SETU              | 1,0001        | 8 3405                  | 2,2026       | 4,2022     |            |     |
| 03             | DEDIDAS DE VESTIR Y CALZADO                    | 9,0007        | 3,8742                  | -0 2941      | 1 3874     |            |     |
| 04             | ALOIAMIENTO AGUA ELECTRICIDAD GA               | 0,1149        | 1 1082                  | -0.5691      | 2 0702     |            |     |
| 05             | MUEBLES APTÍCULOS PAPA EL HOGAP Y L            | -4 7715       | 2 7791                  | 1 9624       | 0.1165     |            |     |
| 06             | SALUD                                          | 2 9342        | 0.1153                  | 2 8730       | 4 1167     |            |     |
| 07             | TRANSPORTE                                     | 0.0173        | 0.3832                  | 1,5591       | 0.7389     |            |     |
| 08             | COMUNICACIONES                                 | -5,2391       | -4.7151                 | -0.8919      | -1,6032    |            |     |
| 09             | RECREACIÓN Y CULTURA                           | 1,4112        | -5.0475                 | 1,1176       | 0.8600     |            |     |
| 10             | EDUCACIÓN                                      | 7 6315        | 12 0970                 | 6.0636       | 10.6761    |            |     |
| 11             | RESTAURANTES Y HOTELES                         | 2 0712        | 0.6306                  | 3,7318       | -1.3611    |            |     |
| ~~             | neering in the indicated                       | -,0744        | 3,0300                  | 3,7310       | 1,0011     |            |     |

Para imprimir los valores generados ubíquese con el ratón sobre la opción Archivo-Imprimir o digite las teclas CTRL. + P.

También puede filtrar la información utilizando la opción del menú **Ver-Filtro** o escogiendo el botón de filtrado de la barra de botones del menú.

# Variación de Indices

En esta opción se obtiene un reporte de Variaciones Porcentuales de los Artículos en todas las ubicaciones del país.

Abra la opción ubicándose sobre Variación de Indices del menú Reportes .

Seleccione la base, el período y los artículos .Para mostrar información del reporte ubíquese sobre el botón consultar de la barra de herramientas o digite la tecla **F5**, el sistema le mostrará una pantalla como la que se muestra a continuación:

| PC CENTRO    | EJERCICIO 2005 PERIODO: FEB 05 01 - 2         | SEMANA: 3    | - [Reporte de  | Variación de Í | ndices]   |            |                |                |                 |       | - (         |
|--------------|-----------------------------------------------|--------------|----------------|----------------|-----------|------------|----------------|----------------|-----------------|-------|-------------|
| 🖪 Archivo    | Edición Ver Insertar Herramientas Mantenimier | nto Procesos | Reportes Venta | ana Ayuda      |           |            |                |                |                 | -     | . 8 × -     |
|              | 5 4 6 6 X B (A 00 14                          | 4 5 51       | 📣 🗂 📲          |                |           |            |                |                |                 |       |             |
| -            |                                               |              | <u> </u>       |                |           |            |                |                |                 |       |             |
| Base:        | BASE 2004                                     | 1            | Zoom           | 85 🚔           |           |            |                |                |                 |       |             |
| Período:     | ENE 05                                        | -            | <u></u>        |                |           |            |                |                |                 |       |             |
| Artículo I   | Desde:                                        | 1            |                |                |           |            |                |                |                 |       |             |
| Artículo I   | Hastar a                                      | 5            |                |                |           |            |                |                |                 |       |             |
| Aracaio      |                                               | -            |                |                |           |            |                |                |                 |       |             |
|              | INE                                           |              |                | TADÍSTICA V    | CENSOS (T | NEC)       |                |                |                 |       | -           |
|              | 1113                                          | 111010 NAC   | VARIACION      | PORCENTUALE    | S         | HLC)       |                |                |                 |       |             |
|              | MES:                                          | 1            | AÑO: 2005      | BASE           | BASE 2004 |            |                |                |                 |       |             |
| Página 1     | de 21                                         |              |                |                |           |            |                |                |                 |       |             |
| FECHA:       | 28/02/2005                                    |              |                |                |           |            |                |                |                 |       |             |
| CÓDIGO       | ARTÍCULO                                      | ESMERALDAS   | GUAYAQUIL      | MACHALA        | MANTA     | REG. COSTA | AMBATO         | CUENCA         | LOJA            | QUITO | REG. SIERI  |
| 0            | GENERAL                                       | -0,14        | 0,19           | 0,25           | 0,34      | 0,16       | 0,02           | 0,36           | 0,30            | 0,05  | c           |
| 01           | ALIMENTOS Y BEBIDAS NO ALCOHÓLICAS            | -0,44        | 0,59           | 0,58           | 0,31      | 0,30       | -0,11          | -0,55          | 0,35            | -0,36 | -c          |
| 01.1         | ALIMENTOS                                     | -0,44        | 0,63           | 0,60           | 0,27      | 0,31       | -0,13          | -0,54          | 0,37            | -0,42 | -C          |
| 01.1.1       | PAN Y CEREALES (ND)                           | -0,85        | -0,71          | 3,25           | -1,85     | -0,79      | -3,99          | -0,39          | 2,98            | -0,36 | -c          |
| 01.1.1.1     | ARROZ                                         | 0,78         | -1,01          | 1,48           | -1,84     | -0,64      | -0,56          | 0,07           | -0,00           | 0,05  | -c          |
| 01.1.1.1.0   | ARROZ DE TODAS LAS CLASES                     | 0,78         | -1,01          | 1,48           | -1,84     | -0,64      | -0,56          | 0,07           | -0,00           | 0,05  | -c          |
| 01.1.1.1.0.0 | 04 ARROZ FLOR                                 | 0,78         | -1,01          | 1,48           | -1,84     | -0,64      | -0,56          | 0,07           | -0,00           | 0,05  | -c          |
| 01.1.1.2     | CEREALES, DERIVADOS Y PREPARADOS DE           | 0,76         | -1,98          | -1,88          | 0,31      | -0,79      | 0,00           | -1,36          | 0,00            | 2,45  | 1           |
| 01.1.1.2.1   | CEREALES                                      | 3,09         | -0,17          | 0,87           | 0,63      | 0,85       | 0,00           | -0,20          | 0,00            | 0,00  | -c          |
| 01.1.1.2.1.0 | D1 AVENA                                      | 3,45         | 0,00           | 0,61           | 0,69      | 1,04       | 0,00           | 0,00           | 0,00            | 0,00  | c           |
| 01.1.1.2.1.0 | D6 MAIZ                                       | 0,00         | -1,20          | 4,55           | 0,00      | -0,52      | 0,00           | -0,51          | 0,00            | 0,00  | -c          |
| 01.1.1.2.2   | PREPARADOS DE CEREAL                          | -5,54        | -6,92          | -11,03         | 0,00      | -5,73      | 0,00           | -4,53          | 0,00            | 12,43 | 5           |
| 01.1.1.2.2.0 | D2 CEREALES PREPARADOS                        | -5,54        | -6,92          | -11,03         | 0,00      | -5,73      | 0,00           | -4,53          | 0,00            | 12,43 | 5           |
| 01.1.1.2.3   | HARINAS                                       | 0,00         | -0,97          | 0,00           | 0,00      | -0,39      | 0,00           | -0,73          | 0,00            | 0,00  | -c          |
| 01.1.1.2.3.0 | DB HARINA DE TRIGO                            | 0,00         | -0,97          | 0,00           | 0,00      | -0,39      | 0,00           | -0,73          | 0,00            | 0,00  | -C          |
| 01.1.1.3     | PAN Y OTROS PRODUCTOS DE PANADERÍA            | -1,41        | 1,50           | 7,74           | -2,50     | 0,32       | -6,60          | -0,38          | 5,07            | -1,04 | -c          |
| 01.1.1.3.1   | PAN                                           | -1,58        | 1,85           | 8,63           | -2,78     | 0,46       | -6,85          | -0,38          | 5,27            | -1,04 | -C          |
| D1.1.1.3.1.0 | D2 PAN BAGUETTE                               | 0,00         | 0,00           | 0,00           | 0,00      | 0,00       | 0,00           | 2,98           | 0,00            | 0,00  | C           |
| 01.1.1.3.1.0 | D3 PAN CORRIENTE                              | -1,61        | 1,91           | 8,77           | -2,85     | 0,47       | -7,04          | -0,41          | 5,42            | -1,10 | -c          |
| 01.1.1.3.2   | GALLETAS                                      | 0,00         | -2,17          | 0,00           | 0,00      | -1,02      | 0,00           | -0,28          | 0,00            | -0,95 | -C          |
| 01.1.1.3.2.0 | D1 GALLETAS                                   | 0,00         | -2,17          | 0,00           | 0,00      | -1,02      | 0,00           | -0,28          | 0,00            | -0,95 | -c          |
| D1.1.1.4     | MEZCLAS Y PASTAS                              | -10,69       | -8,52          | 0,00           | -0,96     | -7,01      | 0,00           | -0,88          | 0,35            | 0,96  | c           |
| 01.1.1.4.2   | PASTAS DE TODAS LAS CLASES                    | -10,69       | -8,52          | 0,00           | -0,96     | -7,01      | 0,00           | -0,88          | 0,35            | 0,96  | c           |
| 01.1.1.4.2.0 | D1 FIDEOS                                     | -11,45       | -9,78          | 0,00           | 0,00      | -7,62      | 0,00           | -1,50          | 0,00            | 1,25  | c           |
| 01.1.1.4.2.0 | D6 TALLARINES                                 | 0,00         | 2,79           | 0,00           | -11,21    | -0,76      | 0,00           | 3,25           | 3,57            | -0,83 | c           |
| D1.1.2       | CARNE (ND)                                    | 0,09         | -0,06          | -0,46          | -0,76     | -0,19      | 2,68           | -0,67          | -1,91           | 1,85  | 1           |
| 01.1.2.1     | CARNE DE GANADO VÁCUNO                        | -1,00        | 0,60           | -0,43          | -0,02     | 0,09       | 0,86           | 1,09           | -2,08           | 2,20  | c           |
| 01.1.2.1.1   | CARNE DE RES                                  | -1,00        | 0,60           | -0,43          | -0,02     | 0,09       | 0,86           | 1,09           | -2,08           | 2,20  | 5           |
| 01.1.2.1.1.0 | J1 CARNE DE RES CON HUESO                     | 0,64         | -0,87          | -3,88          | 0,73      | -0,19      | 2,34           | 0,03           | -0,67           | 3,39  | 2           |
| 01.1.2.1.1.0 | JZ CARNE DE RES MOLIDA                        | 1,07         | -1,64          | 1,48           | -0,54     | -0,96      | 0,72           | -0,54          | -1,13           | 4,72  | 2           |
| 01.1.2.1.1.0 | JJ CARINE DE RES SIN HUESO                    | -1,99        | 1,16           | 0,66           | -0,46     | 0,24       | -0,37          | 1,57           | -3,34           | 1,25  | 9           |
| 01.1.2.2     | CARNE DE GANADO PORCINO                       | -1,02        | 2,96           | -0,62          | 1,52      | 1,47       | -1,24          | -4,27          | 3,35            | 1,38  | -           |
| 01.1.2.2.1   | CARNE DE CERDO                                | -1,02        | 2,96           | -0,62          | 1,52      | 1,47       | -1,24          | -4,27          | 3,35            | 1,38  | 1.1         |
| 4            |                                               |              |                |                |           |            |                |                |                 |       | Ē           |
|              |                                               |              |                |                |           |            |                |                |                 | _     | <u> </u>    |
| ,            |                                               |              |                |                |           |            | Servidor: DES/ | ARROLLO, Base: | IPC Usuario: ip | oc  2 | 28-05 11:04 |

También puede filtrar la información utilizando la opción del menú **Ver-Filtro** o escogiendo el botón de filtrado de la barra de botones del menú.

# Tabulados de Indices IPC

En esta opción se obtiene un reporte de tabulados de Indices clasificados por nivel y ubicación.

Abra la opción ubicándose sobre Tabulados de Indices IPC del menú Reportes .

Seleccione la base, el período, el nivel y la ubicación .Para mostrar información del reporte ubíquese sobre el botón consultar de la barra de herramientas o digite la tecla **F5**, el sistema le mostrará una pantalla como la que se muestra a continuación:

|                                                                                                    | IPC 0   | CENTRO (E  | JERCICIO 2005 PERIODO: FEB 05 01 - 28 SEMANA: 3] - [TABULADOS DE INDICES]     |        |               |  | _ 8 >                  |
|----------------------------------------------------------------------------------------------------|---------|------------|-------------------------------------------------------------------------------|--------|---------------|--|------------------------|
| Image:       BASE 2004         Periods:       ENE 05         Image:       ENE 05         Image:       Image:         Image:       Image:                                                                                                    | 御殿 御殿 ノ | Archivo Ed | ición Ver Insertar Herramientas Mantenimiento Procesos Reportes Ventana Ayuda |        |               |  | _ <del>8</del> × _ 8 > |
| Base:       BASE 2004         Period:       EHE 05         Net:       DV/SION         NACIONAL       NACIONAL         NACIONAL       NACIONAL         NACIONAL       NACIONAL         NACIONAL       NACIONAL         NACIONAL       NACIONAL         NACIONAL       SEGUN DIVISIONES DE BIENES Y SERVICIOS         NACIONAL       SEGUN DIVISIONES DE BIENES Y SERVICIOS         NACIONAL       SEGUN DIVISIONES DE DIENES Y SERVICIOS         NACIONAL       SEGUN DIVISIONES DE DIENES Y SERVICIOS         NACIONAL       SEGUN DIVISIONES DE DIENES Y SERVICIOS         NACIONAL       SEGUN DIVISIONES DE DIENES Y SERVICIOS         NACIONAL       SEGUN DIVISIONES DI ALCONÓLICAS TAURACY YENDERACIENTIS         SEGUN DIVISIONES PARA LA NOCAS Y MARIA DE INCARY MARIA DE INCARY MARIA DE                                                                                                    |         | @€         | 2、唱音 🎄 🖻 🛍 🦓 🕺 🛛 (く 🔸 🕨 🤣 🗅 🕸                                                 |        |               |  |                        |
| Period: EPRE 05<br>Period: EPRE 05<br>Ubicación: TACIONAL<br>NVEELES<br>NACIONAL<br>NVEELES<br>NACIONAL<br>NVEELES<br>NACIONAL<br>REGUNA DIVISIONES DE BIENES Y SERVICIOS<br>NACIONAL<br>CONTAL<br>CONTAL<br>CON |         |            |                                                                               |        |               |  |                        |
| Perfodo: ENE 05 Nicel: DIVISION UNACIONAL NVELES                                                                                                    | Bas     | e:         | BASE 2004                                                                     |        |               |  |                        |
| Nivel: Division Intervention Intervention and Intervention and Interventio                                                                                                    | Par     | íodo:      | ENE OS                                                                        |        |               |  |                        |
| NUMELIAS INVELES                                                                                                    | Nim     | -1.        | Division -                                                                    |        |               |  |                        |
| UNICACIONAL         IMACIONAL         IMACIONAL         Imacunal           VACIONAL         NACLONAL         TABLA No. 1 INDICE NACIONAL. COSTA Y SIERRA<br>SEGUN DIVISIONES DE BIENES Y SERVICIOS           NACIONAL         ENE 0.4         FEB 0.41           *         CONSTAN.         19,77           *         CONSTAN.         19,77           *         CONSTAN.         19,77           *         CONSTAN.         19,77           *         CONSTAN.         19,77           *         CONSTAN.         19,64           *         CONSTAN.         19,64           *         DEBIDIDA SLODÓLICAS. TANACO Y STUDEFACIENTS         55,82           *         DEBIDIDA SLODÓLICAS. TANACO Y STUDEFACIENTS         55,82           *         ALDONTON VIERTIDAD. CASA Y OTROS CONDUSTRIES         10,10           *         SALUD         19,42         10,10           *         SALUD         SALUD         10,43           *         SALUD         10,45         10,11           *         SALUD         10,45         10,12           *         DEINES Y SUBUES NO ALCONÓLICAS         10,45         10,12           *         CONNERCACIÓN Y UELTINA         10,457         10,277                                                                                                    |         |            | DIVISION                                                                      |        |               |  |                        |
| NACIONAL         INVELES           TABLA No. 1. INDICE NACIONAL. COSTA Y SIERRA<br>SEGUN DIVISIONES DE BIENES Y SERVICIOS           NACIONAL           OBERIDA SCOMUNISTO Y BEIDAS NO ALCINÓLICAS           NACIONAL           OBERIDA SCOMUNICAS, TABACO Y SENDERACIONES           SERVICIOS Y BEIDAS NO ALCINÓLICAS           NACIONAL           SERVICIOS Y BEIDAS NO ALCINÓLICAS           NELEDINA SCOMUNICAS, TABACO Y SENDERACIONES           SERVICIOS PARE LI HOGAR Y PARA LA CONSERVACIÓN ORDINARIA BEL INDEAR           SERVICIOS SERVICIOS SERVICIOS SUBJECTIVES           SERVICIOS SERVICIOS SERVICIOS SERVICIOS ORDINARIA DEL INDEAR           SERVICIOS SERVICIOS SERVICIOS SERVICIÓN ORDINARIA DEL INDEAR           SERVICIOS SERVICIOS SERVICIOS SERVICIÓN ORDINARIA DEL INDEAR           SERVICIOS SERVICIOS SERVICIOS SERVICIÓN ORDINARIA SEL INDEAR           SERVICIOS SERVICIOS SERVICIÓN ORDINARIA SEL INDEAR           SE DURACIÓN LECRVICUTURA           SE DURACIÓN DELEDRACIÓN SERVICIÓN ORDINARIA SEL INDEAR           SE DURACIÓN DELEDRACIÓN SERVICIÓN ORDINARIA SEL INDEAR           SE DURACIÓN DELEDRACIÓN SERVICIÓN ORDINARIA SEL INDEAR           SE DURACIÓN DELEDRACIÓN SERVICIÓN ORDINARIA SEL INDEAR           SE DURACIÓN DELEDRACIÓN SERVICIÓN ORDINARIA SEL INDEAR           SE DURACIÓN DELEDRACIÓN SERVICIÓN ORDINARIA SEL INDEAR           SE DURACIÓN DELEDRACIÓN Y DEROS COMUNISTIALS </td <td>050</td> <td>cacion:</td> <td>NACIONAL</td> <td></td> <td></td> <td></td> <td></td>                                                                                                    | 050     | cacion:    | NACIONAL                                                                      |        |               |  |                        |
| INCLUS         INCLUS           TABLA No. 1. INDICE NACIONAL, COSTA Y SIERRA<br>SEGUN DIVISIONES DE BIENES Y SERVICIOS           NACIONAL           ©         CENERAL           ©         CENERAL           ©         CENERAL           ©         CENERAL           ©         CENERAL           ©         CENERAL           ©         CENERAL           ©         CENERAL           ©         DEBIDAS ALCONÓLICAS, TANACO Y STRUERACENTIS           ©         PRENAS DE VISTRICIDAD, CAS Y OTROS CONBUSTBLES           ©         SALUD           ©         COMENTACIDOS PARA EL INCERTIDAD, CAS Y OTROS CONBUSTBLES           ©         SALUD           ©         COMENTACIDOS PARA EL INCORE Y PARA LA CONSERVACIÓN ORDINARIA DEL INCORE 1942           ©         COMENTACIDOS PARA EL INCORE Y PARA LA CONSERVACIÓN ORDINARIA DEL INCORE 1942           ©         CONSTA           ©         CONSTA           ©         CENERAL           ©         ENCON LECAS TORIS ON ALCONÓLICAS TANA DEL INCORE Y SERVICIÓN ORDINARIA DEL INCORE 1942           ©         CONSTA           ©         COMENTACIÓN SI VEEIDAS NO ALCONÓLICAS TANDA SECONDUSTRICES           ©         CENERAL         SULTO           <                                                                                                    | MACIC   |            |                                                                               |        |               |  |                        |
| TABLA No. 1. INDICE NACIONAL, COSTA Y SIERRA<br>SEGUN DIVISIONES DE BIENES Y SERVICIOS           NACIONAL         ENE 041         FEB 041           9         GENERAL         90,77         90,42           9         GENERAL         90,77         90,42           9         GENERAL         90,77         90,42           9         GENERAL         90,77         90,42           9         MACIONAL         90,77         90,42           9         PREVADO SU VESTINY CALZADO         99,82         101,86           9         PREVADO SU VESTINY CALZADO         99,82         101,86           9         MURELES, ANTICUOS PARA EL INDER Y DATA LA CONSERVACIÓN ORDIVARIA DEL INDERA         96,19         96,19           9         TRANSPORTE         91,19         94,19         94,19           9         REFERACIÓN Y CULTURA         100,45         96,37         96,12           9         REFERACIÓN Y CULTURA         100,46         98,55         101,11           9         REFERACIÓN Y CULTURA         100,45         98,37         96,48           12         DIENAS Y ORTROS DE NORACIÓN DI VERDOS         100,351         102,37         103,21         102,37           13         RESTAUDAY OLUTURAS                                                                                                    | NACIC   | MAL   N    | VELES                                                                         |        |               |  |                        |
| TABLA No. 1. INDICE NACIONAL, COSTA Y SIERRA<br>SEGUN DIVISIONES DE BIENES Y SERVICIOS       NACIONAL       NACIONAL     ENE 04       0     ceneral       0     ceneral       0 <td< td=""><td></td><td></td><td></td><td></td><td></td><td></td><td><b>^</b></td></td<>                                                                                                    |         |            |                                                                               |        |               |  | <b>^</b>               |
| TABLA No. 1. INDICE NACIONAL, COSTA Y SIERRA<br>SEGUN DIVISIONES DE BIENES Y SERVICIOS           NACIONAL           ENE 04         FEB 04           0         censerat         98,77         95,24           0         censerat         98,77         95,24           0         censerat         98,77         95,24           0         censerat         98,77         95,24           0         censerat         98,77         95,24           0         destinas Accounduitas, tanaco y estruperactents         98,22         10,46           0         metendes, Antriculus, tanaco y estruperactents         98,22         10,46           0         metendes, Antriculus, cas y o trados condustrates         97,47         96,74           0         metendes, Antriculus, cas y o trados condustrates         97,1         98,75           0         metendes, Antriculus para el indicar y para La conservación ordonareta del indicar         98,85         100,11           0         RECMARICIÓN Y CILLIDES         101,31         101,31           0         RECMARICIÓN Y CILLIDES         101,31         102,377           11         RESTAIRACIÓN Y CILLIDES         98,17         98,28         102,377           12         DIENES Y S                                                                                                    |         |            |                                                                               |        |               |  |                        |
| Image: constraint of the second second sec                                                                                                    |         |            |                                                                               |        |               |  |                        |
| SEGUN DIVISIONES DE BIERRES Y SERVICIOS           MACIONAL         ENE 04         FEB 04           0         ceneral         98,77         95,24           01         ALINENTOS Y REBUS NO ALCONGLIZAS         98,68         95,55           02         BEBIDAS ALCONGLIZAS, TADACO Y SINDEFACIENTIS         95,82         91,66           03         PRENAS DE VISTIR Y CALZADO         99,82         91,66           04         ALONATICO, ADAL LECTRICIDAS, GAS Y OTROS CONBUSTIBLES         97,82         101,66           05         MEREES, ANTÍCULOS PARA EL INGAR Y PARA LA CONSERVACIÓN ORDIVARIA DEL INGAR         96,55         100,10           06         SALID         98,51         101,11         101,11           07         TRANSPORTE         98,77         96,44         101,31           08         RECEVALIÓN VILLIURA         108,64         90,52         102,77           11         RESTANAL (100 DIVERSOS         109,31         102,377         102,47           0         CONSTA         99,79         96,46         104,31           12         BEIROS ALCONGLIZAS         99,51         96,46         104,31           13         RESTAR ALCONGLIZAS TO OTROS CONBUSTIBLES         99,51         90,46         104,31     <                                                                                                    |         |            | TABLA No. 1 INDICE NACIONAL, COSTA Y SIERR                                    | A      |               |  |                        |
| NACIONAL         Ene 04         FEB 04           0         GENERAL         98,77         96,44           0         ALDENTOS Y MEBIDAS NO ALCONÓLICAS         98,77         96,24           0         ALDENTOS Y MEBIDAS NO ALCONÓLICAS         98,77         96,24           0         ALDENTOS Y MEBIDAS NO ALCONÓLICAS, TAUREFACIENTES         95,82         96,84           0         PREMASO DE VETINO SPARA EL INCIDAN, CAS Y O TROS COMBUSTIBLES         97,33         96,15           0         PREMAS NO ALCONÓLICAS, TAURAL O LOSSERVALIÓN ORDINARIA DEL INCIAR, Y MARIA LA CONSERVALIÓN ORDINARIA DEL INCIAR, Y MARIA SPARA EL INCIAR Y MARIA LA CONSERVALIÓN ORDINARIA DEL INCIAR Y MARIA         98,47           0         RESTAURÁNTE Y LOTIELS         98,17         98,18           0         RESTAURÁNTE Y UDITELS         100,13         100,13           10         RESTAURÁNTE Y LOTIELS         100,17         94,44           11         RESTAURÁNTE Y UDITELS         100,17         94,44           12         BENERA Y GRAVICIOS DIVERSOS         100,31         100,37           13         RESTAURÁNTE Y UDITELS         100,31         100,37           14         RESTAURÁNTE Y UDITELS         100,37         95,22           15         GENERAL         100,48         96,32 <td></td> <td></td> <td>SEGUN DIVISIONES DE BIENES Y SERVICIOS</td> <td></td> <td></td> <td></td> <td></td>                                                                                                    |         |            | SEGUN DIVISIONES DE BIENES Y SERVICIOS                                        |        |               |  |                        |
| MACIONAL         ENE 04         FEB 04           0         CENERAL         98,77         99,44           01         ALDMOND Y INSERDAS NO ALCONÓLICAS         98,88         95,53           02         BEBIDAS ALCONÓLICAS, TAMACO Y ESTUPERACIENTES         99,82         910,48           03         PREVAS DE VISTIX Y CALZADO         99,92         910,48           04         ALDONNETICA CANA LECTRICIDAD, GAS Y OTROS COMBUSTRIES         99,82         90,18           05         NUERELS, ANTÍCILOS PARA EL INCORA Y PARA LA CONSERVACIÓN ORDINARIA DEL NOCAR 99,85         100,10         99,44           06         SALUD         99,17         99,18         10,11           07         TRANSPORTE         99,17         99,14         10,11           08         RECERACIÓN Y CULTURA         100,464         99,57         10,11           08         RECERACIÓN Y CULTURA         100,455         100,11         10           10         RECERACIÓN Y CULTURA         100,45         100,217         10,277           11         RESTORA LICONÓLICAS, TANACO Y ESTIDEFACIENTES         99,17         90,48         100,12           12         DELNES Y SERVICIOS DIVERSOS         100,237         10,237         10,24           12         DELEN                                                                                                    |         |            |                                                                               |        |               |  |                        |
| INSCRIME         ENC 04         F08.04           0         GENRAL         0.00         0.00           1         ALDSYNDS Y BERDAS ND ALCONDLEAS         0.00         0.00           0         ALDSYNDS Y BERDAS ND ALCONDLEAS         0.00         0.00           0         PREVAN ELEVITIONS, TANACO Y STUDERFECENTES         0.00         0.00           0         PREVAN ELEVITIONS, TANACO Y STUDERFECENTES         0.00         0.00           0         PREVAN ELEVITIONS, TANACO Y STUDERFECENTES         0.00         0.00           0         PREVAN ELEVITIONS, TANACO Y STUDERFECENTES         0.00         0.00           0         MURBLES, ARTÍCULOS DARA EL HOGAR Y PARA LA CONSERVACIÓN ORDINARIA DEL HOGAR         0.00         0.00           0         TANASPORTE         0.00         0.00         0.00         0.00           0         TOMASPORTE         0.00         0.00         0.00         0.00         0.00           0         TOMASPORTE         0.00         0.00         0.00         0.00         0.00           11         RESTAURANTES Y NOTELES         0.00         0.00         0.00         0.00         0.00           12         BEINAS ALCONDULIAS, TAMACO Y ESTIMETACENTES         0.00         0.00 <td< td=""><td></td><td>NACI</td><td>ONAL</td><td></td><td></td><td></td><td></td></td<>                                                                                                    |         | NACI       | ONAL                                                                          |        |               |  |                        |
| Image: Construction         Construction           0         EXEMPT         State Construction           01         ALLERSTICS VEREDAS NO ALCONÓLICAS:         94,44         95,55           02         BERIDAS ALCONÓLICAS, TADARO Y ESTUPEFACIENTES         95,82         95,94           03         PENEDAS DE VISTIN Y CALZADO         99,92         10,14,44           04         ALDONALEURA CADA ELETRICIDAD, GAS Y OTROS COMBUSTIBLES         99,92         10,14,44           05         MERIELS, ANTÍCIDAS PARA EL INGGAR Y PARA LA CONSERVACIÓN ORDINARIA DEL INGGAR         99,62         10,14,44           06         SALUD         COMENTACIDAES         10,12,1         10,11           06         RECERATIÓN Y CULTURA         10,86,4         96,67           07         TRAASPORTE         99,17         91,12         10,11           08         RECERATIÓN Y CULTURA         10,86,4         96,67           09         RECERATIÓN Y CULTURA         10,86,4         96,67           01         RECERATIÓN Y CULTURA         10,86,4         96,67           02         RECERATIÓN Y CULTURA         10,86,4         96,57           03         REVERSTON ALCONÓLICAS         99,17         94,4           12         RESTAURANTES Y HOTRELES                                                                                                    |         | MACH       | ONAL                                                                          | ENE OA | <b>FED 04</b> |  |                        |
| 91     A Liberto S V BEBDAS NO ACCINÓLICAS     94.44     95.5       92     BEBINAS ALCONÓLICAS, TADARO Y EXTIPACIONIS     95.92     104.66       94     ALDANISTINA CALZADO     95.92     104.66       94     ALDANISTINA CALZADO     95.92     104.66       95     MURRELS, ANTICUES COMUNISTINES     97.93     104.66       96     MURRELS, ANTICUES COMUNISTINES     97.7     104.07       97     TRANSPORTE     102.5     101.10       98     RESERVICIÓN Y CIRTURA     100.68     98.55       91     RESERVICIÓN Y CIRTURA     100.68     98.55       91     RESERVICIÓN Y URITURA     100.65     103.11       91     RESERVICIÓN Y URITURA     100.65     103.51       92     BERNAS ALCONÓLICAS, TADARO Y ENTRO     103.51     102.37       93     RESERVICIÓN ORIGINARIA DEL HOCAR Y PARA LA CONSERVACIÓN ORDINARIA DEL HOCAR     98.45       94     RESERVICIÓN Y URITURA     100.68     98.55       95     MERINA ALCONÓLICAS, TADARO Y ENTRO     103.51     102.37       94     RESERVICIÓN DIVERSOS DIVERSOS     103.51     102.37       95     MERINA ALCONÓLICAS, TADARO Y ENDRESTORIES     95.22       91     ALDARITON ALCONÓLICAS, TADARO Y ENDRESTORIES     95.22       93     PRIMAN DE VE                                                                                                    |         | 0          | GENERAL                                                                       | 98,77  | 99.24         |  |                        |
| 92         BERIDA ALCONÓLICAS, TRANCO Y ESTUPERACIONIS         95,22         94,84           93         PERMAR DE VERTIZIONO, CAS Y OTROS COMBUSTIDES         95,32         94,84           94         ALDAMIENTA, AGUA, BLEETRIZIONO, CAS Y OTROS COMBUSTIDES         97,33         96,19           95         MERIES, ARTÍCULOS PARA EL HOGAR Y PARA LA CONSERVACIÓN ORDINARIA DEL HIGGAR         99,45         106,19           96         SALUD         TRANSPORTE         98,71         90,75           97         TRANSPORTE         98,12         10,131           98         RECERACIÓN Y CULTURA         100,66         99,55           99         RECERACIÓN Y CULTURA         100,32         100,32           90         CONNICACTORS DIVERSOS         100,32         95,12           91         RESTRACIÓN Y CULTURA         100,36         99,52           90         CONSTA         99,76         99,42           91         CONSTA         99,76         99,51           92         BERDIAS ALCONÓLICAS, TRUPERACIENTIS         99,74         99,42           93         BERDIAS ALCONÓLICAS, TADIACO Y STRUEFACIENTIS         99,74         99,42           94         ALDANTOS Y BERDIAS NO ALCONÓLICAS CONSERVACIENTIS         99,23         99,23                                                                                                    |         | 01         | ALIMENTOS Y BEBIDAS NO ALCOHÓLICAS                                            | 98.08  | 99.55         |  | _                      |
| 09         PRE-DAG DE VISTIR Y CALZADO         99.22         10.64           04         ALDANELECTRIZIDA, CAS Y OTROS COMBUSTIBLES         97.43         106.19           05         MERELES, ARTÍCULOS PARA EL INCIAR Y PARA LA CONSERVACIÓN ORDIVARIA DEL INCIAR         98.65         100.19           06         SALUD         TRANSPORTE         109.15         100.19           07         TRANSPORTE         109.15         109.17           08         ECONNICATION Y CULTURA         109.46         96.95           09         REFERANCIÓN Y CULTURA         109.46         96.95           11         RESTAURÓN Y CULTURA         109.27         96.48           12         DIENA Y DIERDAS NO ALCINÓLIZAS         99.17         96.48           12         DIENA Y DIERDAS NO ALCINÓLIZAS         99.27         95.48           12         DIENA Y DIERDAS NO ALCINÓLIZAS         99.27         95.48           13         RESTAURANTIS Y DIOTELES         109.27         95.48           14         DIENA Y DIERDAS NO ALCINÓLIZAS         95.17         95.22           16         DIENA Y DIERDAS NO ALCINÓLIZAS         95.17         95.22           17         DIENA Y DIERDAS NO ALCINÓLIZAS         95.17         95.22           16                                                                                                    |         | 82         | BEBIDAS ALCOHÓLICAS, TABACO Y ESTUPEFACIENTES                                 | 95,02  | 94,98         |  |                        |
| 94       ALDAMETO, AGUA, ELECTRICIDAD, CAS Y OTROS COMBUSTIBLES       97,41       96,19         95       MURELES, ATCLUIDS PARA EL INGRA Y PARA LA CONSERVACIÓN ORDINARIA DEL NICAR       98,45       100,19         96       SALUD       99,44       98,45       100,19         97       TRANSPORTE       99,17       94,75         98       COMINICACIONES       101,154       101,11         99       REGRACIÓN Y CULTURA       100,66       96,55         109       REGRACIÓN Y CULTURA       100,66       96,55         101       DENES Y SERVICIOS DIVERSOS       100,17       91,17         11       RESTAURANTES Y HOTBLES       99,17       94,41         12       DENES Y SERVICIOS DIVERSOS       100,351       102,57         12       DENES Y SERVICIOS DIVERSOS       100,351       102,57         14       ALDANTOS Y BREDIDS NO ALCONÓLICAS       99,12       95,51         15       GENERAL       99,22       95,51         16       BERIDAS ALCONÓLICAS, TADIACY O STRUEFACIENTES       99,22       96,51         16       ALDANTOS Y BREDIDAS DO ALCONÓLICAS       99,24       99,38       99,38         16       MERELES, ATTICUIDAD, CASY OTORS COMBUSTIBLES       99,31       99,38 <t< td=""><td></td><td>03</td><td>PRENDAS DE VESTIR Y CALZADO</td><td>99,92</td><td>101,06</td><td></td><td></td></t<>                                                                                                    |         | 03         | PRENDAS DE VESTIR Y CALZADO                                                   | 99,92  | 101,06        |  |                        |
| 95         MURELES, ANTICUOS PARA EL INGAR Y PARA LA CONSERVACIÓN ORDINARIA DEL INGAR         99,65         100,0           96         SALUD         99,67         TRANSPORTE         99,67           97         TRANSPORTE         99,71         99,75           98         CONNICATORIS         101,11           98         RECENACIÓN VICULTURA         108,64         98,55           10         RECENACIÓN VICULTURA         108,64         98,55           11         RESTAURANTES VHOTELES         99,17         94,48           12         DIENES Y SERVICIOS DIVERSOS         109,351         102,37           11         RESTAURANTES VHOTELES         99,17         94,48           12         DIENES Y SERVICIOS DIVERSOS         109,351         102,37           13         RESTAURANTES VHOTELES         99,51         109,57           14         RESTAURANTES VHOTELES         99,51         109,57           15         DENES Y SERVICIOS DIVERSOS         109,37         109,48           16         DENES Y SERVICIOS DIVERSOS         109,37         109,48           17         CONSTA         99,51         109,51         102,37           18         DENES Y SERVICIOS DIVERSOS         109,37         109,37 </td <td></td> <td>84</td> <td>ALOJAMIENTO, AGUA, ELECTRICIDAD, GAS Y OTROS COMBUSTIBLES</td> <td>97,43</td> <td>98,19</td> <td></td> <td></td>                                                                                                    |         | 84         | ALOJAMIENTO, AGUA, ELECTRICIDAD, GAS Y OTROS COMBUSTIBLES                     | 97,43  | 98,19         |  |                        |
| 08         SALUD         99,44         99,7           07         TAASPORTE         99,71         96,75           09         COMMINICATIONS         101,54         101,11           10         EQUICATION         99,72         91,72           11         RESTAURANTES VIDTIES         99,17         91,72           12         DENES Y SERVICIOS DIVERIOS         102,51         102,17           12         DENES Y SERVICIOS DIVERIOS         103,51         102,17           0         CONSTAL         99,76         99,82           0         CONSTAL         99,76         99,22           0         REBIDAS ALCONGLIZAS, TANACO Y ESTIDIPARALENTES         99,78         99,82           03         MERIDAS AND ALCONGLIZAS         99,48         109,48           04         ALDIANITOS Y MERIDAS NO ALCONGLIZAS         99,48         109,48           03         MERIDAS ALCONGLIZAS, TANACO Y ESTIDIPARALENTES         99,79         95,82           03         MERIDAS ALCONGLIZAS, TANACO Y ESTIDIPARALENTES         99,84         109,48           04         ALDIANITOS ALECTRICIDA, CAS Y OTROS CONBUSTIBLES         99,84         109,48           07         TANASPORTE         99,13         99,31         99,31                                                                                                    |         | 05         | MUEBLES, ARTÍCULOS PARA EL HOGAR Y PARA LA CONSERVACIÓN ORDINARIA DEL HOGAR   | 99,65  | 100,10        |  |                        |
| 07         TRANSPORTE         98,71         98,75           08         COMMITACIDAES         101,61         101,61           09         REGRACIÓN Y ULUTURA         108,64         96,85           10         BUUACIÓN         93,17         93,17           11         RESTAUDATES Y HOTELES         193,51         102,47           COSTA         COSTA         106,48         106,11           0         COSTA         109,47         94,48           12         BLENES Y SERVICIOS DIVERSOS         109,51         102,47           0         COSTA         109,42         95,51           0         COSTA         94,74         94,84           14         ALDENTOS Y BERDAS NO ALCONÓLICAS         94,74         94,84           15         CENERAL         94,74         94,84           16         BERDAS ALCONÓLICAS, CONSERVECISTES         95,74         96,84           17         PRENDA BU YESTRY FOLZOBO         96,46         108,15           18         ALDANTES Y LOCIDA CLAS Y DIROS COMBUSTIBLES         96,45           19         MERIES, ANTÉCIDAS CARAE LA DOSERVACIÓN ORDINARIA DEL HOGAR         95,55         95,25           19         MERIES, ANTÉCIDAS CARAE LA DOSERVACIÓN ORDINARIA D                                                                                                    |         | 06         | SALUD                                                                         | 99,64  | 99,67         |  |                        |
| 09         COMENTACIDNES         101,24         101,11           09         COMENTACIDNES         90,25         90,25           10         EDUCACIÓN         90,17         93,17           11         RESTAURANTES VIDITLES         90,17         93,48           12         DIENES Y SERVICIOS DIVERSOS         100,51         102,27           0         COSTA                                                                                                    |         | 07         | TRANSPORTE                                                                    | 98,71  | 98,75         |  |                        |
| 09         RECERTION YOU TURA         180.68         90.57           10         BOUACIÓN         95.17         91.12           11         RESTAURANTES Y HOTELES         99.17         94.8           12         BENES Y SERVICIOS DIVERSOS         180.53         180.237           0         COSTA         COSTA         COSTA           0         GENERAL         99.74         99.24           0         GENERAL         99.74         99.24           01         ALIDENTOS Y BERIDAS NO ALCOMÓLICAS         99.24         99.31           02         BERINA ALCOMÓLICAS, TADIACO Y STIPEFACIENTIS         99.74         99.24           03         PERSON DE VERTIZIDADO, CAS Y OTROS COMUNTIDES         99.31         99.84           04         ALDANTETY ACOLADO TO TORSERVACIÓN ORDINARIA DEL HÓGAR 92.58         99.38         99.38           05         MERELES, ARTÍCILOS DARA EL HÓGAR Y PARA LA CONSERVACIÓN ORDINARIA DEL HÓGAR 92.58         99.38         99.38           04         TADASPRIFE         99.31         99.34         99.38           04         TADASPRIFE         99.31         99.34         99.34           05         TADASPRIFE         99.31         99.34         99.34           04         TAD                                                                                                    |         | 08         | COMUNICACIONES                                                                | 101,54 | 101,31        |  |                        |
| 10         EDUKACIÓN         93,17         93,17         93,17           11         RESTAURANTES VIDELES         93,17         93,44           12         DENES Y SERVICIOS DIVERSOS         100,51         102,57           12         DENES Y SERVICIOS DIVERSOS         100,51         102,57           0         COSTA                                                                                                    |         | 09         | RECREACIÓN Y CULTURA                                                          | 100,05 | 98,95         |  |                        |
| 11         RESTRUARNES Y HOTELES         99,17         99,48           12         BURSES Y SERVICIOS DIVERSOS         109,351         102,37           12         BURSES Y SERVICIOS DIVERSOS         109,351         102,37           14         RENES Y SERVICIOS DIVERSOS         109,351         102,37           15         GENERAL         99,76         99,82           16         GENERAL         99,76         99,51           17         DEREDAS NO ALCONÓLICAS, TOMBERSTIDES         99,74         108,16           18         ALDIANTIOS Y MERIDAS NO ALCONÓLICAS         109,12         99,51           19         DEREDAS ALCONÓLICAS, TADARCO Y STIDEFACIENTES         99,22         96           14         ALDIANETO, VERTICIDAD, CAS Y OTEOS CONBUSTILES         99,31         99,38         99,38           10         MARELES, ARTÍCILOS PARA EL HOCAR Y PARA LA CONSERVACIÓN ORDINARIA DEL HOCAR # 108,25         99,22         96         SALUD         99,38         99,38           107         TRANSPORTE         99,31         99,34         99,31         99,34         107                                                                                                    |         | 10         | EDUCACIÓN                                                                     | 93,17  | 93,17         |  |                        |
| 12         BENES Y SERVICIOS DIVERSOS         103.51         102.37           COSTA                                                                                                    |         | 11         | RESTAURANTES Y HOTELES                                                        | 99,17  | 99,48         |  |                        |
| COSTA         ENE 0.4         FEB 0.4           0         GENERAL         99,76         99,22           01         ALDHN'TOS Y BEBIDAS NO ALCOHÓLICAS         99,76         99,22           01         ALDHN'TOS Y BEBIDAS NO ALCOHÓLICAS         99,76         99,22           02         BEBIDAS ALCOHÓLICAS, TRADECATENTES         95,71         95,82           03         PREVAS DE VISTANT CALZADO         90,44         100,416           04         ALDHN'TOS PARE LINGAR Y PARA LA TONSERVACIÓN ORDINARIA DEL HOCAR Y 99,38         99,38           05         MURELES, ARTÍCULOS PARA EL HOCAR Y PARA LA CONSERVACIÓN ORDINARIA DEL HOCAR Y 99,38         99,38           05         MURELES, ARTÍCULOS PARA EL HOCAR Y PARA LA CONSERVACIÓN ORDINARIA DEL HOCAR Y 99,38         99,38           07         TRANSPORTE         99,31         100,40                                                                                                    |         | 12         | BIENES Y SERVICIOS DIVERSOS                                                   | 103,51 | 102,37        |  |                        |
| COSTA         Ence 04         FEB 04           0         COSTA         99,22           0         ALDADYDG VERIDAS NO ALCONÓLICAS         99,22           0         ALDADYDG VERIDAS NO ALCONÓLICAS         99,22           0         ALDADYDG VERIDAS NO ALCONÓLICAS         99,22           0         ALDADYDG VERIDAS NO ALCONÓLICAS, TABARO Y ESTUPEFACIENTES         99,12           0         BEBIDAS ALCONÓLICAS, TABARO Y ESTUPEFACIENTES         99,12           0         BALDAMIENTO, ACAR JOING ALEXTRICIÓN ORDIDANEIA DEL HOCAR Y 194,84         100,40           0         MARCHELS, ANTÍCILOS PARA ELE HOCAR Y PARA LA CONSERVACIÓN ORDIDANEIA DEL HOCAR 99,55         99,32           0         THALAPORTE         99,81         99,84           0         THALAPORTE         99,81         99,84           0         THALAPORTE         101,24         VENDE                                                                                                    |         |            |                                                                               |        |               |  |                        |
| ENE 04         FEB 04           0         GENERAL         99,76         99,22           01         ALDRATOS Y BEBDAS NO ALCONÓLICAS         99,76         99,51           02         BEBDAS ALCONÓLICAS, TRADET ACIENTES         95,78         95,82           03         PRENAS DE VESTRUT CALZADO         95,14         10,16           04         ALDMATOS Y DEBIDAS NO ALCONÓLICAS, TANDET ACIENTES         95,78         95,82           05         MIREIES, ARTÍCULOS PARA EL HOGAR Y PARA LA CONSERVACIÓN ORDIVARIA DEL HOCAR         96,36         90,22           05         SALUD         99,34         93,38         93,34           04         COMANDE SERVICES         99,34         93,48           05         MARIES, ARTÍCULOS PARA EL HOGAR Y PARA LA CONSERVACIÓN ORDIVARIA DEL HOCAR         99,54         93,48           04         COMANDE SERVICES         400,493,493,493,493,48         400,493,493,493,493,493,493,493,493,493,493                                                                                                    |         | COST       | A                                                                             |        |               |  |                        |
| 0         CENERAL         10         50,72         50,72           01         ALDENTOS V BREIDOS NO ALCONÓLICAS         50,82         50,82           02         DEBUDAS ALCONÓLICAS, TRUPERACIENTES         50,82         50,82           03         PERMAS DE VESTIDEFACIENTES         50,74         50,82           04         ALDONNETO, AGUA, ELEFRICIDAD, CAS Y DIROS COMBUSTIBLES         50,84         50,88           05         MERIES, ANTÉCIDOS DARA EL INCLAR Y PARA LA CONSERVACIÓN ORDINARIA DEL INGCAR         50,38         50,38           07         TAMASPRITE         59,11         50,46         50,38                                                                                                    |         |            |                                                                               | ENE 04 | FEB 04        |  |                        |
| 01     ALIMENTOS Y BEIDIAS NO ALCIMÚLICAS     98,12     95,51       02     BEBIDAS ALCIMÚLICAS, TABACO Y ESTUPIEFACIENTES     95,76     95,22       03     PRENADA DE VISTIR Y CALZADO     98,46     100,16       04     ALDIMIENTO, ACIAL ALECENTICIDAD, CAS Y OTROS COMBUSTIBLES     98,13     90,86       05     MERELÉS, ARTÍCUIDA PARA EL INGAR Y PARA LA CONSERVACIÓN ORDINARIA DEL INGAR     99,54     93,81       06     SALUD     99,44     99,54     93,48       07     TRANSPORTE     99,54     100,100       10     COUMENT ACTOURT     100,500     100,500                                                                                                    |         | 0          | GENERAL                                                                       | 98,76  | 99,32         |  |                        |
| 92     BEBIDAS ALCONÓLICAS, TADARCO Y ESTUPERACIENTES     95,79     95,82       93     PENADAS DE VESTAR Y CALZADO     96,46     100,16       94     ALDIANEITA, ADUA, ELECTRICIDAD, CAS Y OTROS CONBUSTILES     96,41     96,40       95     MURELES, ARTÍCULOS PARA EL HOCAR Y PARA LA CONSERVACIÓN ORDINARIA DEL HOCAR Y 90,38     90,38       96     SALUO     99,31     99,38       97     TRANSPORTE     99,31     99,38                                                                                                    |         | 01         | ALIMENTOS Y BEBIDAS NO ALCOHÓLICAS                                            | 98,12  | 99,51         |  |                        |
| 03         PRENADA DE VISTIR Y CALZADO         09,46         100,16           04         ALDAMIENTO, ACIDA ELETRICIDAD, CAS Y DIROS COMBUSTIBLES         98,13         98,48           05         MURELES, ARTICUIDAD, CAS Y DIROS COMBUSTIBLES         98,23         99,23           06         SALUD         99,34         99,38         99,58           07         TRANSPORTE         99,31         90,66           08         TRANSPORTE         103,05         103,056                                                                                                    |         | 02         | BEBIDAS ALCOHÓLICAS, TABACO Y ESTUPEFACIENTES                                 | 95,78  | 95,82         |  |                        |
| 04         ALDAMENTO, ACUAL ELECTRICIDAD, CAS Y OTROS COMBUSTIBLES         98,13         98,48           05         MERELES, ARTICULOS PARA EL HOGAR Y PARA LA CONSERVACIÓN ORDINARIA DEL HOGAR         99,35         90,22           06         SALUD         99,31         99,31         99,31           07         TRANSPORTE         99,51         99,54         90,51                                                                                                    |         | 03         | PRENDAS DE VESTIR Y CALZADO                                                   | 98,46  | 100,16        |  |                        |
| 05         Muereles, Antífulios PARA EL HOGAR Y PARA LA CONSERVACIÓN ORDINARIA DEL HOGAR         99,55         99,23           06         SALUD         99,38         99,38         99,38           07         TRANSPORTE         99,91         95,66           08         TRANSPORTE         103,04         95,66                                                                                                    |         | 04         | ALOJAMIENTO, AGUA, ELECTRICIDAD, GAS Y OTROS COMBUSTIBLES                     | 98,13  | 98,80         |  |                        |
| 06         SALUD         99,38         99,38         99,38           07         TRANSPORTE         99,01         90,66         100,000         100,000         100,000         100,000         100,000         100,000         100,000         100,000         100,000         100,000         100,000         100,000         100,000         100,000         100,000         100,000         100,000         100,000         100,000         100,000         100,000         100,000         100,000         100,000         100,000         100,000         100,000         100,000         100,000         100,000         100,000         100,000         100,000         100,000         100,000         100,000         100,000         100,000         100,000         100,000         100,000         100,000         100,000         100,000         100,000         100,000         100,000         100,000         100,000         100,000         100,000         100,000         100,000         100,000         100,000         100,000         100,000         100,000         100,000         100,000         100,000         100,000         100,000         100,000         100,000         100,000         100,000         100,000         100,000         100,000         100,000         100,000 <t< td=""><td></td><td>05</td><td>MUEBLES, ARTÍCULOS PARA EL HOGAR Y PARA LA CONSERVACIÓN ORDINARIA DEL HOGAR</td><td>98,56</td><td>99,23</td><td></td><td></td></t<>                                                                                                    |         | 05         | MUEBLES, ARTÍCULOS PARA EL HOGAR Y PARA LA CONSERVACIÓN ORDINARIA DEL HOGAR   | 98,56  | 99,23         |  |                        |
| 07 TRANSPORTE 99,61 99,66                                                                                                    |         | 06         | SALUD                                                                         | 99,38  | 99,38         |  |                        |
|                                                                                                    |         | 07         | TRANSPORTE                                                                    | 99,61  | 99,66         |  | -                      |
|                                                                                                    |         | 1 00       | COMPRIMENTATION FF                                                            | 101.01 | 102.20        |  |                        |

# Desglose Analítico

En esta opción se obtiene un reporte de Desglose Analítico por nivel y ubicación. Los Desgloses Analíticos se muestran según el Grado de Aporte y Variación de Precios.

Abra la opción ubicándose sobre Desglose Analítico del menú Reportes .

Seleccione la base, el período, el nivel y la ubicación. Para mostrar información del reporte ubíquese sobre el botón consultar de la barra de herramientas o digite la tecla **F5**, el sistema le mostrará una pantalla como la que se muestra a continuación:

| Archivo E     | dición Ver Insertar Herrami | ientas Mantenin  | niento Proce | isos Report | es Ventana   | Ayuda    |          | _        | _         |                |                  | _ 8 ×              |
|---------------|-----------------------------|------------------|--------------|-------------|--------------|----------|----------|----------|-----------|----------------|------------------|--------------------|
| <b>.</b> 8 t  | à 🖲 🖬 👗 🖻 🛍                 | <b># 90</b>  -   | • • •        | ) 🧶 🛙       | ] <b>₽</b> + |          |          |          |           |                |                  |                    |
|               |                             |                  | _            |             |              |          |          |          |           |                |                  |                    |
| ase:          | BASE 2004                   |                  | •            |             |              |          |          |          |           |                |                  |                    |
| eríodo:       | ENE 05                      |                  | -            |             |              |          |          |          |           |                |                  |                    |
| ivel:         | ARTICULO                    |                  | -            |             |              |          |          |          |           |                |                  |                    |
| bicación:     | INACIONAL                   |                  |              |             |              |          |          |          |           |                |                  |                    |
| GUN EL GR     | ADO DE APORTE SEC           | SUN VARIACIÓ     |              | -cios l     |              |          |          |          |           |                |                  |                    |
|               |                             | 2011 17 110 1010 | JIN DE TIN   | 10001       |              |          |          |          |           |                |                  |                    |
|               |                             |                  |              |             |              |          |          |          |           |                |                  |                    |
|               |                             |                  |              |             |              |          |          |          |           |                |                  |                    |
|               | Cua                         | adro No. AO      | 4 DESGL      | OSE ANA     | LITICO DE    | LA INFL  | ACION,   | SEGUN    | EL GRAD   | O DE APORTE    |                  |                    |
|               |                             |                  |              |             | NAGIO        | VAL      |          |          | -         |                |                  |                    |
|               | MES:                        | 1                |              |             | ANU: :       | 2005     |          | BAS      | E:        | BASE 2004      |                  |                    |
| 28/02/200     | 5 NOMERE ARTICULO           | hownesspones     | DIC 04       | ENE OF      | NIVEL        | ARTIC    | JULU     | DIF      | EUMATORIA | kuna hora      |                  | EUM STORIS Outer   |
| 00100         | NOMBRE ARTICOLO             | PONDERADORES     | DIC 04       | ENEUS       | SIMPLES      | DIC 04   | ENEUS    | INDICES  | SUMATORIA | (+,o,-) APORTE | DE % APORTE A LA | DE VALOR<br>APORTE |
| 05.1.1.2.1.01 | JUEGO DE SALA               | 0.004447         | 93.065653    | 95.054404   | 5,392700     | 0.413902 | 0.436223 | 0.022321 |           | 20.0794675     | 0.016255         | 1                  |
| 01.1.6.1.1.04 | NARANJA                     | 0,002407         | 101,830240   | 110,429772  | 8,444968     | 0,245110 | 0,265810 | 0,020699 |           | 18,6211611     | 0,015105         | 2                  |
| 01.1.3.1.1.16 | PESCADOS FRESCOS            | 0,009059         | 99,163608    | 101,425468  | 2,280938     | 0,898352 | 0,918843 | 0,020491 |           | 18,4335137     | 0,014952         | 3                  |
| 07.1.1.0.1.01 | AUTOMOVIL                   | 0,026669         | 104,005100   | 104,676532  | 0,642674     | 2,773759 | 2,791586 | 0,017826 |           | 16,0364211     | 0,013005         | 4                  |
| 04.1.1.0.0.01 | CASA                        | 0,015885         | 99,508713    | 100,587487  | 1,084100     | 1,580722 | 1,597858 | 0,017137 |           | 15,4160392     | 0,012505         | 5                  |
| 06.2.1.0.0.01 | MEDICO GENERAL (CONSULTA)   | 0,004911         | 100,510785   | 103,975456  | 3,450079     | 0,493629 | 0,510660 | 0,017031 |           | 15,3206794     | 0,012427         | 6                  |
| 01.1.6.1.5.18 | TOMATE DE ARBOL             | 0,003255         | 100,881282   | 104,735380  | 3,820430     | 0,328378 | 0,340924 | 0,012545 |           | 11,2858598     | 0,009155         | 7                  |
| 01.1.2.4.1.03 | POLLO ENTERO                | 0,008736         | 99,402210    | 100,758028  | 1,363971     | 0,868424 | 0,880269 | 0,011845 |           | 10,6557716     | 0,008643         | 5                  |
| 01.1.7.2.1.01 | ARVEJA TIERNA               | 0,001683         | 91,503760    | 98,257063   | 7,380356     | 0,153992 | 0,165357 | 0,011365 |           | 10,2240774     | 0,008293         | 9                  |
| 12.1.3.2.2.04 | COLONIA                     | 0,001972         | 100,949453   | 106,085309  | 5,087552     | 0,199100 | 0,209229 | 0,010129 |           | 9,11229345     | 0,007391         | 10                 |
|               | 01714                       | 0.04.2207        |              |             | 0.740440     |          |          | 0.000357 | 0,161389  |                | 145,185305       | 0,117768           |
| 12 1 1 0 0 06 | MANICUPE                    | 0,012397         | 100,159904   | 106.657394  | 5.805111     | 0.154865 | 0.163855 | 0,009257 |           | 8,32793360     | 0,006755         | 1                  |
| 03.2.1.0.2.08 | ZAPATOS DE CUERO (MUJER)    | 0.004819         | 96.345608    | 98.206345   | 1.931315     | 0.464328 | 0.473296 | 0.005965 |           | 8.06726236     | 0.006544         | 1                  |
| 01.1.4.2.0.04 | QUESO DE MESA               | 0.004858         | 99.000129    | 100,740232  | 1,757678     | 0,480974 | 0,489428 | 0.008454 |           | 7.60516529     | 0.006169         | 4                  |
| 06.2.3.1.1.01 | -<br>EXAMEN DE LABORATORIO  | 0,003673         | 103,596275   | 105,783909  | 2,111691     | 0,380541 | 0,388577 | 0,005036 |           | 7,22903492     | 0,005864         | 5                  |
| 07.2.3.0.0.01 | AFINAMIENTO (A B C)         | 0,004433         | 96,687940    | 98,496719   | 1,870740     | 0,428660 | 0,436679 | 0,005019 |           | 7,21396997     | 0,005852         | 6                  |
| 04.1.1.0.0.02 | DEPARTAMENTO                | 0,015548         | 102,139998   | 102,639313  | 0,488854     | 1,588092 | 1,595856 | 0,007763 |           | 6,98397392     | 0,005665         | 7                  |
| 03.1.2.2.1.03 | BLUE JEAN (MUJER)           | 0,006241         | 99,265336    | 100,480272  | 1,223928     | 0,619521 | 0,627103 | 0,007582 |           | 6,82118676     | 0,005533         | 8                  |
|               | LECHE EN POLVO              | 0,003234         | 97,465850    | 99,642047   | 2,232779     | 0,315229 | 0,322267 | 0,007035 |           | 6,33169012     | 0,005136         | 9                  |
| 01.1.4.1.2.04 |                             |                  |              |             |              |          |          |          |           |                |                  |                    |
| 01.1.4.1.2.04 | CARNE DE RES CON HUESO      | 0,007509         | 99,772697    | 100,647702  | 0,876999     | 0,749180 | 0,755751 | 0,006570 |           | 5,91062385     | 0,004794         | 10                 |

Para imprimir los valores generados ubíquese con el ratón sobre la opción **Archivo-Imprimir** o digite las teclas **CTRL.** + **P.** 

### Faltantes de Revisión

En esta opción se obtiene un reporte de todos los artículos faltantes de revisión en los detalles de formularios de establecimientos y alquileres por nivel y ubicación.

Abra la opción ubicándose sobre Faltantes de Revisión del menú Reportes .

Seleccione la base, el período, el nivel y la ubicación. Para mostrar información del reporte ubíquese sobre el botón consultar de la barra de herramientas o digite la tecla **F5**, el sistema le mostrará una pantalla como la que se muestra a continuación:

| C CENTRU                       | EJERCICIO 2005 PERIOD       | O: FEB 05 01 -   | 28 SEMAN     | A: 3] - [DES | GLUSE AN               | ALITICUJ |          |                   |           |                              |                                         |                 |     |
|--------------------------------|-----------------------------|------------------|--------------|--------------|------------------------|----------|----------|-------------------|-----------|------------------------------|-----------------------------------------|-----------------|-----|
| 🛱 Archivo E                    | Edición Ver Insertar Herram | iientas Mantenin | niento Proce | sos Reporte  | is Ventana             | Ayuda    |          |                   |           |                              |                                         | _ 8 ×           | 4 - |
| 8                              | ta 📲 🖬 👗 🖻 🛍                | 🗚 😡 🕛            | • • •        | ) 🤌 🗅        | ] 💵                    |          |          |                   |           |                              |                                         |                 |     |
|                                |                             |                  | _            |              |                        |          |          |                   |           |                              |                                         |                 |     |
| ise:                           | BASE 2004                   |                  |              |              |                        |          |          |                   |           |                              |                                         |                 |     |
| eríodo:                        | ENE 05                      |                  | -            |              |                        |          |          |                   |           |                              |                                         |                 |     |
| ivel:                          | ARTICULO                    |                  | -            |              |                        |          |          |                   |           |                              |                                         |                 |     |
| bicación:                      | NACIONAL                    | -                | 3            |              |                        |          |          |                   |           |                              |                                         |                 |     |
|                                |                             |                  |              |              |                        |          |          |                   |           |                              |                                         |                 |     |
| SUN EL G                       | RADU DE APORTE  SEC         | GUN VARIACIO     | ON DE PRE    | cios         |                        |          |          |                   |           |                              |                                         |                 |     |
|                                |                             |                  |              |              |                        |          |          |                   |           |                              |                                         |                 | _   |
|                                |                             |                  |              |              |                        |          |          |                   |           |                              |                                         |                 | _   |
|                                | Cu                          | adro No. A0      | 4 DESGL      | OSE ANA      | LITICO DE              | LA INFI  | ACION,   | SEGÚN E           | L GRAD    | O DE APORTE                  |                                         |                 |     |
|                                |                             |                  |              |              | NACIO                  | NAL      |          |                   |           |                              |                                         |                 |     |
|                                | MES:                        | 1                |              |              | AÑO: 2                 | 2005     |          | BASE              | ≣:        | BASE 2004                    |                                         |                 |     |
| 28/02/200                      | 05                          |                  |              |              | NIVEL                  | ARTIC    | CULO     |                   |           |                              |                                         |                 |     |
| CODIGO                         | NOMBRE ARTICULO             | PONDERADORES     | D1C 04       | ENE 05       | VARIACIONES<br>SIMPLES | DIC 04   | ENE 05   | DIF. S<br>INDICES | SUMATORIA | SUMA. % DE<br>(+,o,-) APORTE | SUMATORIA VALOR DEL<br>DE % APORTE A LA | SUMATORIA Orden |     |
|                                |                             |                  |              |              |                        |          |          | (Y-X)             |           |                              | DE APORTE INFLACION                     | APORTE          |     |
| 5.1.1.2.1.01                   | LJUEGO DE SALA              | 0,004447         | 93,065653    | 98,084404    | 5,392700               | 0,413902 | 0,436223 | 0,022321          |           | 20,0794675                   | 0,016288                                | 1               |     |
| 01.1.6.1.1.04                  | ARANJA                      | 0,002407         | 101,830240   | 110,429772   | 8,444968               | 0,245110 | 0,265810 | 0,020699          |           | 18,6211811                   | 0,015105                                | 2               |     |
| 51.1.3.1.1.10                  | SPESCADOS FRESCOS           | 0,009059         | 99,163605    | 101,425468   | 2,280935               | 0,898352 | 0,918543 | 0,020491          |           | 18,4335137                   | 0,014952                                | 3               |     |
|                                | CARA                        | 0,020009         | 00 508713    | 104,676552   | 1.084100               | 2,773759 | 1,791566 | 0,017520          |           | 16,0364211                   | 0,013005                                | 4               |     |
| 06.2.1.0.0.01                  | MEDICO GENERAL (CONSULTA)   | 0.004911         | 100.510785   | 103.978486   | 3.450079               | 0.493629 | 0.510660 | 0.017031          |           | 15,3206794                   | 0.012427                                |                 |     |
| 01.1.6.1.5.10                  | TOMATE DE ARBOL             | 0.003255         | 100,551252   | 104,735380   | 3,620430               | 0.326376 | 0.340924 | 0.012545          |           | 11,2558595                   | 0,009155                                | . 7             |     |
| 1.1.2.4.1.03                   | POLLO ENTERO                | 0,008736         | 99,402210    | 100,758028   | 1,363971               | 0,868424 | 0,880269 | 0,011845          |           | 10,6557716                   | 0,008643                                |                 |     |
| 01.1.7.2.1.01                  | ARVEJA TIERNA               | 0,001653         | 91,503760    | 98,257063    | 7,380356               | 0,153992 | 0,165357 | 0,011365          |           | 10,2240774                   | 0,005293                                |                 |     |
| 12.1.3.2.2.0                   | COLONIA                     | 0,001972         | 100,949453   | 106,085309   | 5,087552               | 0,199100 | 0,209229 | 0,010129          |           | 9,11229345                   | 0,007391                                | 10              |     |
|                                |                             |                  |              |              |                        |          |          |                   | 0,161389  |                              | 145,185305                              | 0,117765        |     |
| 04.1.1.0.0.01                  | 3 PIEZA                     | 0,012397         | 105,159904   | 105,906663   | 0,710118               | 1,303643 | 1,312900 | 0,009257          |           | 8,32793366                   | 0,006755                                | 1               |     |
| 2.1.1.0.0.00                   | SMANICURE                   | 0,001536         | 100,805522   | 106,657394   | 5,805111               | 0,154865 | 0,163855 | 0,005990          |           | 8,08746981                   | 0,006560                                | 2               |     |
| 3.2.1.0.2.08                   | ZAPATOS DE CUERO (MUJER)    | 0,004819         | 96,345608    | 98,206345    | 1,931315               | 0,464328 | 0,473296 | 0,005965          |           | 8,06726236                   | 0,006544                                | 3               |     |
| 01.1.4.2.0.04                  | QUESO DE MESA               | 0,004858         | 99,000129    | 100,740232   | 1,757678               | 0,480974 | 0,489428 | 0,008454          |           | 7,60516525                   | 0,006169                                | 4               |     |
| 6.2.3.1.1.01                   | EXAMEN DE LABORATORIO       | 0,003673         | 103,596275   | 105,783909   | 2,111691               | 0,380541 | 0,368577 | 0,005036          |           | 7,22903492                   | 0,005864                                | 5               |     |
| 07.2.3.0.0.01                  | LAFINAMIENTO (A B C)        | 0,004433         | 96,687940    | 98,496719    | 1,870740               | 0,428660 | 0,436679 | 0,005019          |           | 7,21396997                   | 0,005852                                | 6               |     |
| /4.1.1.0.0.01                  | DEPARTAMENTO                | 0,015548         | 102,139998   | 102,639313   | 0,488854               | 1,588092 | 1,595856 | 0,007763          |           | 6,98397393                   | 0,005665                                | 7               |     |
| J3.1.2.2.1.03                  | BBLUE JEAN (MUJER)          | 0,006241         | 99,265336    | 100,480272   | 1,223928               | 0,619521 | 0,627103 | 0,007582          |           | 6,82118676                   | 0,005533                                | 5               |     |
|                                | LECHE EN POLVO              | 0,003234         | 97,465850    | 99,642047    | 2,232779               | 0,315229 | 0,322267 | 0,007035          |           | 6,33169012                   | 0,005136                                | 9               |     |
| 01.1.4.1.2.04                  |                             |                  |              |              | 0.034000               |          |          | 0.004570          |           | E 0406330E                   | 0.004794                                | 10              |     |
| 01.1.4.1.2.04<br>01.1.2.1.1.01 | LCARNE DE RES CON HUESO     | 0,007509         | 99,772697    | 100,647702   | 0,676999               | 0,749180 | 0,755751 | 0,000570          |           | 5,91062385                   | 0,004754                                |                 |     |

Para imprimir los valores generados ubíquese con el ratón sobre la opción Archivo-Imprimir o digite las teclas CTRL. + P.

## Histórico de Imputados

En esta opción se obtiene un reporte de todos los artículos imputados en un lapso de 12 meses.

Abra la opción ubicándose sobre Histórico de Imputados del menú Reportes.

Seleccione el período y la ubicación. Para mostrar información del reporte ubíquese sobre el botón consultar de la barra de herramientas o digite la tecla **F5**, el sistema le mostrará una pantalla como la que se muestra a continuación:

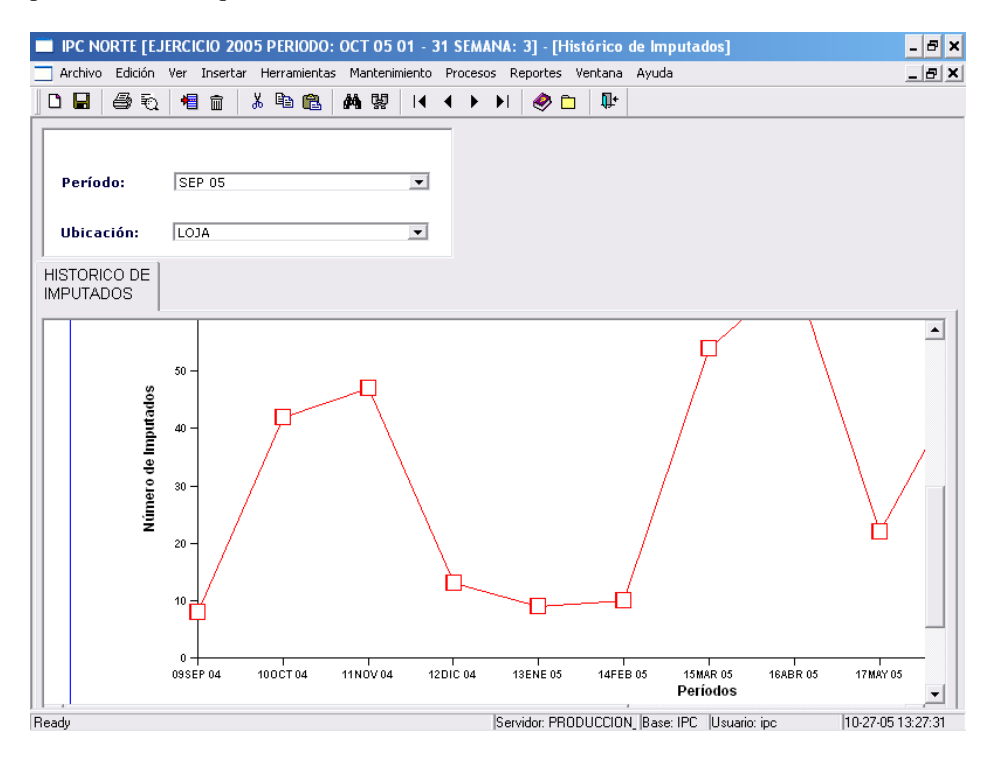

IPC

# Informe Ejecutivo

En esta opción se obtienen reportes de cambios por ciudad y por regional, errores por ciudad y de precios imputados por ciudad.

Abra la opción ubicándose sobre Informe Ejecutivo del menú Reportes.

Seleccione el período y la ubicación. Para mostrar información del reporte ubíquese sobre el botón consultar de la barra de herramientas o digite la tecla **F5**, el sistema le mostrará una pantalla como la que se muestra a continuación:

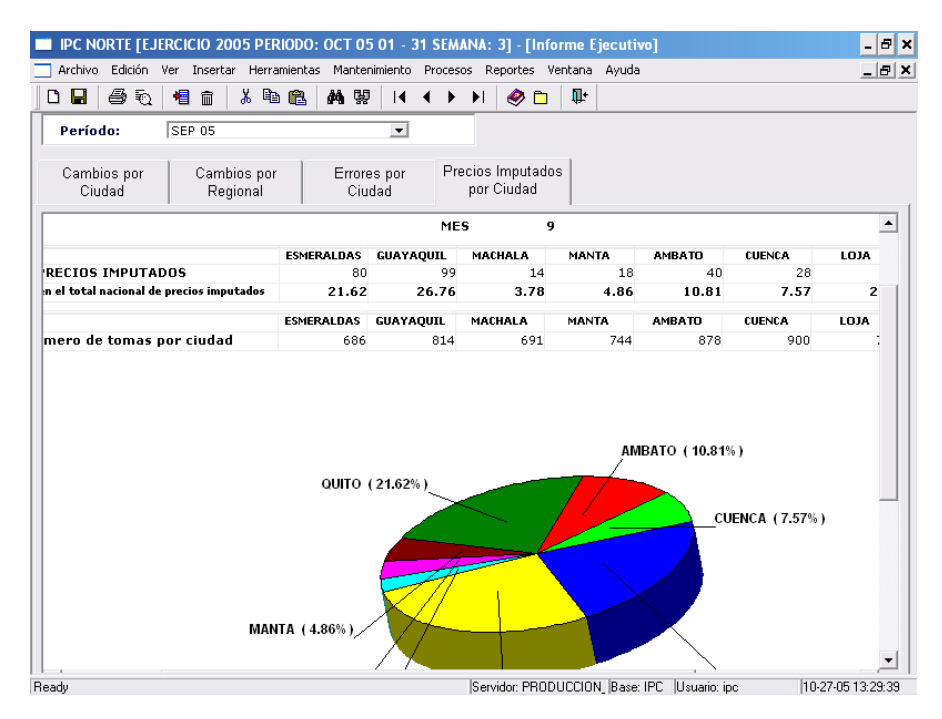

Para imprimir los valores generados ubíquese con el ratón sobre la opción Archivo-Imprimir o digite las teclas CTRL. + P.

# Control de Tomas

En esta opción se obtiene los siguientes reportes:

**Tomas Establecimientos** en donde se lista el número de tomas de los artículos de establecimientos por base, período y ubicación.

**Bajas Establecimientos** en donde se lista las bajas realizadas a los artículos de establecimientos por base, período y ubicación.

**Tomas Alquileres** en donde se lista el número de tomas de los alquileres por base período y ubicación.

**Bajas Alquileres** en donde se lista las bajas realizadas a los alquileres por base, período y ubicación.

Abra la opción ubicándose sobre Control de Tomas del menú Reportes .

Seleccione en la parte superior de la ventana la base, el período inicial, el período final, la ubicación geográfica (ciudad). Para mostrar información del reporte ubíquese sobre el botón consultar de la barra de herramientas o digite la tecla **F5**, el sistema le mostrará una pantalla como la que se muestra a continuación:

| 01 m     |                                         | F.01 . 01 . F. | MANA OF FORMER de Control de S       |            |                                         |                |             |             |                     |
|----------|-----------------------------------------|----------------|--------------------------------------|------------|-----------------------------------------|----------------|-------------|-------------|---------------------|
| ES IP    | L NURTE [EJERLICIU 2005 PERIODU: UCT 0  | 5 01 - 31 50   | -MANA: 3] - [Reporte de Control de l | omasj      |                                         |                |             |             |                     |
|          | Archivo Edicion ver Insertar Herramien  | tas Manter     | imiento Procesos Reportes ventana    | Ауцаа      |                                         |                |             |             |                     |
|          | 님   😂 원   📲 🏦   👗 🕮 🛍                   | <b>A</b> 👷     | I4 4 🕨 🕨 🖉 🖾   🏨   -                 |            |                                         |                |             |             |                     |
| Ba       | BASE 2004                               |                | -                                    |            |                                         |                |             |             |                     |
| Pe       | ríodo Ini: ENE 05                       |                | -                                    |            |                                         |                |             |             |                     |
| Do       | ríodo Ein: MAR 05                       |                | -                                    |            |                                         |                |             |             |                     |
|          | isasién OUUTO                           |                | 3                                    |            |                                         |                |             |             |                     |
| 100      | Teacioni Teorito                        |                |                                      |            |                                         |                |             |             |                     |
| Top      | an Establishimiantan Baine Establishim  | :              |                                      |            |                                         |                |             |             |                     |
| 1011     | Tas Establecimientos   Bajas Establecim | lientos   10   | omas Aigulieres   Dajas Aigulieres   |            |                                         |                |             |             |                     |
|          |                                         |                |                                      |            |                                         |                |             |             | <b>▲</b>            |
|          |                                         |                |                                      |            |                                         |                |             | - I         | ㅋ                   |
|          |                                         |                | INSTITUTO NACIONAL                   | _ DE ESTAD | ISTICA                                  | Y CENSOS       | (INEC)      |             |                     |
|          |                                         |                | NUMERO DE TOMAS ARTÍ                 | CULOS - E  | STABLEC                                 | IMIENTOS       |             |             |                     |
|          |                                         |                | BASE:                                | BASE 2004  |                                         |                |             |             |                     |
|          |                                         |                | CIUDAD:                              | QUITO      |                                         |                |             |             |                     |
|          | Pagina 1 de 33                          |                |                                      |            |                                         |                |             |             |                     |
|          | ABTÍCILO                                | ECTADIEC       |                                      |            | 0.05 1 14                               |                |             |             |                     |
|          | 01111004 ARROZ FLOR                     | 00002          | MERCADO CAMAL                        | 2          | 2 2 1 1 1 1 1 1 1 1 1 1 1 1 1 1 1 1 1 1 | 2              | 6           |             |                     |
|          |                                         | 00003          | MERCADO CENTRAL                      | 2          | 2                                       | 2              | 6           |             |                     |
|          |                                         | 00004          | MERCADO STA CLARA                    | 2          | 2                                       | 2              | 6           |             |                     |
|          |                                         | 00005          | MERCADO LA CAROLINA                  | 2          | 2                                       | 2              | 6           |             |                     |
|          |                                         | 00015          | VIVERES CENTRAL                      | 2          | 2                                       | 2              | 6           |             |                     |
|          |                                         | 00023          | BODEGA LOPEZ                         | 2          | 2                                       | 2              | 6           |             |                     |
|          | 01111004 Total::                        |                |                                      | 12         | 12                                      | 12             | 36          |             |                     |
|          | 01112101 AVENA                          | 00021          | SUPERMERICADO LA FERIA               | 1          | 1                                       | 1              | 3           |             |                     |
|          | official memory                         | 00022          | ALMACEN TIA                          | 1          | 1                                       | 1              | 3           |             |                     |
|          |                                         | 00030          | MI COMISARIATO                       | 1          | 1                                       | 1              | 3           |             |                     |
|          |                                         | 10758          | COMERCIAL LA ECUATORIANA             | 1          | 1                                       | 1              | 3           |             |                     |
|          | 01112101 Total::                        |                |                                      | 4          | 4                                       | 4              | 12          |             |                     |
|          | 01112106 MAIZ                           | 00021          | SUPERMERICADO LA FERIA               | 1          | 1                                       | 1              | 3           |             |                     |
|          | CITETO CHIE                             | 00024          | SUPERMAXI C.C. EL RECREO             | 1          | 1                                       | 1              | 3           |             |                     |
|          |                                         | 00030          | MI COMISARIATO                       | 1          | 1                                       | 1              | 3           |             |                     |
|          |                                         | 20961          | COMERCIAL SANTA MARIA                | 1          | 1                                       | 1              | 3           |             |                     |
|          |                                         | 50005          | MEGAMAXI                             | 1          | 1                                       | 1              | 3           |             |                     |
|          | 01112106 Total::                        |                |                                      | 5          | 5                                       | 5              | 15          |             |                     |
|          | 01112202 CEREALES PREPARADOS            | 00021          | SUPERMERICADO LA FERIA               | 1          | 1                                       |                | з           |             |                     |
|          | OTTALLOZ CEREMELS FREFARADOS            | 00021          | SUPERMAXI C.C. EL RECPEO             | 1          | 1                                       | 1              | 3           |             |                     |
|          |                                         | 00024          | MI COMISARIATO                       | 1          | 1                                       | 1              | 3           |             | <b>T</b>            |
| <u> </u> | 1                                       | 55050          | ni comontario                        |            | -                                       | -              |             |             |                     |
| Ready    |                                         |                |                                      |            | Servidor                                | : produccion_s | i Base: IPC | Usuario: ip | ac 10-27-05 9:47:03 |

### Conteos

En esta opción se obtiene un reporte de Conteos por regional, ubicación, establecimiento e informante. Los conteos son clasificados por errores de mensajes, errores en tipo de cambio, artículos aberrantes y artículos imputados

Abra la opción ubicándose sobre Conteos del menú Reportes .

Seleccione el período, regional, ubicación, establecimiento e informante. Para mostrar información del reporte ubíquese sobre el botón consultar de la barra de herramientas o digite la tecla **F5**, el sistema le mostrará una pantalla como la que se muestra a continuación:

| PC CENTRO [I | EJERCICIO 2005 PERIODO: FEE                                       | 8 05 01 - 28 S | EMANA: 3] - [IPC] |                  |                    |              |        | _    |
|--------------|-------------------------------------------------------------------|----------------|-------------------|------------------|--------------------|--------------|--------|------|
| 📲 Archivo Ed | fición Ver Insertar Herramientas                                  | Mantenimiento  | Procesos Reportes | Ventana Ayuda    |                    |              |        | _8×_ |
| ) 🖬 🖨 🖲      | a 📲 🗃 👗 🖻 🛍 🛤                                                     | ₩  4 4         | 🕨 🕨 🧶 🗖           | <b>Q</b> +       |                    |              |        |      |
|              |                                                                   |                |                   |                  |                    |              |        |      |
| Período:     | ENE 05                                                            |                | *                 |                  |                    |              |        |      |
| tegional:    | DIRECCIÓN REGIONAL D                                              | DEL CENTRO     | *                 | Establacimient   |                    | 241          | - 19 U |      |
|              |                                                                   |                |                   | Establechnend    | . [HERCADO CENTI   | AME .        |        |      |
| bicacion:    | AMBATO                                                            |                | -                 | Investigador:    | Susana Mariño      |              |        |      |
| NITEO DE L   |                                                                   |                |                   |                  |                    |              | _      |      |
| RORES        |                                                                   |                |                   |                  |                    |              |        |      |
|              |                                                                   |                |                   |                  |                    |              |        |      |
| 28/02/3      | 2005 IN:                                                          | STITUTO NA     | CIONAL DE ESTA    | DISTICAS Y CE    | NSOS               |              |        |      |
|              | REPO                                                              | RIE DE GOI     | VIEO DE ERRORE    | S AGRUPADOS I    | YOR TIPO           |              |        |      |
| EJERCIO      | 2005                                                              |                | MES               | 1                |                    | BASE text    |        |      |
| TCACTON      | MENCA 1E                                                          | konrco         | APTICINO          | EECHA            | bicite             |              | 96     |      |
| 40.47.0      | Florest in second                                                 | - CONTRO       | PRINCIPLO         | , Luix           | pian               | abox jurison | ~      |      |
| IBATO        | último período está en porcentaj<br>fuera del rango de validación | jes            |                   |                  |                    |              |        |      |
|              |                                                                   | 01173206       | YUCA              | 06/01/2          | 005 14:12:14 ipc02 |              |        |      |
|              |                                                                   | 01111004       | ARROZ FLOR        | 06/01/2          | 005 14:12:14 ipc02 |              |        |      |
|              |                                                                   | 01173104       | PAPA CHOLA        | 06/01/2          | 005 14:12:14 ipc02 |              |        |      |
|              |                                                                   | 01171212       | TOMATE RIÑON      | 06/01/2          | 005 14:12:14 ipc02 |              |        |      |
|              |                                                                   | 01172101       | ARVEJA TIERNA     | 06/01/2          | 005 14:12:14 ipc02 |              |        |      |
|              |                                                                   | 01172103       | FREJOL TIERNO     | 06/01/2          | 005 14:12:14 ipc02 |              |        |      |
|              |                                                                   | 01172104       | HABAS TIERNAS     | 06/01/2          | 005 14:12:14 ipc02 |              |        |      |
|              |                                                                   | 01142003       | QUESO DE COCINA   | 06/01/2          | 005 14:12:14 ipc02 |              |        |      |
|              |                                                                   | 01181104       | AZUCAR REFINADA   | 06/01/2          | 00514:12:14 ipc02  |              |        |      |
|              |                                                                   | 01173206       | YUCA              | 06/01/2          | 005 14:13:28 ipc02 |              |        |      |
|              |                                                                   | 01181104       | AZUCAR REFINADA   | 06/01/2          | 00514:13:28 ipc02  |              |        |      |
|              |                                                                   | 01171212       | TOMATE RIÑON      | 11/01/2          | 005 08:42:11 ipc02 | ipcr02       |        |      |
|              |                                                                   | 01171212       | TOMATE RIÑON      | 21/01/2          | 00514:29:12 ipc02  | ipcr02       |        |      |
|              |                                                                   | 01171212       | TOMATE RIÑON      | 21/01/2          | 005 14:29:12 ipc02 | ipcr02       |        |      |
|              |                                                                   | 01171212       | TOMATE RIÑON      | 21/01/2          | 00514:25:26 ipc02  | ipcr02       |        |      |
|              |                                                                   | 01122103       | COSTILLA DE CERDO | 21/01/2          | 005 14:25:26 ipc02 | ipcr02       |        |      |
|              |                                                                   | 01122101       | CARNE DE CERDO CO | ON HUESO 21/01/2 | 005 14:25:26 ipc02 | ipcr02       |        |      |
|              |                                                                   | 01171212       | TOMATE RIÑON      | 21/01/2          | 005 14:38:45 ipc02 | ipcr02       |        |      |
|              |                                                                   | 01171212       | TOMATE RIÑON      | 21/01/2          | 00514:38:25 ipc02  | ipcr02       |        |      |
|              |                                                                   | 01171212       | TOMATE RIÑON      | 21/01/2          | 005 14:38:25 ipc02 | ipcr02       |        |      |
|              |                                                                   | 01171212       | TOMATE RIÑON      | 25/01/2          | 005 13:44:57 ipc02 | ipcr02       |        |      |
|              |                                                                   | 01171212       | TOMATE RIÑON      | 25/01/2          | 00513:42:56 ipc02  | ipcr02       |        |      |
|              |                                                                   |                |                   |                  |                    |              |        |      |

# Tabulados de Variaciones de Indices IPC

En esta opción se obtiene un reporte de tabulados de de Variaciones de Indices clasificados por nivel y ubicación. Existen tres tipos de reportes: Variaciones de Indices en la región Costa, Variaciones de Indices en la región Costa y Variaciones de Indices por Ciudades. En cada reporte se puede visualizar las Variaciones Mensuales, Anuales y en lo que va del año.

Abra la opción ubicándose sobre Tabulados de Variaciones de Indices IPC del menú Reportes.

Seleccione la base, el período, el nivel y la ubicación .Para mostrar información del reporte ubíquese sobre el botón consultar de la barra de herramientas o digite la tecla **F5**, el sistema le mostrará una pantalla como la que se muestra a continuación:

| 📲 IPC CENTRO (E                                                                                                  | JERCICIO 2005 PERIODO: FEB 05 01 - 28 SEMANA: 3] - [TABULADOS DE VARIACIOI                                                                                                    | NES]                                                                                                    |   | _ 8 > |
|----------------------------------------------------------------------------------------------------|----------------------------------------------------------------------------------------------------|----------------------------------------------------------------------------------------------------|---|-------|
| 👬 👬 Archivo Edir                                                                                                 | ción Ver Insertar Herramientas Mantenimiento Procesos Reportes Ventana Ayuda                                                                                                    |                                                                                                    | X | _8    |
| 08 30                                                                                                    | . 相由 🕹 🖻 🛍 🦛 🕺 🛛 ( ◀   ► ) 🛛 🗶 🗖 🕸                                                                                                    |                                                                                                    |   |       |
| Base:<br>Período:<br>Nivel:<br>Ubicación:<br>MENSUAL MEN                                                         | BASE 2004  ENE 05 ENE 05 EVISION ENACTONAL ENUAL ANUAL ANUAL ANUAL RESTO AÑO NVELES ENTO                                                                                                    |                                                                                                    |   |       |
| NACIO<br>0<br>01<br>02<br>03<br>04<br>05<br>05<br>05<br>05<br>05<br>05<br>05<br>05<br>05<br>05<br>05<br>05<br>05 | TABLA No. 3. NACIONAL, COSTA Y SIERRA<br>VARIACION PORCENTUAL MENSUAL<br>SEGUN DIVISIONES DE BIENES Y SERVICIOS<br>NAL<br>CENERAL<br>ALIMENTOS Y BEEIDAS NO ALCONÓLICAS<br>BEEIDAS ALCOLAL ELETRICIDAD, GAS Y DITOS COMBISTIBLES<br>MURBLES, ARTÍCULOS PARA EL HOGAR Y PARA LA CONSERVACIÓN ORDINARIA DEL HOGAR<br>VALOA HELTON, CALL ELETRICIDAD, GAS Y DITOS COMBISTIBLES<br>MURBLES, ARTÍCULOS PARA EL HOGAR Y PARA LA CONSERVACIÓN ORDINARIA DEL HOGAR<br>SALUD<br>TRANSPORTE<br>COMUNICACIÓN ES<br>RESEARLIÓN Y CULTURA<br>EBUILACIÓN | ENE 04 FEB 04<br>0.47<br>1.59<br>-0.65<br>1.14<br>0.78<br>0.46<br>0.03<br>0.04<br>-0.23<br>-1.11<br>0.09<br>0.31<br>-0.1 |   |       |
| COST/<br>01                                                                                                    | DEPERT J SERVICUS DI FORGOS<br>A<br>CENERAL<br>ALDINETTO S PERIDAS NO ALCONÓLICAS<br>PERDAR A CONÓLISAS TOANDA SERVICES ALCONTES                                                                                                    | ENE 04 FEB 04<br>0,56<br>1,42                                                                                            |   |       |
| 03 04 05                                                                                                    | DERINAS DE VESTIR Y CALZADO<br>ALDIAMIENTO, AGUA, ELECTRICIDAD, GAS Y OTROS COMBUSTIBLES<br>MUEBLES, ARTÍCULOS PARA EL HOGAR Y PARA LA CONSERVACIÓN ORDINARIA DEL HOGAR                                                                                                    | 0,03<br>1,72<br>0,69<br>0,68                                                                                             |   |       |

# Indice

| GENERAL                                           |    |
|---------------------------------------------------|----|
| Introducción                                      |    |
| Objetivo                                          |    |
| Características                                   |    |
| Referencias                                       |    |
| Ejecución del Sistema                             |    |
| Ingreso                                           |    |
| Controles                                         |    |
| Mantenimiento                                     |    |
| Mantenimiento General                             |    |
| Calendario Semana Ouincena                        |    |
| Artículos Canasta                                 |    |
| Directorio de Establecimiento                     |    |
| Alquiler                                          |    |
| Rangos Validación Alquiler                        |    |
| Processos                                         |    |
| Formulario Establecimiento                        |    |
| Formulario Alquiler                               | 22 |
| Generación Formularios Establecimientos en Blanco | 25 |
| Generación Formularios Establecimientos           | 26 |
| Generación Formularios Alguileres                 | 27 |
| Generación Formularios Alquileres en blanco       | 28 |
| Activar Siguiente Semana                          | 20 |
| Cerrar Período                                    | 30 |
| Baces                                             | 31 |
| Indices                                           | 31 |
| Replicación                                       | 33 |
| En Regionales generar archivos                    | 34 |
| Generar Archivos a Planta Central                 | 34 |
| En Ragionales subir archivos                      | 36 |
| Subir Archivos en Regionales                      |    |
| En Dianta Cantral ganarar archivos                | 38 |
| Conorar Archivos a Pagionalas                     |    |
| En Planta Cantral subir archivos                  | 40 |
| Subir Archivos an Dianta Control                  | 40 |
| Paportas                                          |    |
| Tomas y Provide de la Coneste por Informentes     |    |
| Pracios Compres Samanalos                         |    |
| Precios Compres Quinceneles                       |    |
| Precios Consultas                                 |    |
| Observaciones Artículos                           |    |
| Artículos Dandiantas                              |    |
| Articulos reliaientes                             |    |
| Alguilarea Dandiantea                             |    |
| Arquieres renuentes                               |    |
| Indiana                                           |    |
| Indices                                           |    |
| Indices non Tine                                  |    |
|                                                   |    |
| Hoja Kesumen                                      |    |
| vanacion de Indices                               |    |
| rabulados de fildices IPC                         |    |
| Desglose Analitico                                |    |
| rananies de Kevision                              |    |
| Historico de imputados                            |    |
| Informe Ejecutivo                                 |    |
| Control de 1 omas                                 |    |
|                                                   |    |
| I adulados de Variaciones de Indices IPC          |    |